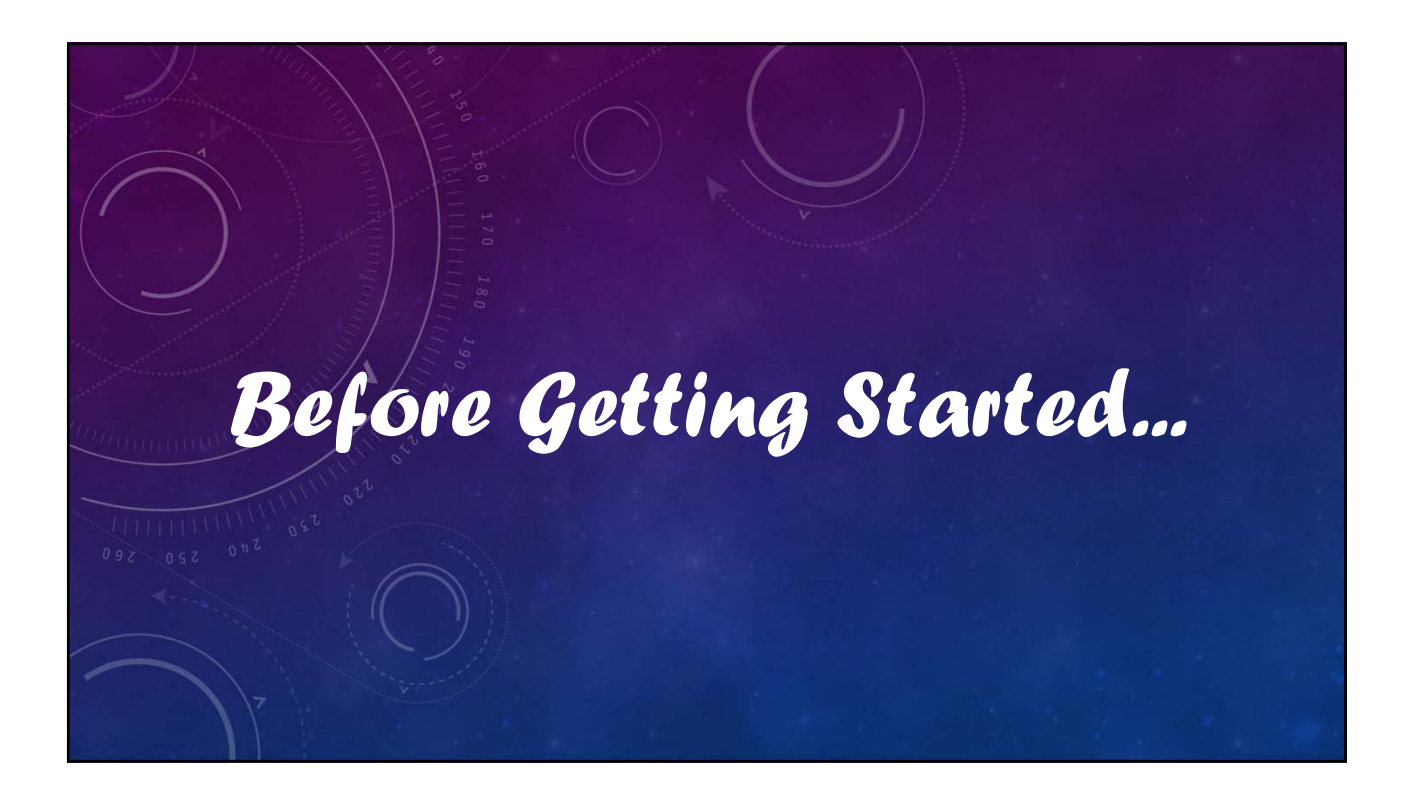

# **V12 Tutorial: Fixed Formatting**

### Forced "U.S.-centric" settings

### Ini (text) files are used; mixing formats can cause problems.

- Time separator ':' colon (also used as RA/Dec separator) RA: 12:45:22.6 Dec: +05:32:57.9 UT: 04:52:30 (leading zeros/24-hour)
- Date separator '-' dash Date order yyyy-mm-dd May 12, 2023: 2023-05-12 (leading zeros)
- Decimal point '.' period
   Value = -0.45587 (leading zero for |x| < 1.0, no thousands grouping)</li>
- Millimeters for focal lengths; meters for apertures (30 cm = 0.30 m)

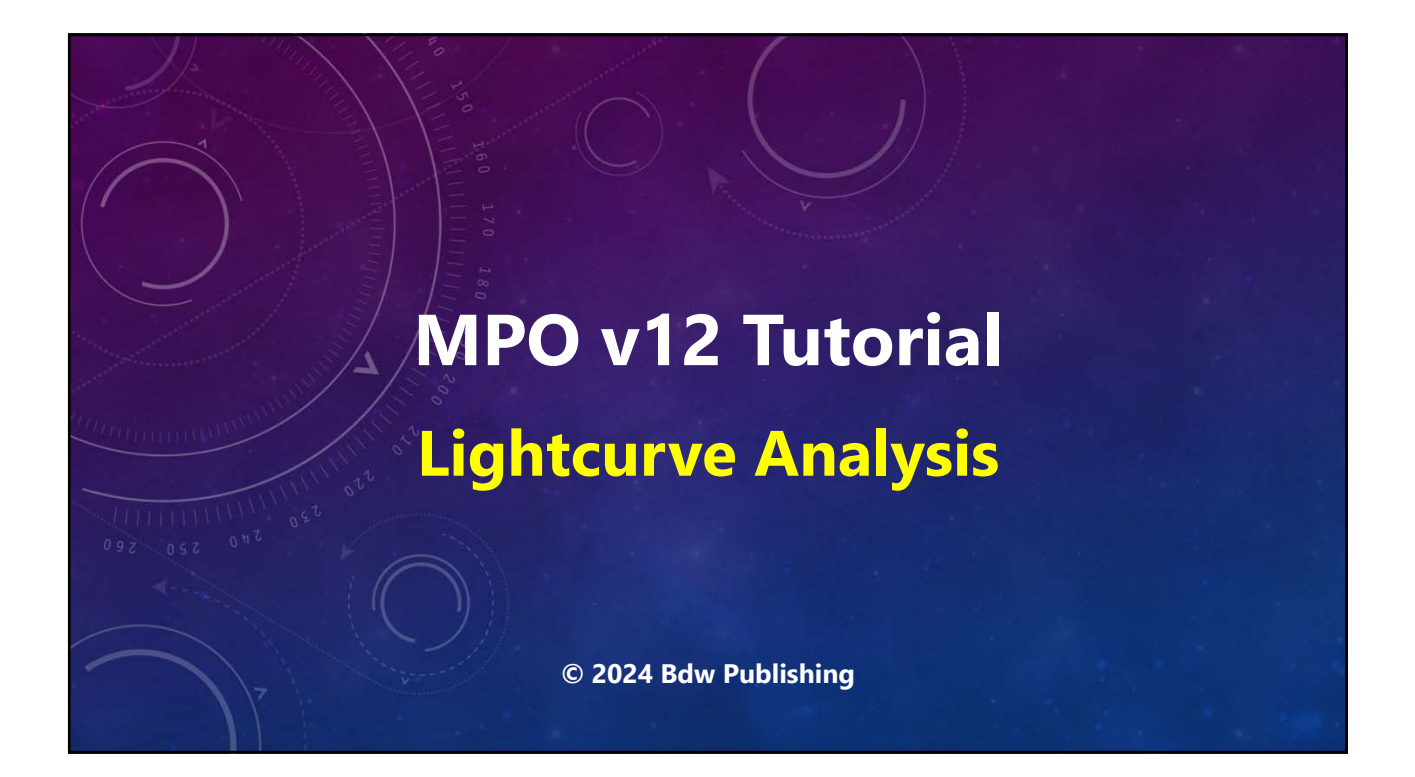

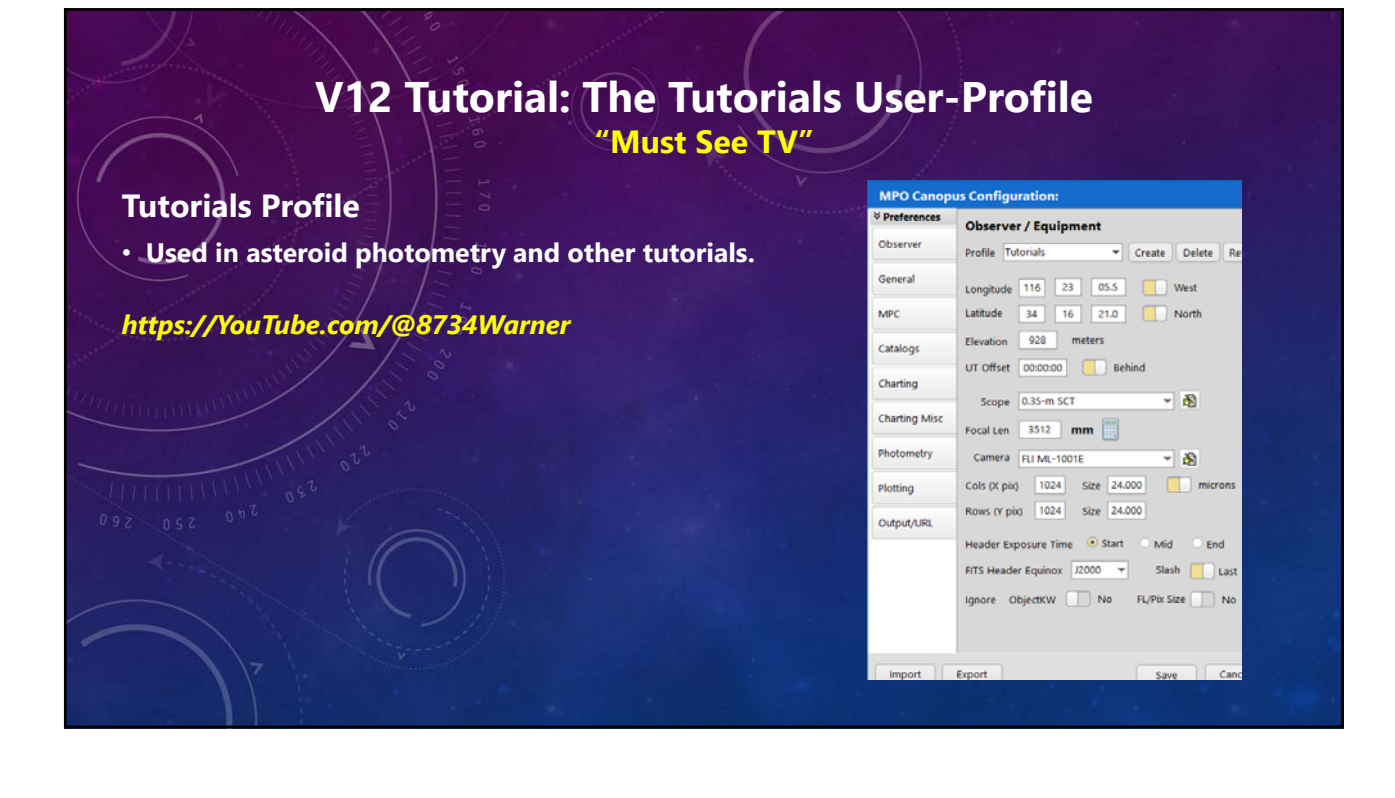

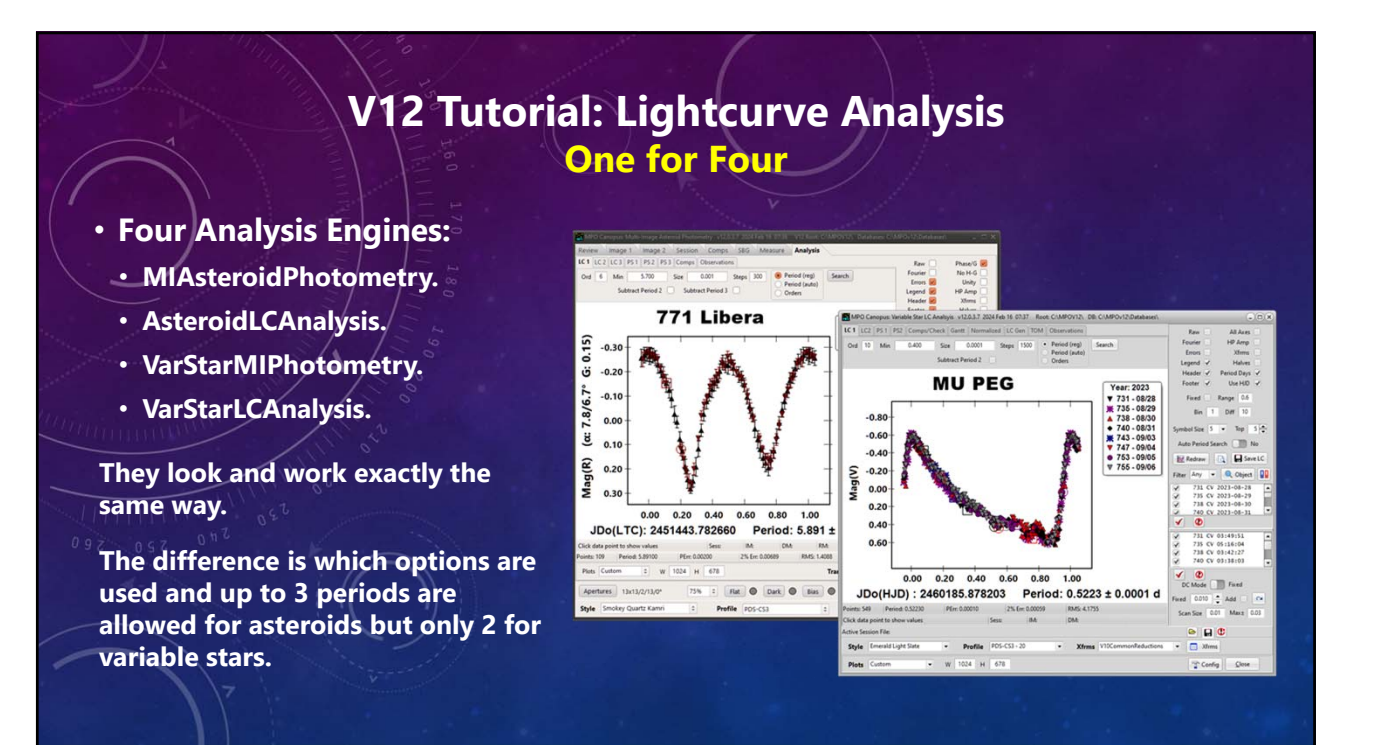

### V12 Tutorial: Lightcurve Analysis The Stand-alone LC Asteroid Program

#### The AsteroidLCAnalysis Program

- Data available for a dual-period search.
- Allows for a 3<sup>rd</sup> period.
- H-G and unity corrections not seen and used for variable stars.

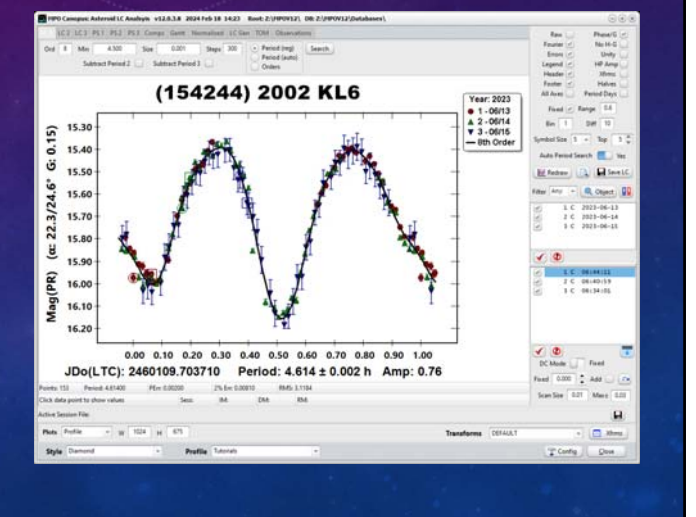

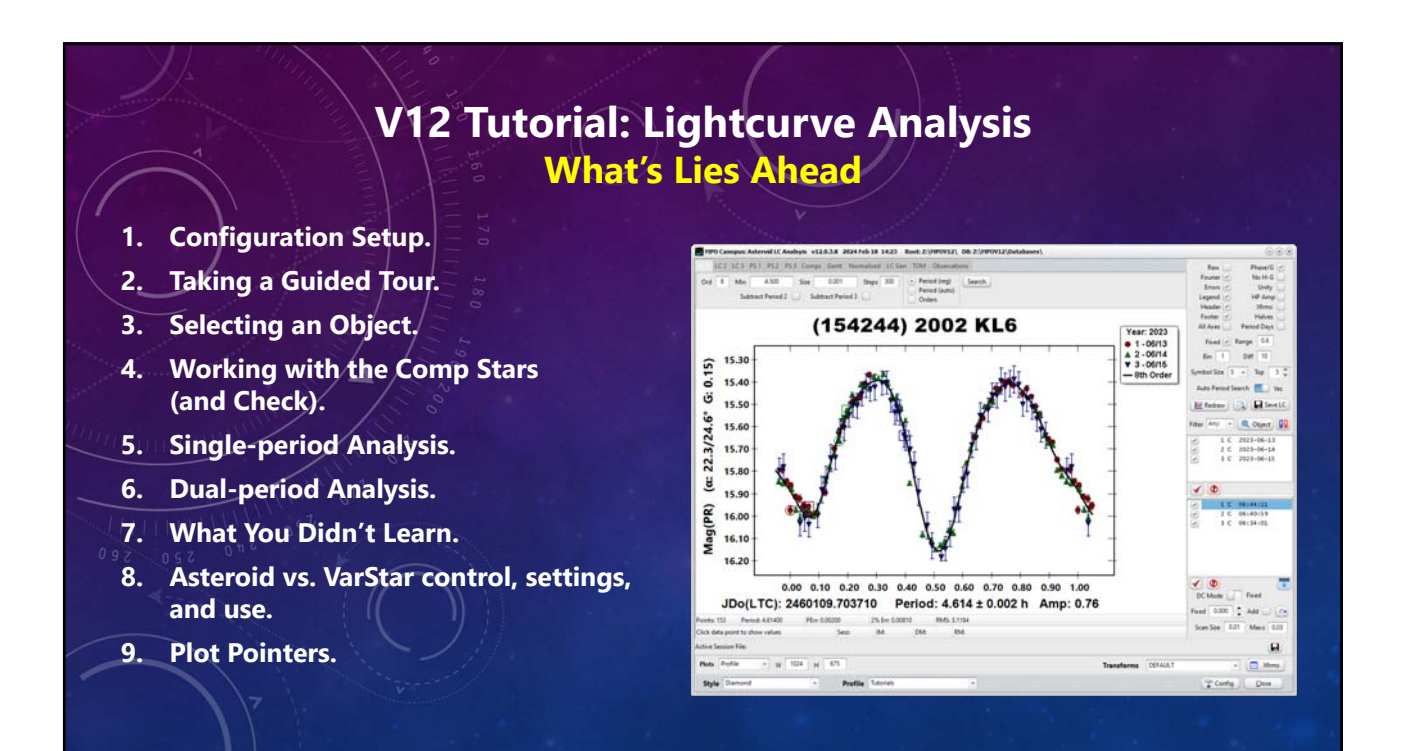

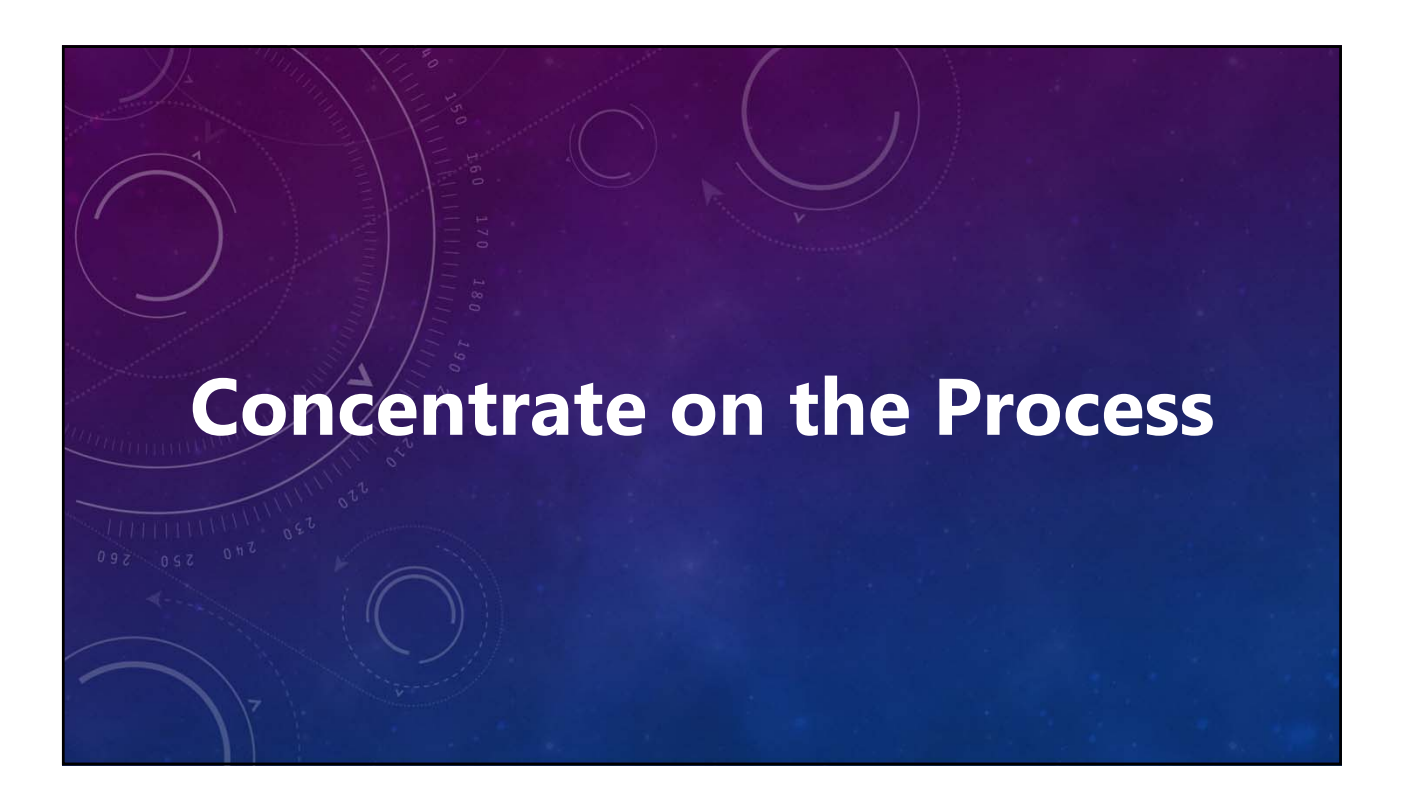

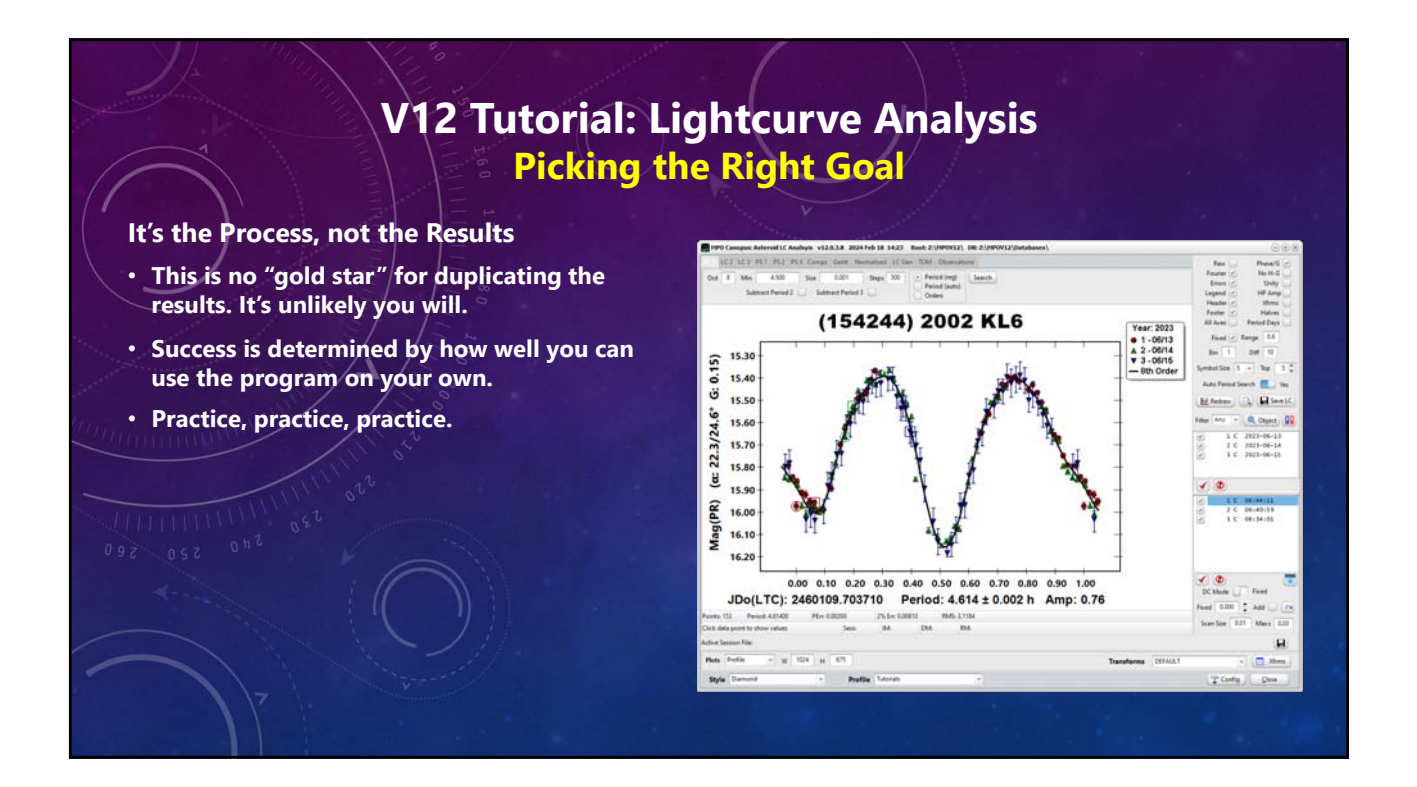

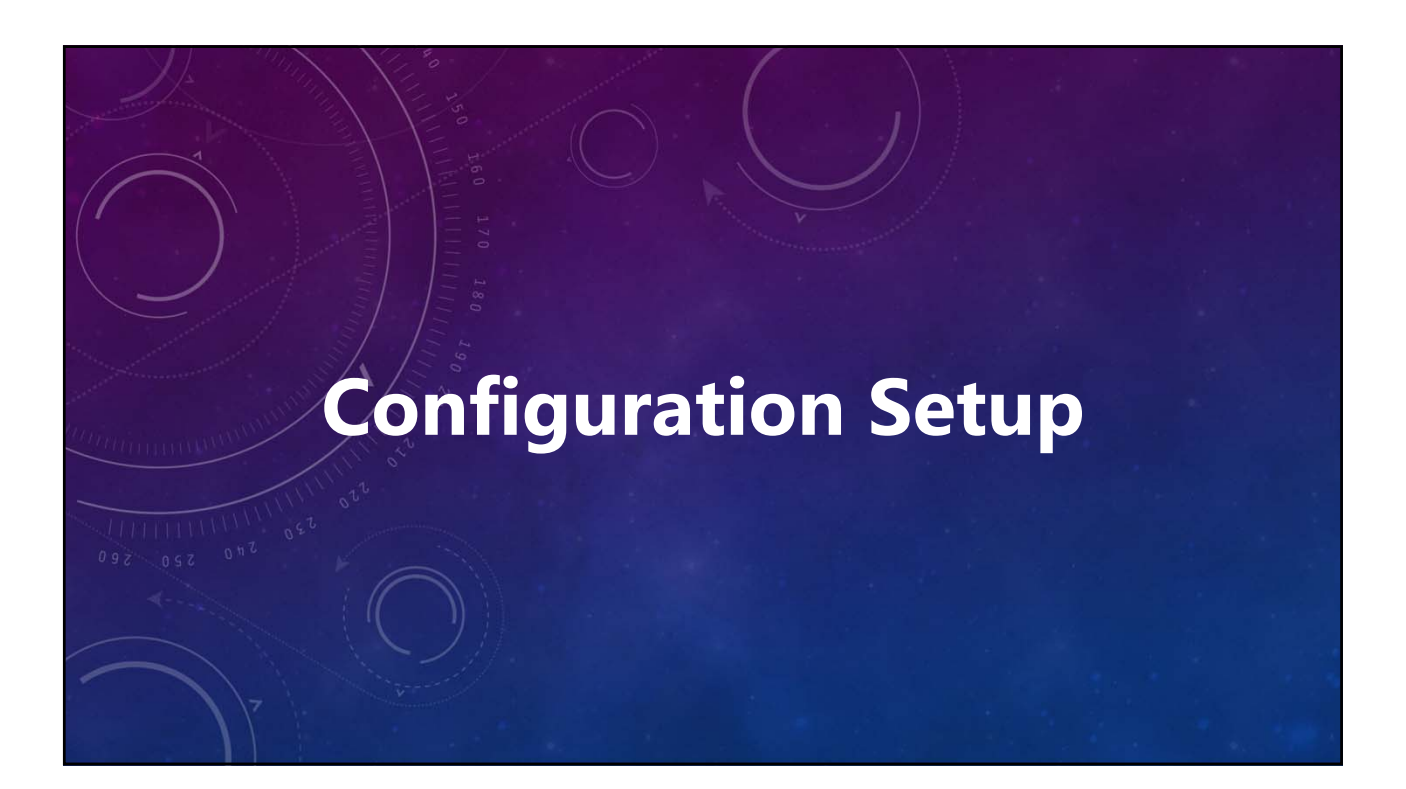

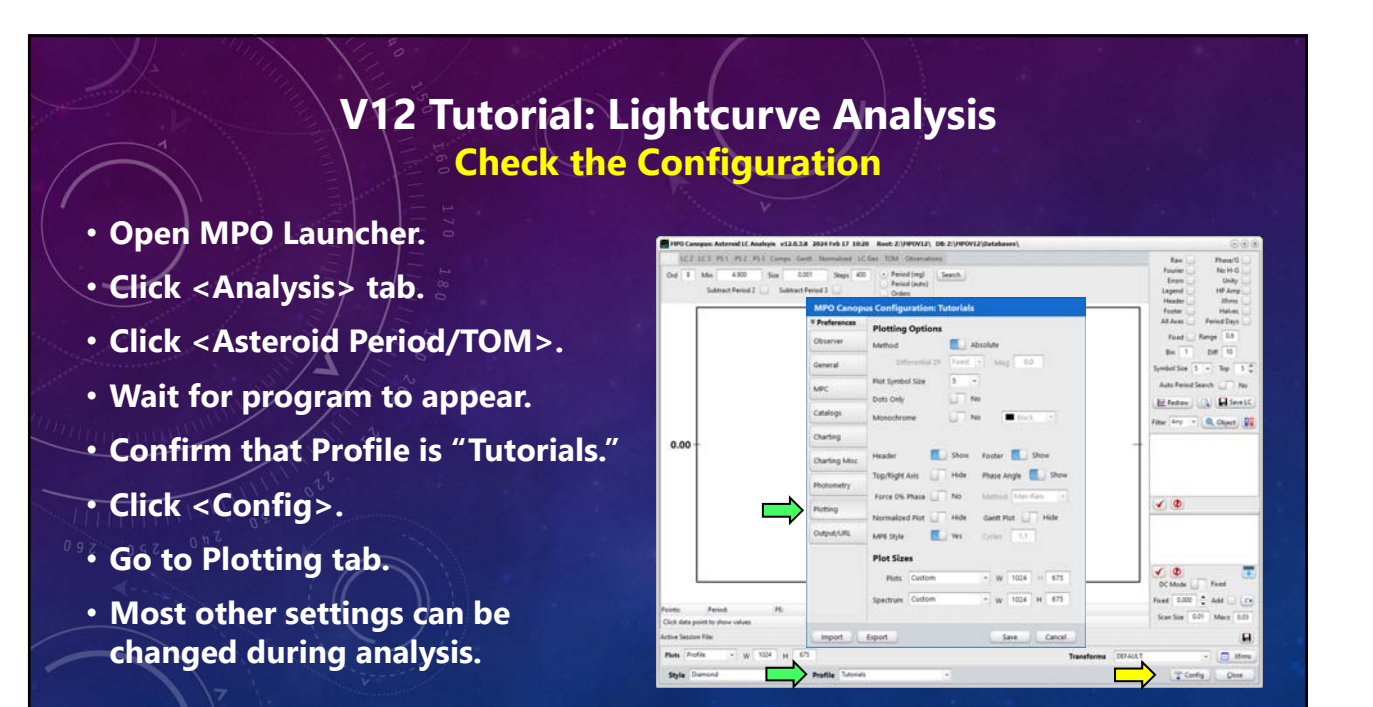

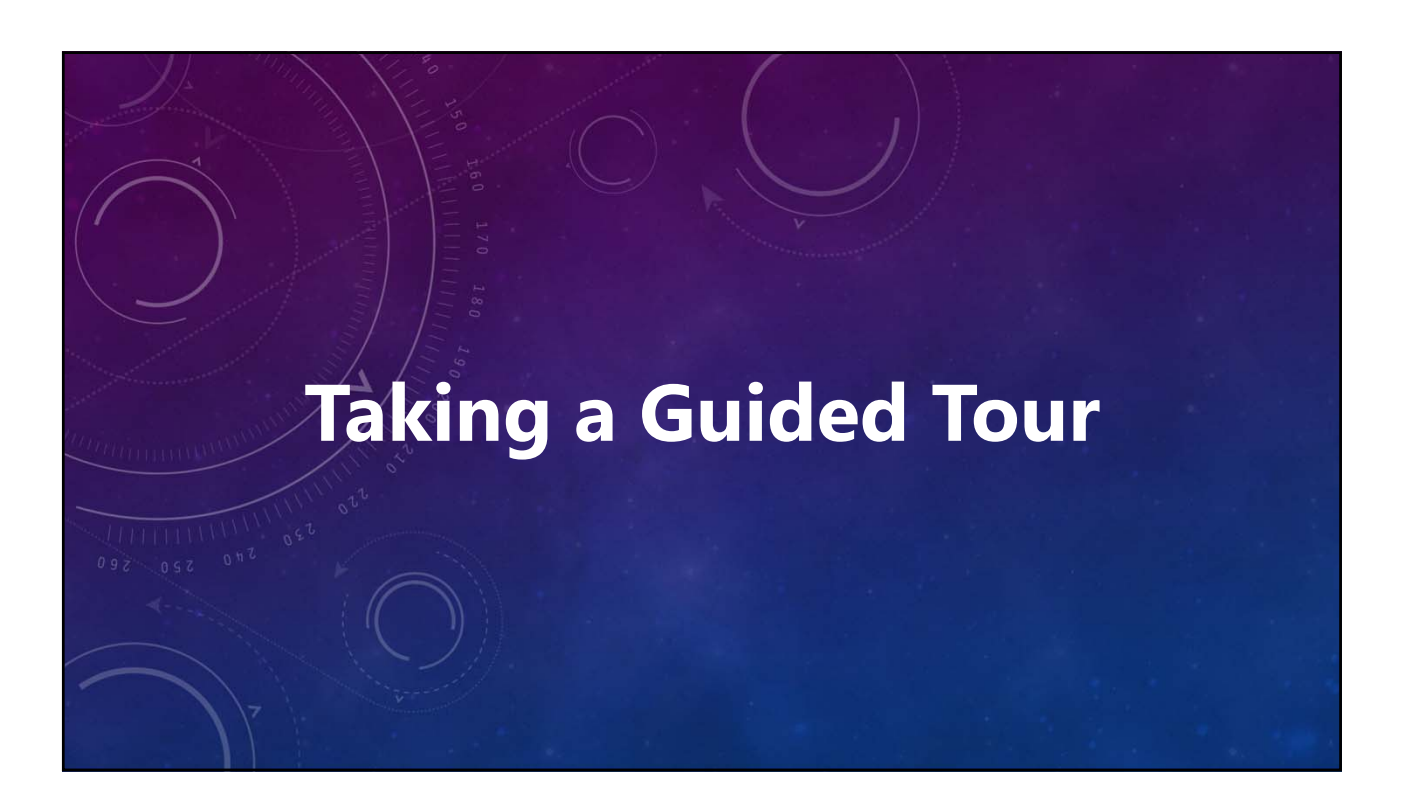

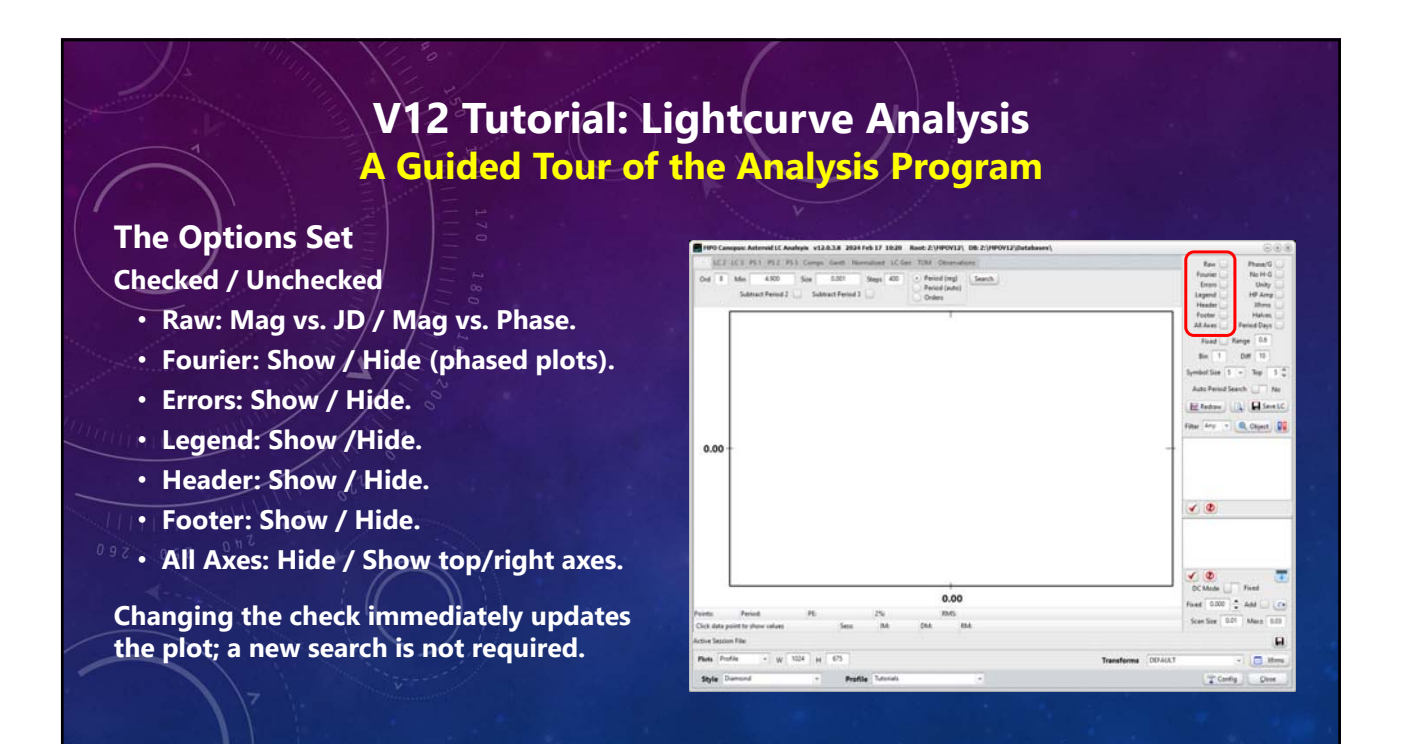

### V12 Tutorial: Lightcurve Analysis A Guided Tour of the Analysis Program

#### The Options Set

**Checked / Unchecked** 

- Phase/G: Show / Hide in Y-axis title.
- No H-G: Ignore / Add H-G correction.
- Unity: Unity Distances / Sky mag.
- HP Amp: 3 / 2 decimal place precision.
- Xfrms: Include / Ignore color corrections.
- Halves: Show / Hide split-halves plot.
- Period Days: Hours / Days (new search).

|                                                                                           | Hand a proving the approved presented    | 0.010                                                                                                    |
|-------------------------------------------------------------------------------------------|------------------------------------------|----------------------------------------------------------------------------------------------------|
| LES LES PS1 PS2 PS3 Comps Gant Normalized LCGe                                            | e TUM Clearvations                       | Rev 🔄 Phene'G 🔾                                                                                                    |
| Ord 1 Min 4500 Sox 500 Steps 400<br>Subtract Period 2 Subtract Period 3 Subtract Period 3 | Period (reg)     Period (subt)     Orden | Fourier _ Re H-G _<br>Even _ Unity _ Unity _<br>Lagend _ H# Areg _<br>Header _ 2thms _                                                                                                    |
| 0.00                                                                                      | 1                                        | Tenter : Mended by:<br>Markanic Mended by:<br>Faced in Feed of the set<br>Set in the set of the set of the set<br>And Annual Set of the set of the set<br>And Annual Set of the set of the set<br>Research in the set of the set of the set<br>Research in the set of the set of the set<br>Research in the set of the set of the set of the set<br>Research in the set of the set of the set of the set of the set<br>Research in the set of the set of the set |
|                                                                                           |                                          | <ul> <li>✓ ●</li> </ul>                                                                                                    |
|                                                                                           |                                          |                                                                                                    |
|                                                                                           |                                          | C Mode - Fixed                                                                                                    |
|                                                                                           | 0.00                                     | C Aldae Pried                                                                                                    |
| North Press PE 2%<br>Child day port for your values Sear MA                               | 0.00<br>1975 - 1945                      | C Made Pred<br>DC Made Read<br>Face Care 2 Ad C                                                                                                    |
| huine Period PE 2N<br>Cold dia partici plan colors See MA                                 | 0.00<br>(%) <sup>1005</sup>              | C Made Fred<br>C Made See See See See See See See See See S                                                                                                    |
| havin Protect He 2%<br>Chi de para ta Aren des Sens Mi<br>des Gaussi Ta                   | 0.00<br>.005<br>.04 84                   | Vacations COALS                                                                                                    |

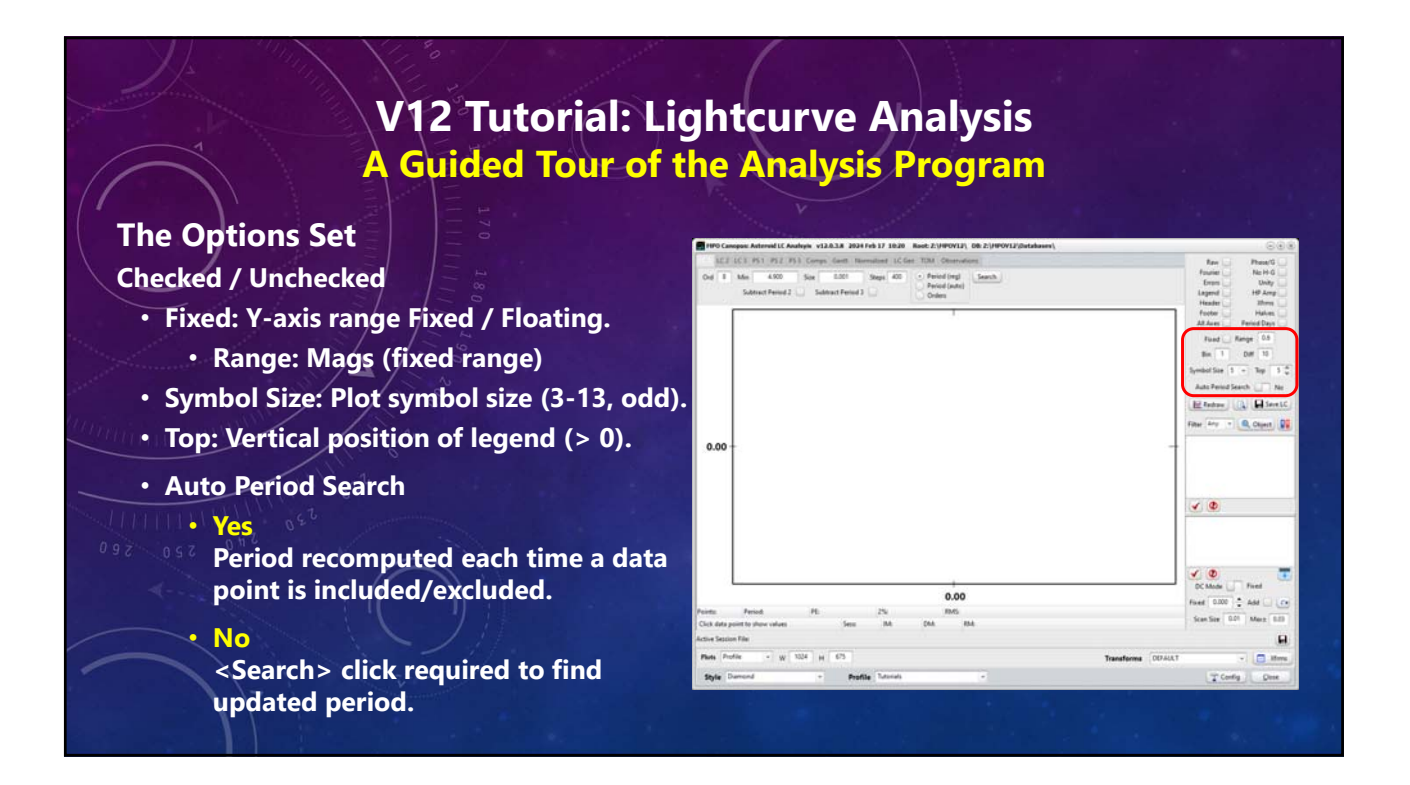

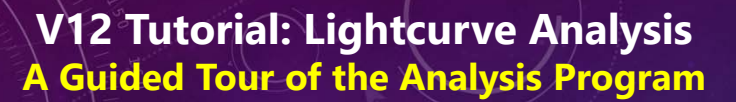

#### **The Options Set**

- <Redraw>
  - Click to redraw plot without doing a period search.
- <Teeny-tiny magnifying glass>
  - Click to resize form so that plot has similar size and the same aspect ratio and the "Plots" setting (WYSIWYG).
- <Save LC>
  - Click save the active (showing) lightcurve plot using plot size in "Plots" drop down list.

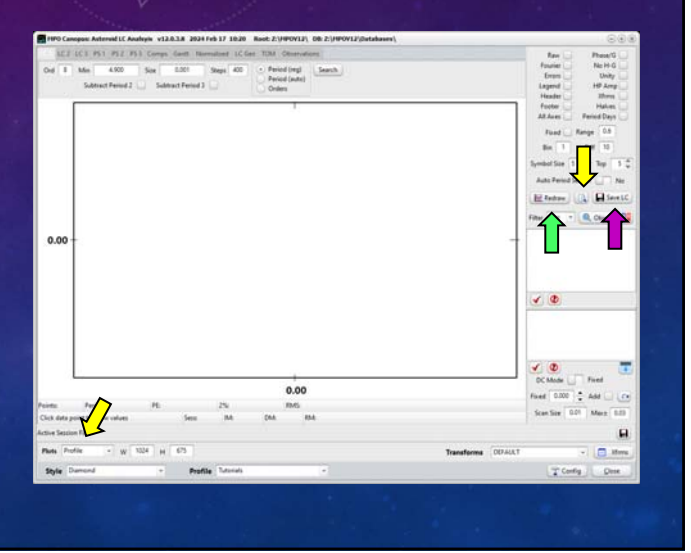

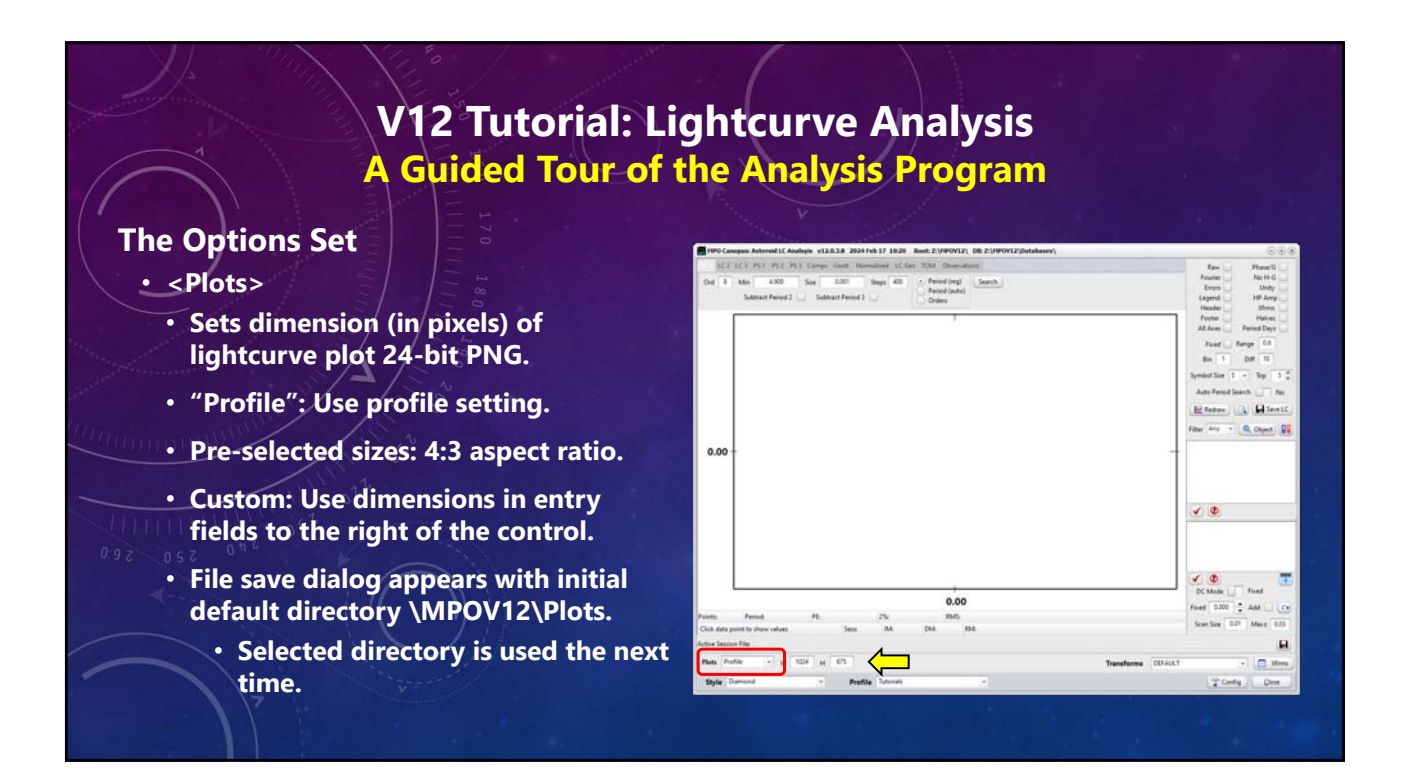

### V12 Tutorial: Lightcurve Analysis A Guided Tour of the Analysis Program

#### **The Options Set**

- "Transforms"
  - Sets dimension (in pixels) of lightcurve plot 24-bit PNG.
  - Select PhotoRed transforms set if color-correcting on-the-fly.
  - Click <Xfrms> to display the PhotoRed transforms form.
    - Watch "PhotoRed" tutorial and refer to v10 Canopus/PhotoRed manual.

|                                 |                   |                                                    | -      |        |      |                   | Footer Halves            |
|---------------------------------|-------------------|----------------------------------------------------|--------|--------|------|-------------------|--------------------------|
|                                 | Transforms Values | Transforms Values                                  |        |        |      |                   | All Aves _ Period Days _ |
|                                 | EAGE UNIT         | 2008 Trendstree   Hilder   Colorinder   Statistics |        |        |      |                   | Fixed Kange 0.5          |
|                                 | Fie               | First Order Exctinction                            |        |        |      |                   | Bin 1 Diff 10            |
|                                 |                   | FOE                                                | so     | 29     |      |                   | Symbol Size 3 + Top 5 +  |
|                                 |                   | 0.0000                                             | 8.0000 | 5.0000 |      |                   | Auto Period Search 🛄 Ne  |
|                                 | v                 | 0.0000                                             | 0.0000 | 6.2000 |      |                   | Hinter () Seett          |
|                                 |                   | 0.0000                                             | 0.0000 | 0.0000 |      |                   | Filter Sty + Q. Object Q |
|                                 | 2                 | IL0000                                             | 0.0000 | 0.0000 |      |                   | Contractor Contractor We |
| 0.00                            | Ng.               | 0.0000                                             | 8.0000 | 5.0000 |      |                   |                          |
|                                 | 39                | 0.0000                                             | 0.0000 | 5.0000 |      |                   |                          |
|                                 |                   | 0.0000                                             | 0.0000 | 8.0000 |      |                   |                          |
|                                 | 20                | 0.0000                                             | 0.0000 | 0.0000 |      |                   | 10                       |
|                                 | c                 | 0.0000                                             | 0.0000 | 8.0000 |      |                   | 1000 000                 |
|                                 | Name              | -                                                  |        | -      |      |                   |                          |
|                                 | grie E P.S De     | ON                                                 |        | 0.0    | Ches |                   |                          |
|                                 |                   |                                                    |        |        |      |                   | 🕑 🗶 🔽                    |
|                                 |                   |                                                    | 0.00   |        |      |                   | OC Mode Fired            |
| uite Pariod                     | 16 25             |                                                    | RMS .  |        |      |                   | Fixed 0.000 + Add        |
| Click data point to show values | Sea M.            | DM.                                                | 454    |        |      |                   | Scentiler 0.01 Merz 0    |
| ctive Session Film              |                   |                                                    |        |        |      |                   |                          |
|                                 | ATE 10 875        |                                                    |        |        |      | Transforms DITALS |                          |

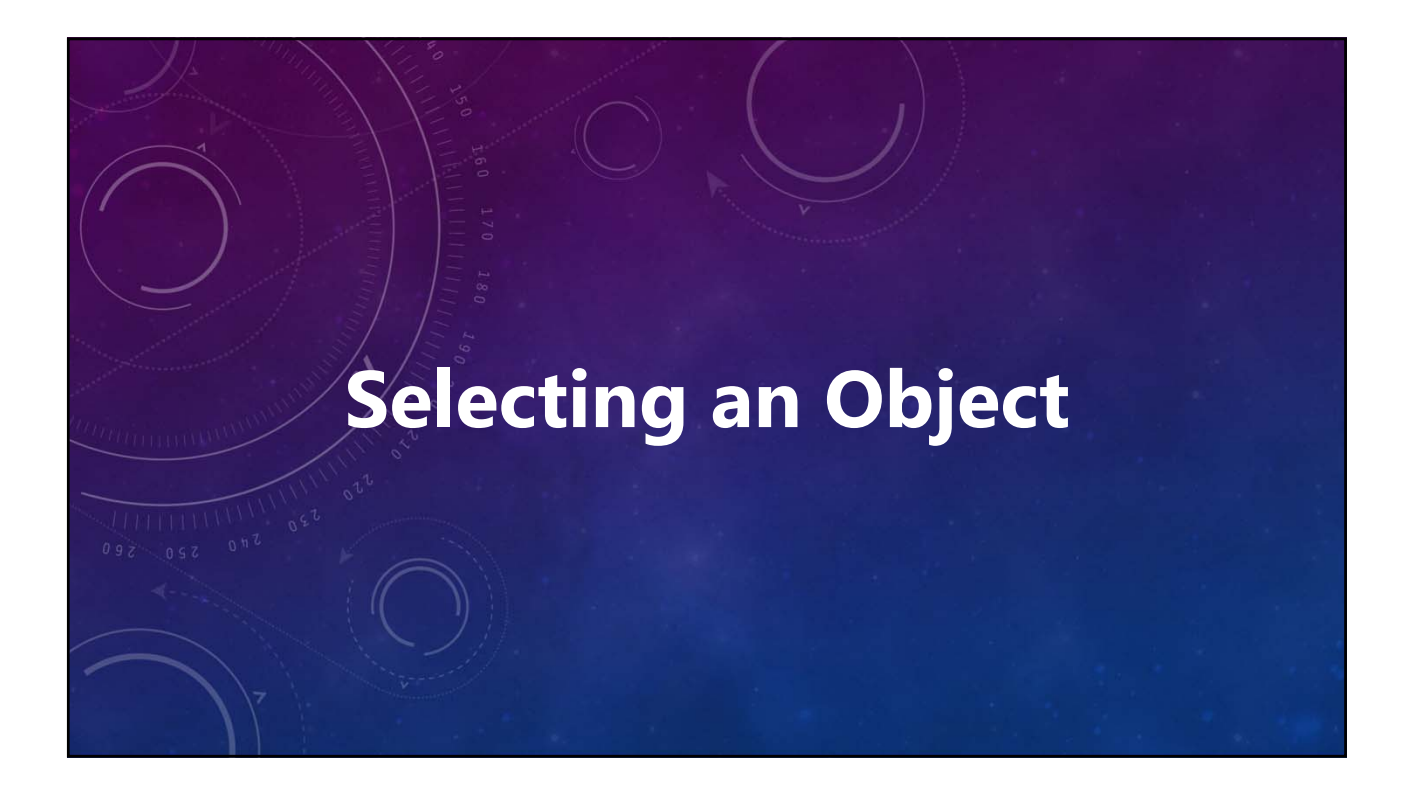

### V12 Tutorial: Lightcurve Analysis Object/Sessions Selection

#### Which Database?

- "Active Session File"
- Full path of the current photometry database.
- <Floppy Disc>
- Opens a file save dialog to backup or save the active database under a different name. The active database does <u>not</u> change.
- <Blue-Red Computers>
  - Select to set the active database to the default photometry.sdb or to another v12 photometry SDB file.

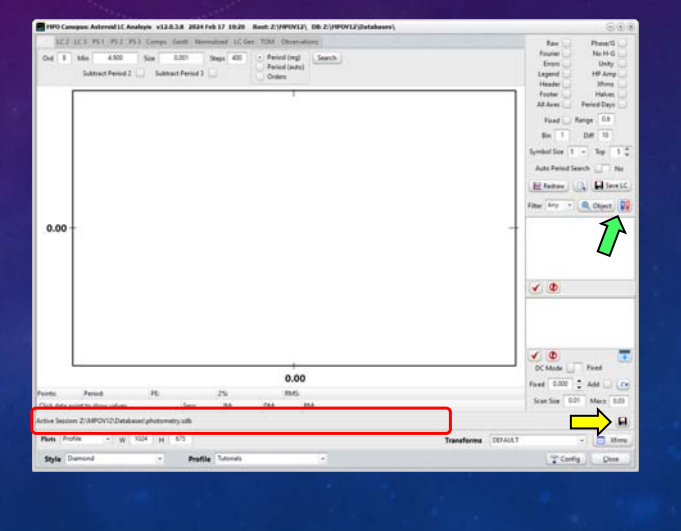

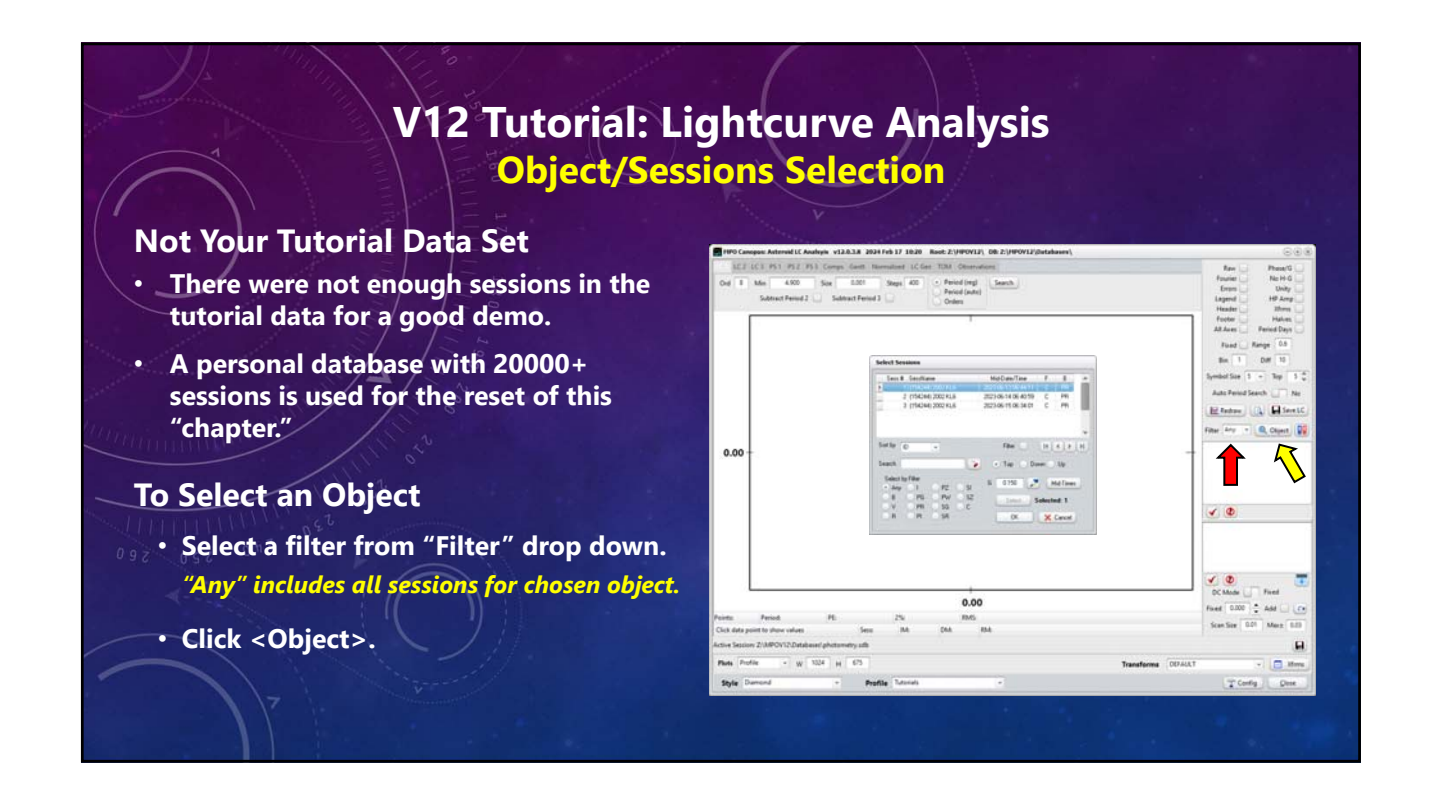

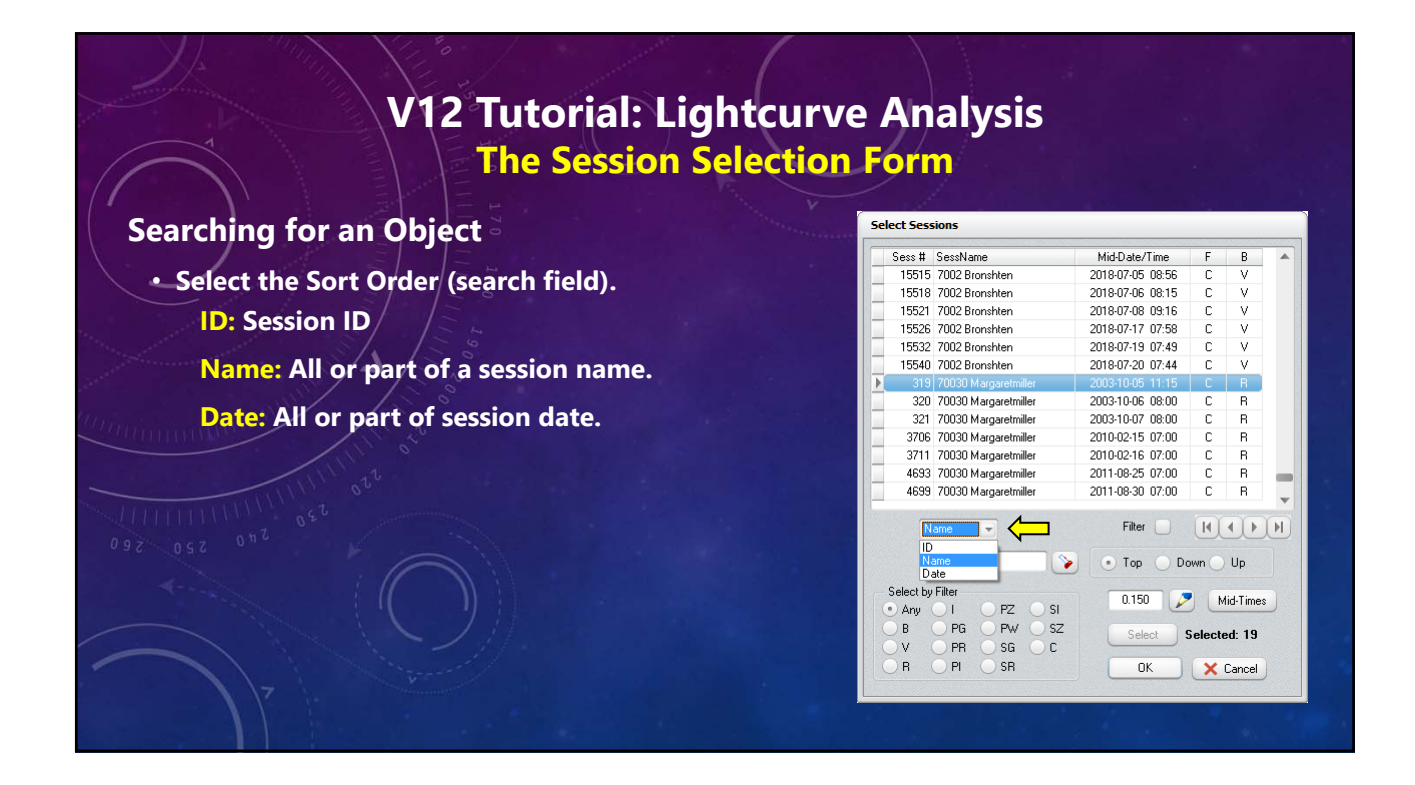

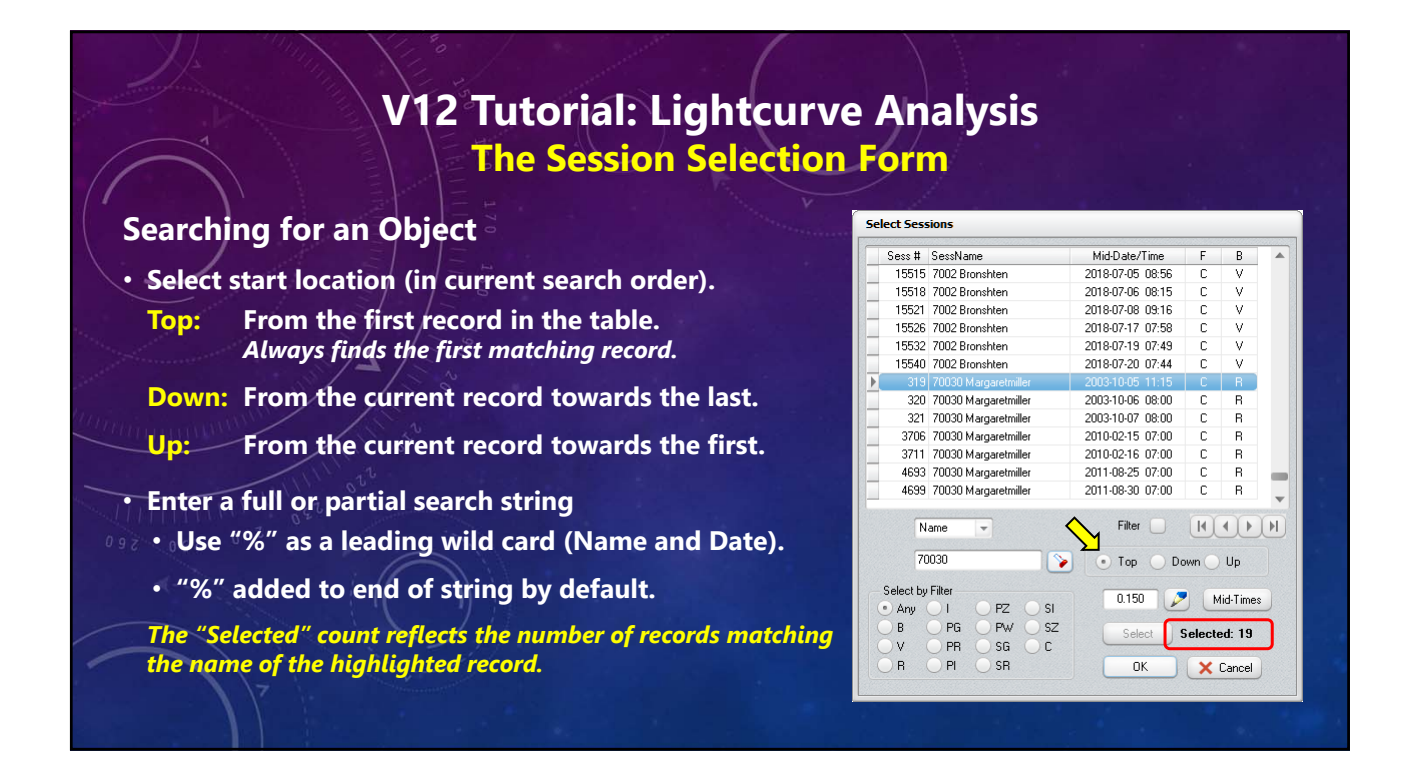

### V12 Tutorial: Lightcurve Analysis The Session Selection Form

#### Searching for an Object

#### By Name

#### These can find "70030 Margaretmiller"

"70030" "Margaretmiller" "%iller" "70%Mil%er"

#### "%ill% can find...

"15964 Billgray" "4368 Pillmore" ... "70030 Margaretmiller", among others.

#### By Date (yyyy-mm-dd)

"2000": Any session in 2000. "2000-08": Any session in 2000 August. "2000-03-07" finds any session made on that date.

|   | Sess #           | SessName             | Mid-Date/Time    | F       | В         |   |
|---|------------------|----------------------|------------------|---------|-----------|---|
| Γ | 15515            | 7002 Bronshten       | 2018-07-05 08:56 | С       | V         |   |
| I | 15518            | 7002 Bronshten       | 2018-07-06 08:15 | С       | V         |   |
|   | 15521            | 7002 Bronshten       | 2018-07-08 09:16 | С       | V         |   |
|   | 15526            | 7002 Bronshten       | 2018-07-17 07:58 | С       | V         |   |
|   | 15532            | 7002 Bronshten       | 2018-07-19 07:49 | С       | V         |   |
|   | 15540            | 7002 Bronshten       | 2018-07-20 07:44 | С       | V         |   |
| l | 319              | 70030 Margaretmiller | 2003-10-05 11:15 | С       | R         |   |
|   | 320              | 70030 Margaretmiller | 2003-10-06 08:00 | С       | R         |   |
|   | 321              | 70030 Margaretmiller | 2003-10-07 08:00 | С       | R         |   |
|   | 3706             | 70030 Margaretmiller | 2010-02-15 07:00 | С       | R         |   |
|   | 3711             | 70030 Margaretmiller | 2010-02-16 07:00 | С       | R         |   |
|   | 4693             | 70030 Margaretmiller | 2011-08-25 07:00 | С       | R         |   |
|   | 4699             | 70030 Margaretmiller | 2011-08-30 07:00 | С       | R         | - |
|   | N                | ame                  | Filter           | K       | ••        | H |
|   | 70               | 030                  | ) 💿 Top 🔵 Do     | own 🔵   | Up        |   |
|   | Select by<br>Any | Filter               | 0.150 💋          |         | lid-Time: | 8 |
|   | ) B<br>) V       | PG PW SZ<br>PR SG C  | Select           | Selecto | ed: 19    |   |
|   | B                | PI SR                | OK               | X       | Cancel    |   |

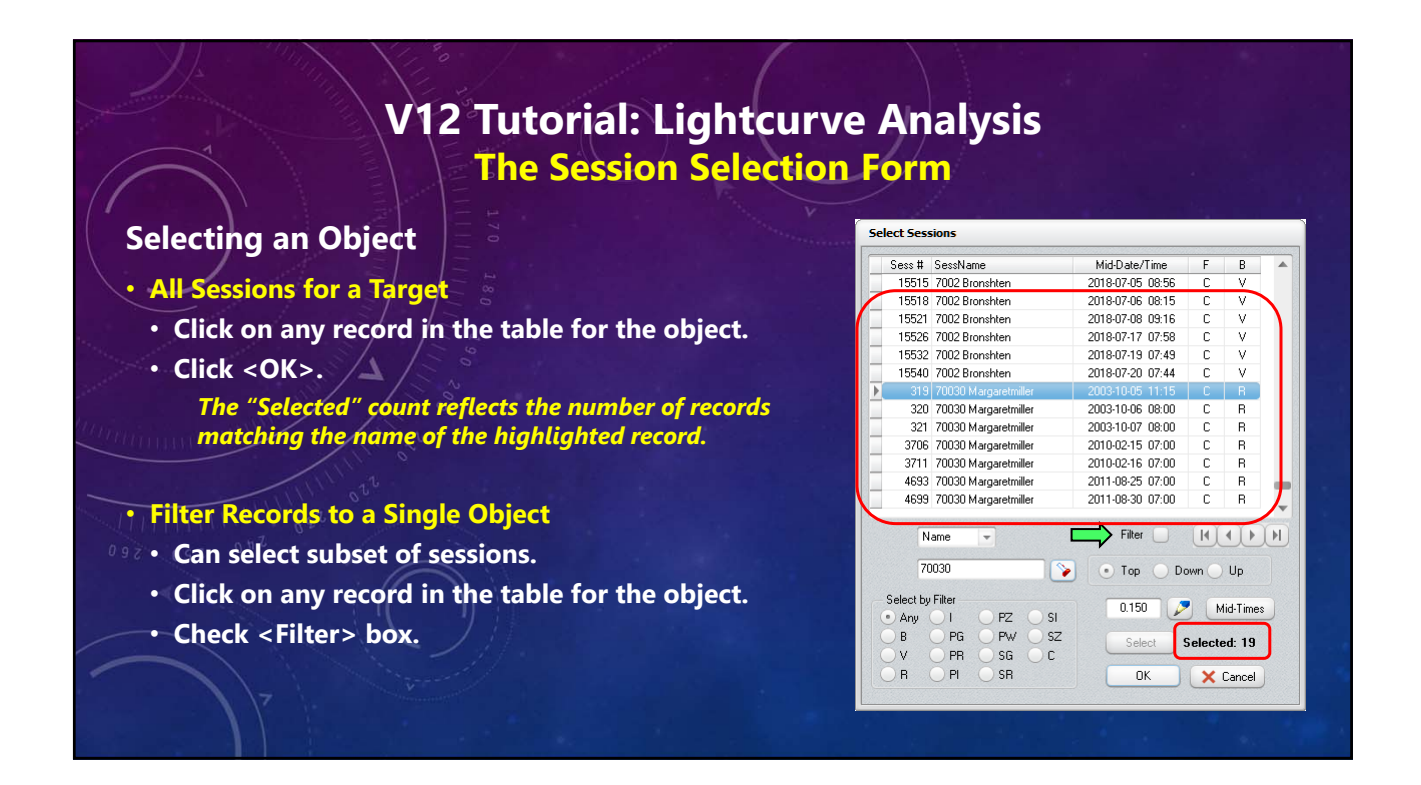

### V12 Tutorial: Lightcurve Analysis The Session Selection Form

#### **Select Only Some Sessions**

- Click on the first record that will be selected.
- Ctrl+Click on remaining sessions to be selected.
- Double-right arrow indicates the most recent selection. Others are dots.
- Number of selected records shown at lower-right.

#### • Click <OK>.

The "Selected" count shows the subset record count.

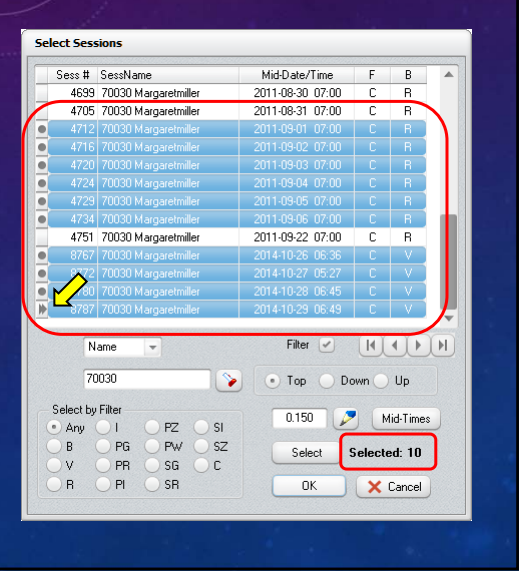

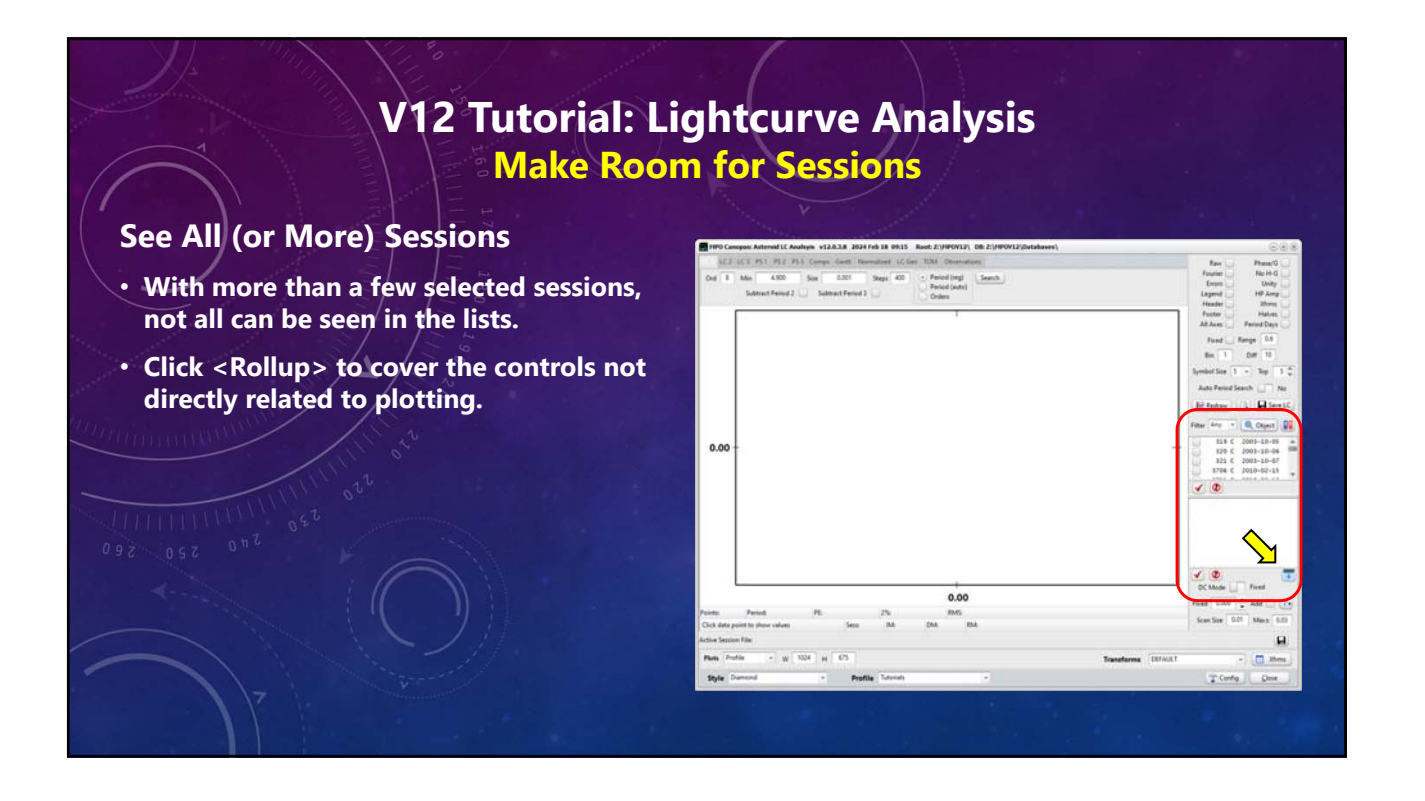

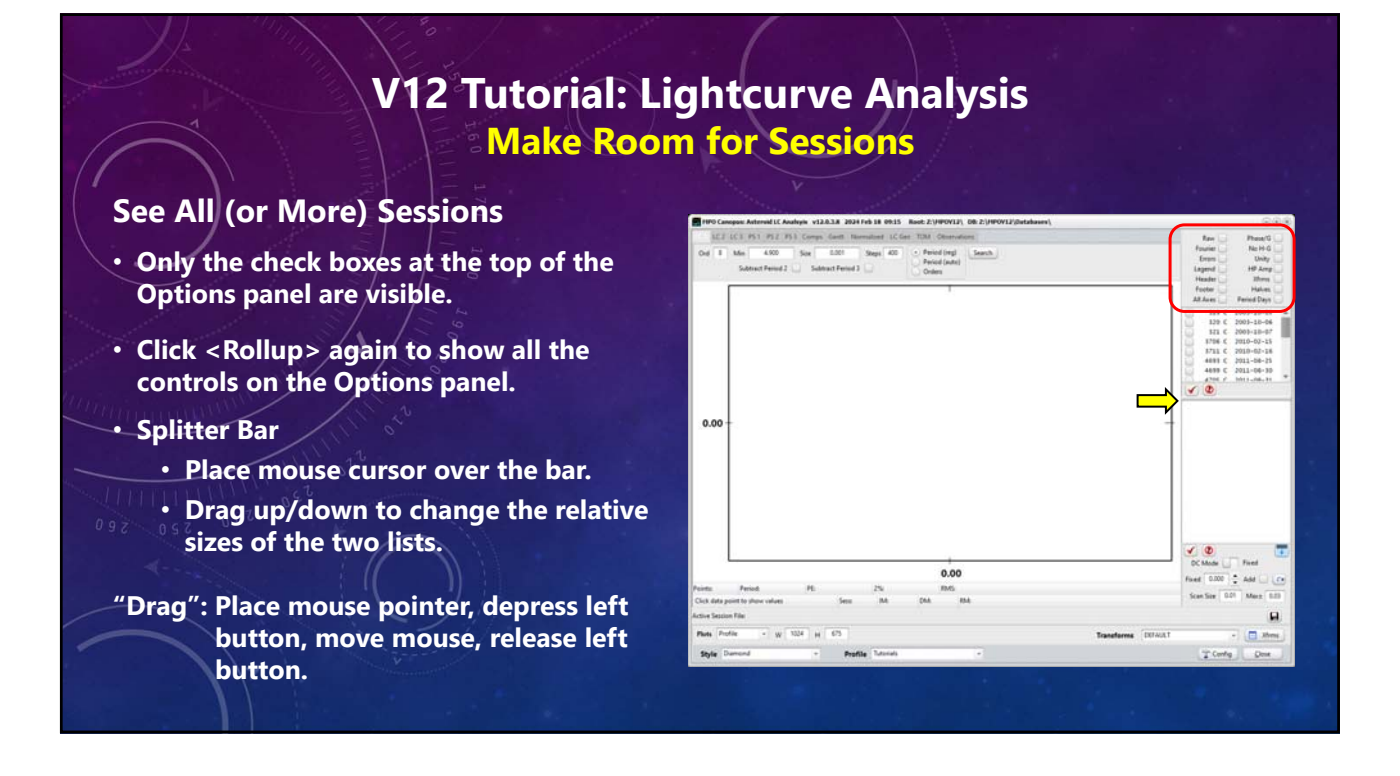

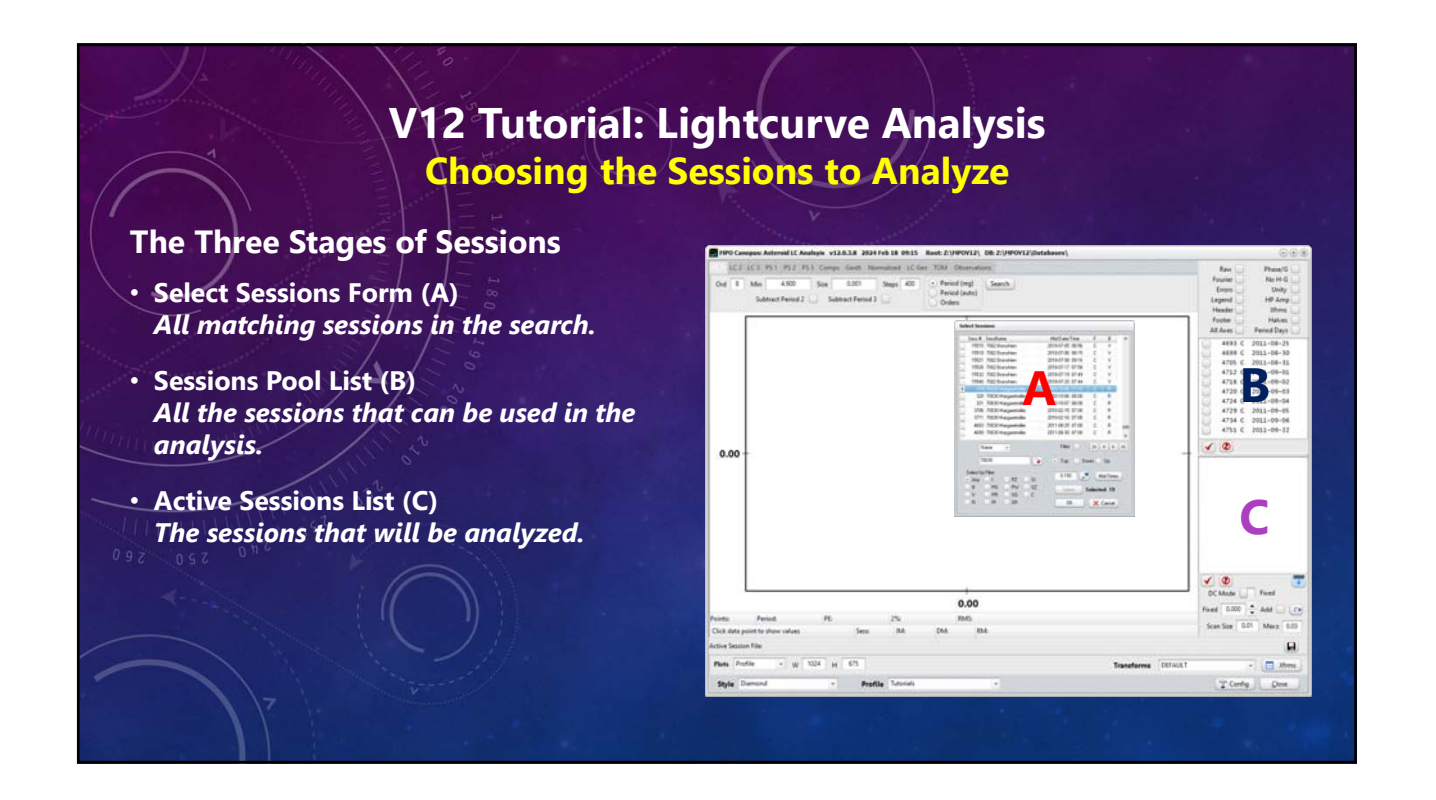

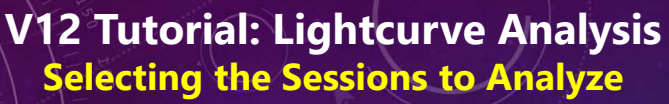

#### Select a Single Session

- Click on the check box, not the name, of the session.
- It is moved to the bottom list.

#### **Select Multiple Sessions**

- Click on the name, not the check box of a session.
- Use Shift+Click and Ctrl+Click to select additional sessions.
- Click <RedCheck> under the "B" list to move them to the "C" list.
- Click <Abort> under the "B" list to clear all checks.

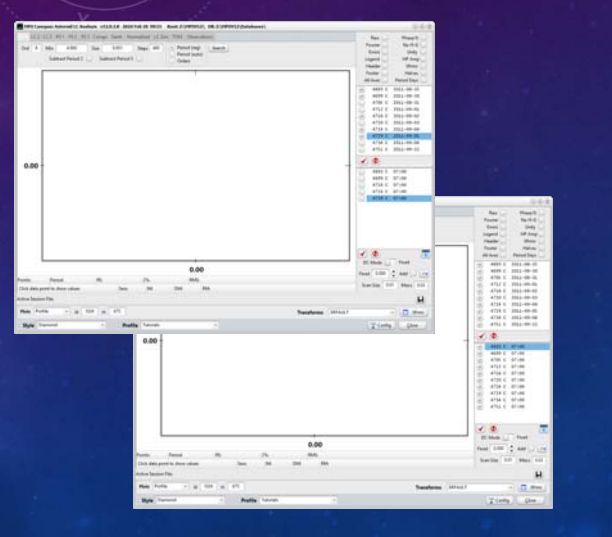

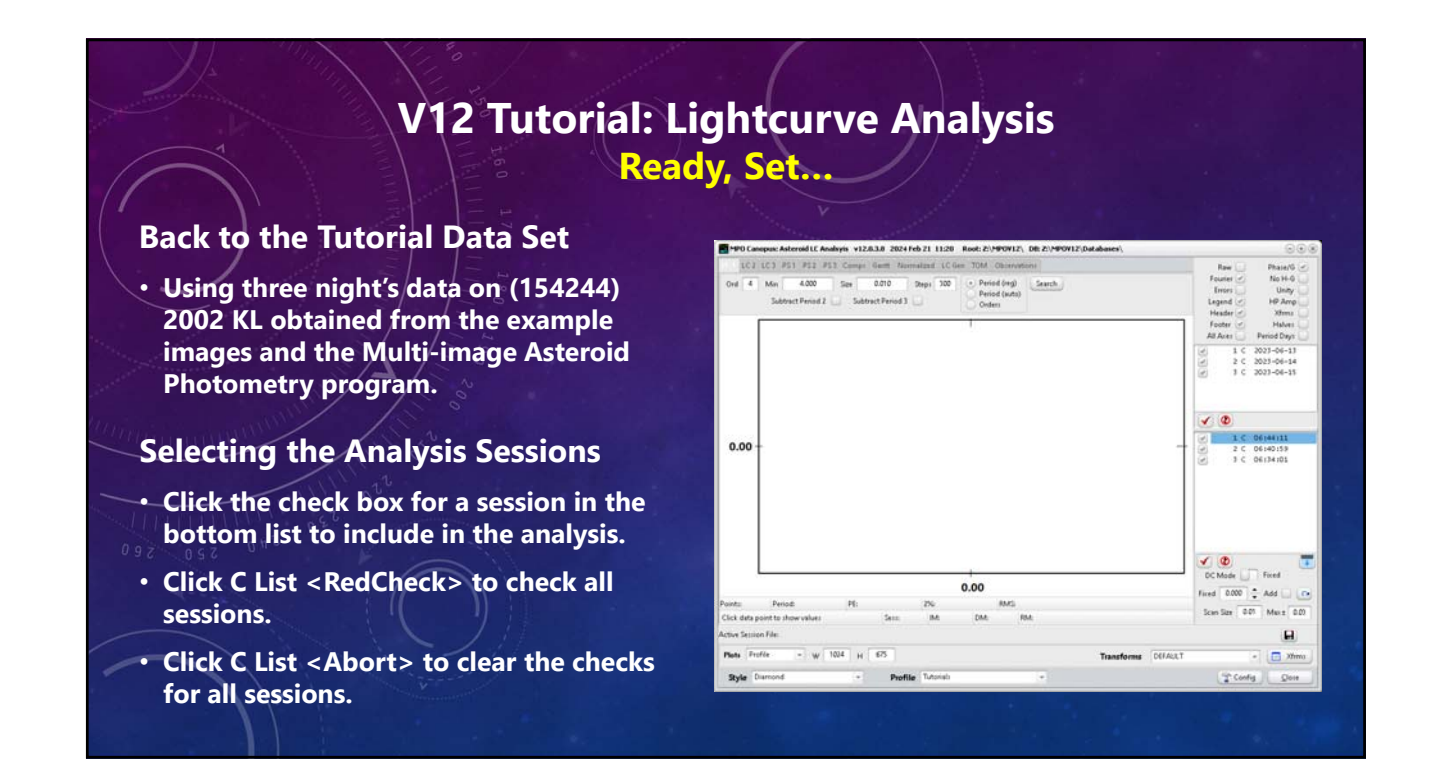

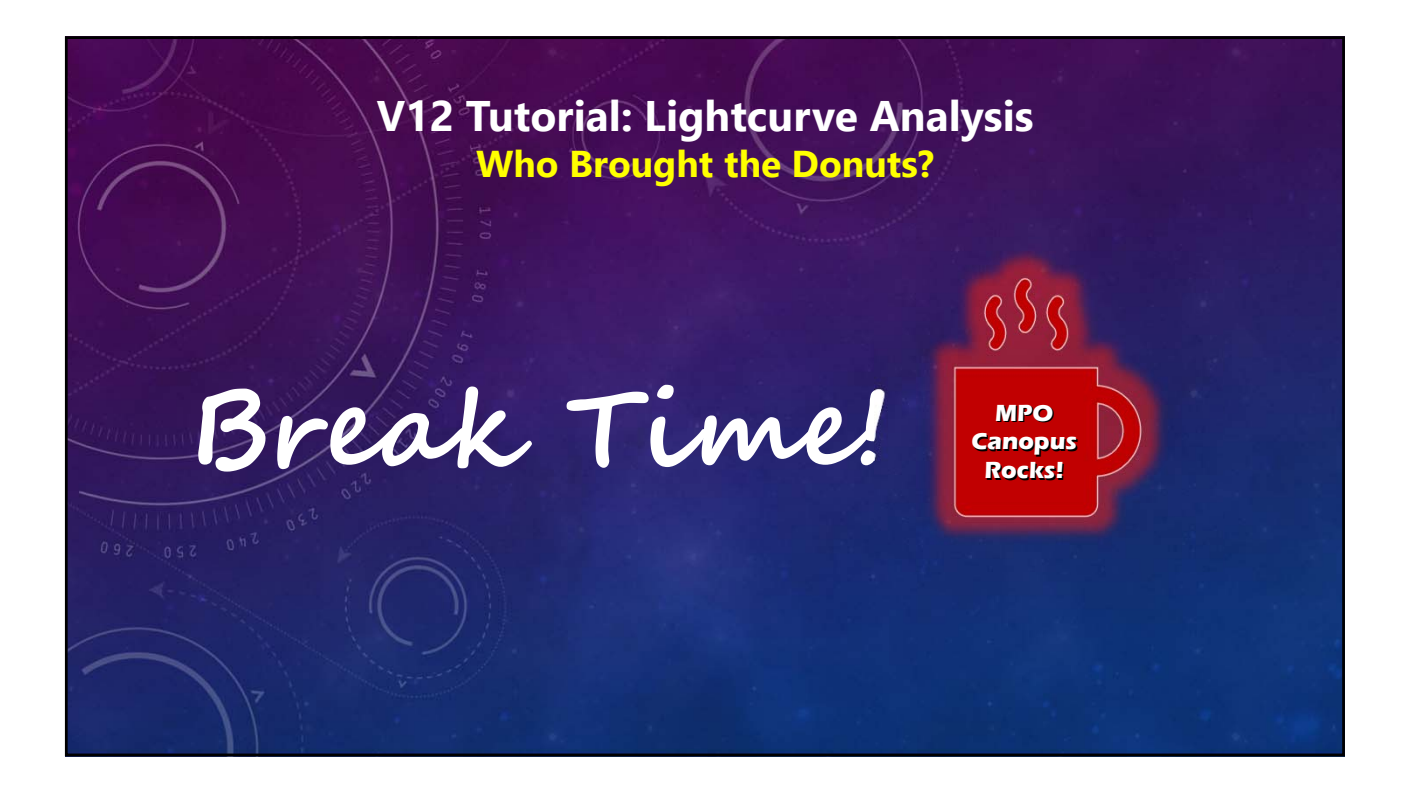

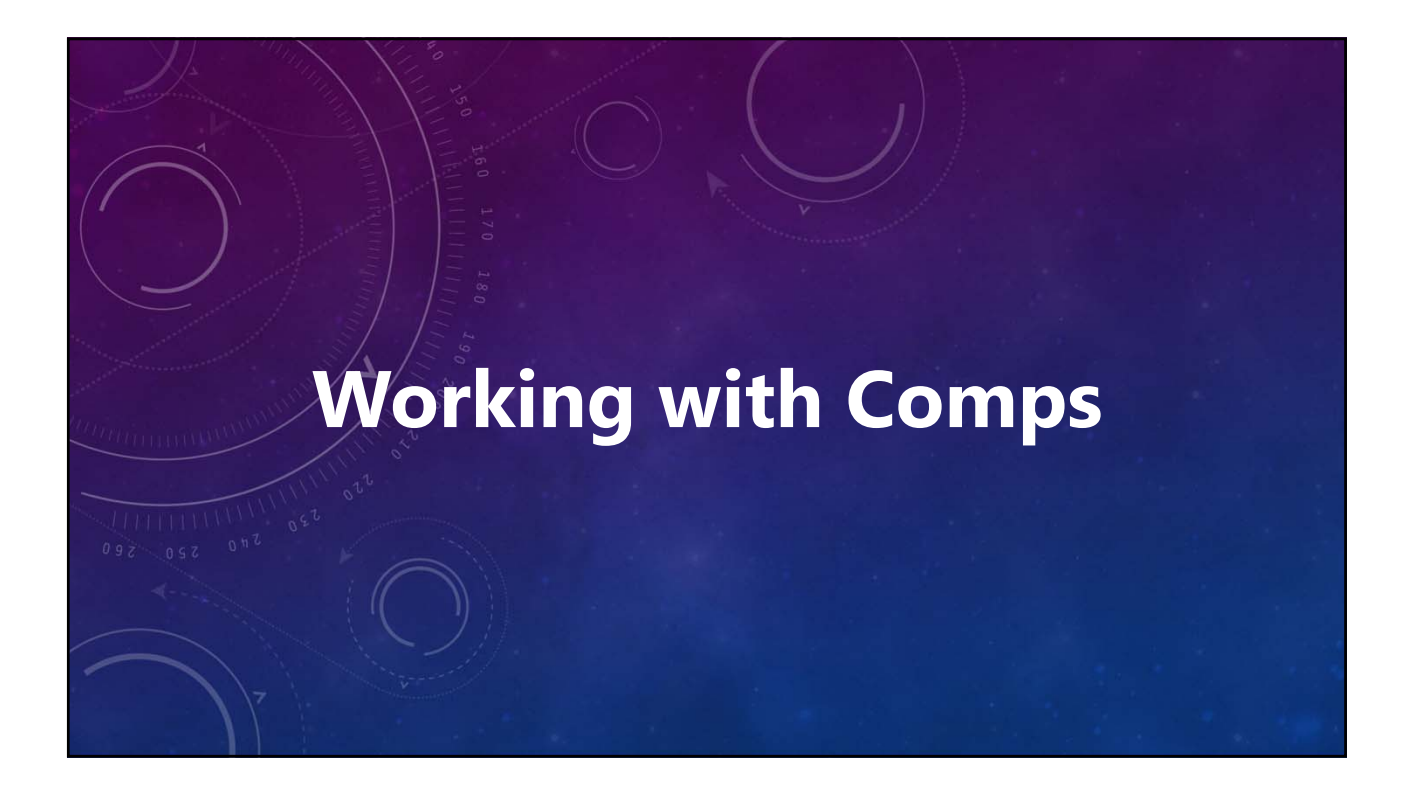

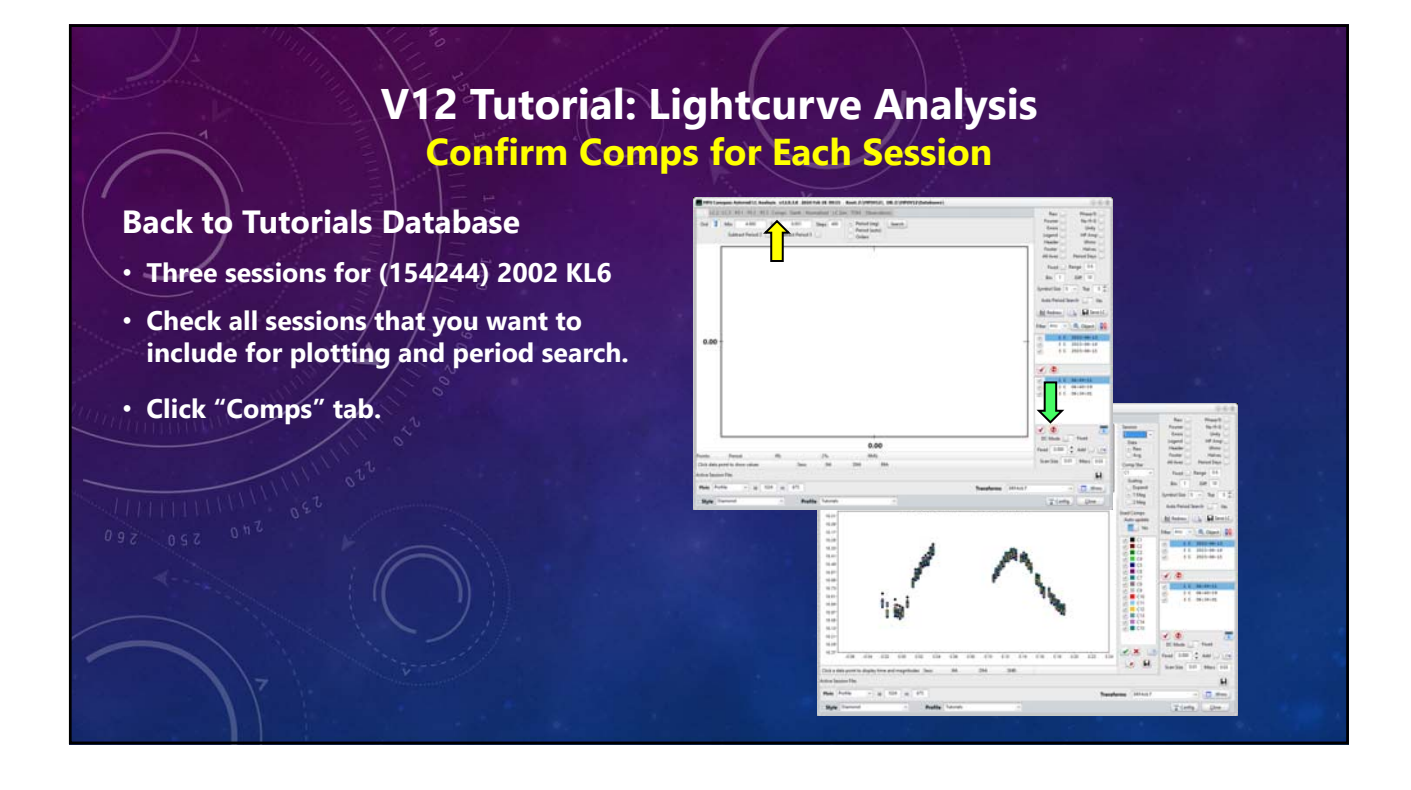

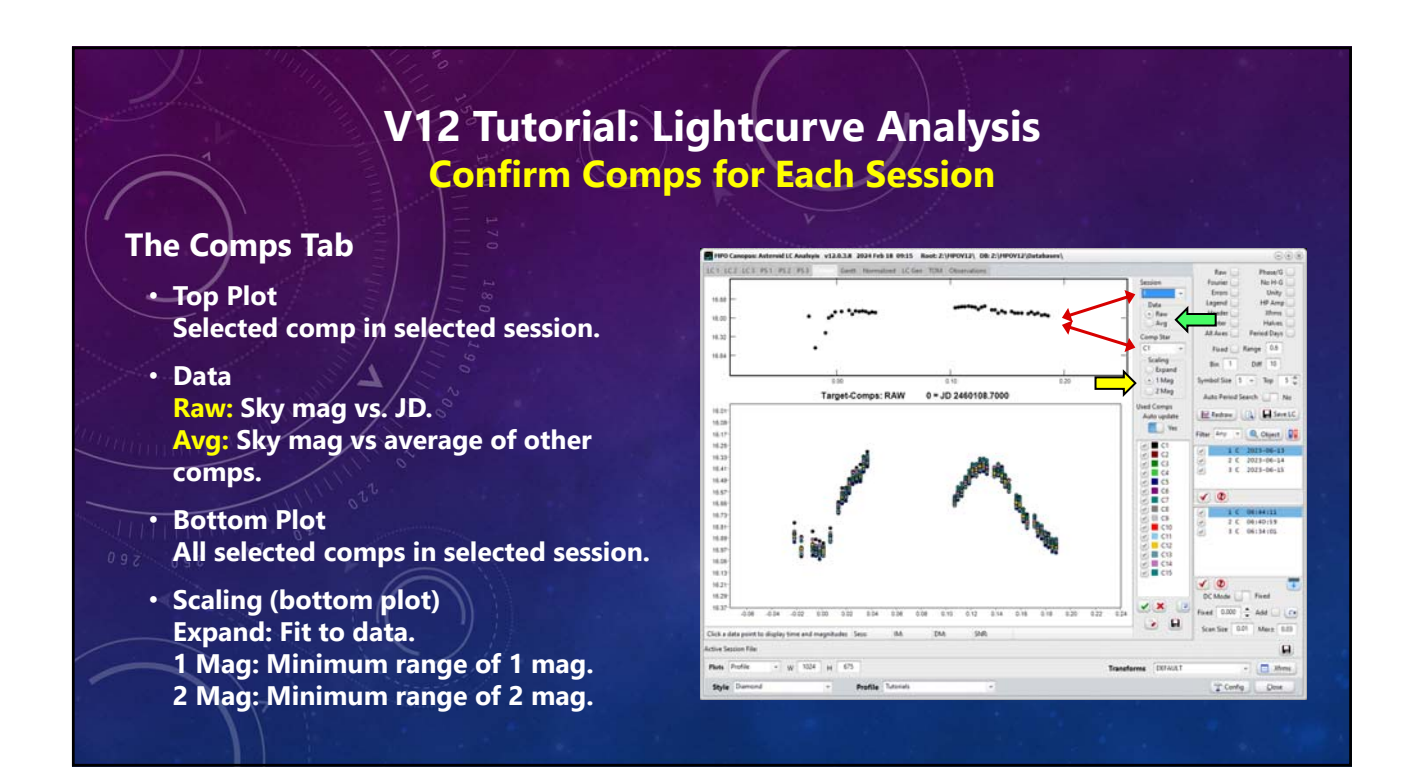

### V12 Tutorial: Lightcurve Analysis Confirm Comps for Each Session

#### The Comps Tab

# Auto Update Yes

Immediately updates the bottom plot to reflect a change in comp star status.

#### No

Registers change but does not update until <Update> is clicked.

If "No" and the changes were not updated, running a new search manually looses the changes.

A new period search is done if "Auto Period Search" is set to "Yes".

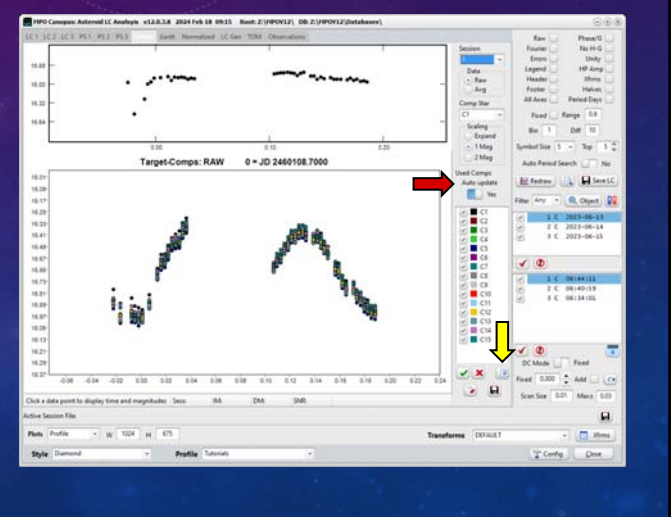

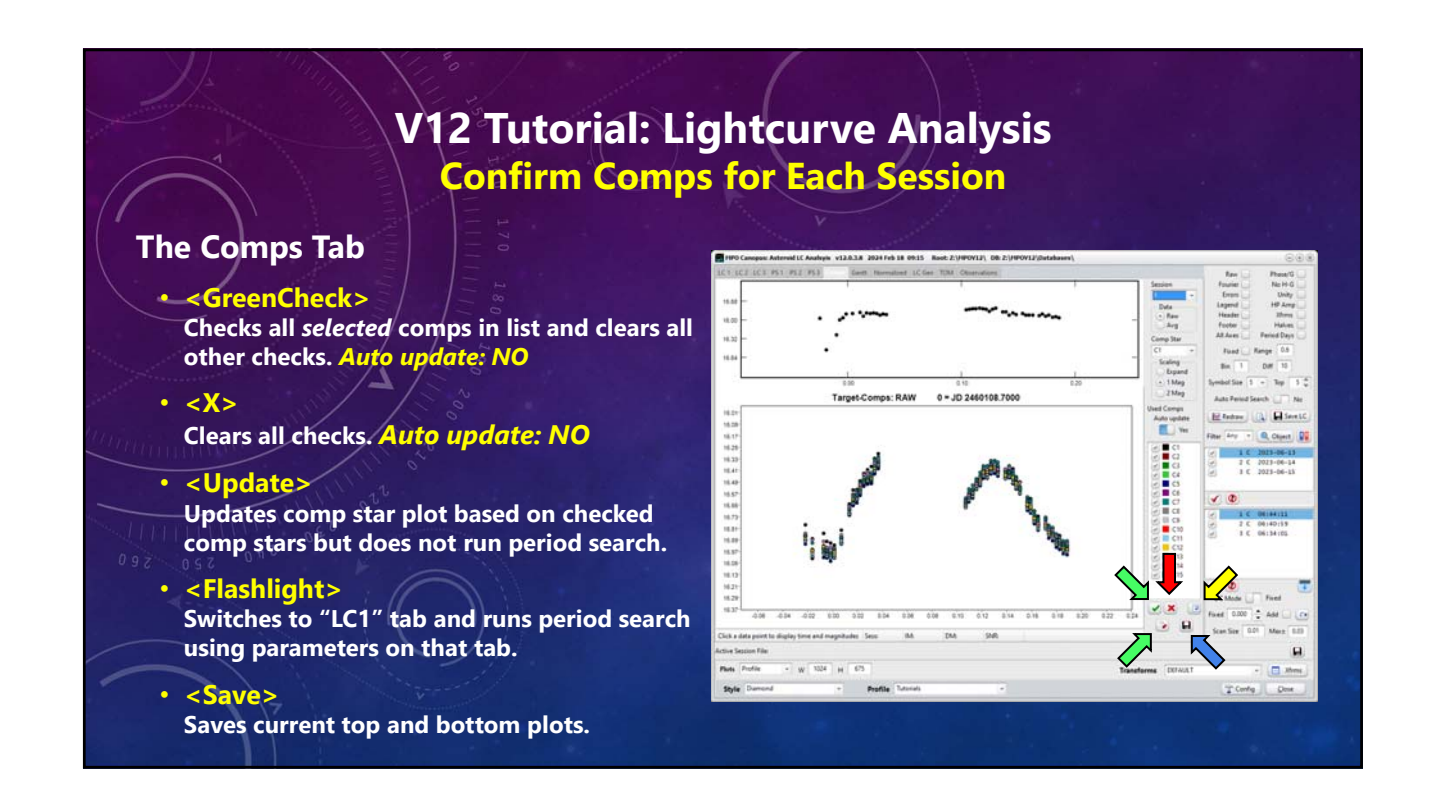

### V12 Tutorial: Lightcurve Analysis Dropping Data Points or a Comp

#### It's the Process, not the Numbers.

#### Comp 1, Session 1

- Set Auto Period Search: No
- Select Session 1 in bottom list. (line, not check box)
- Session: 1
- Comp Star: C1
- Data: Avg
- Scaling: 1 Mag
- Auto update: No
- Comps List: Check all comps
- Auto update: Yes

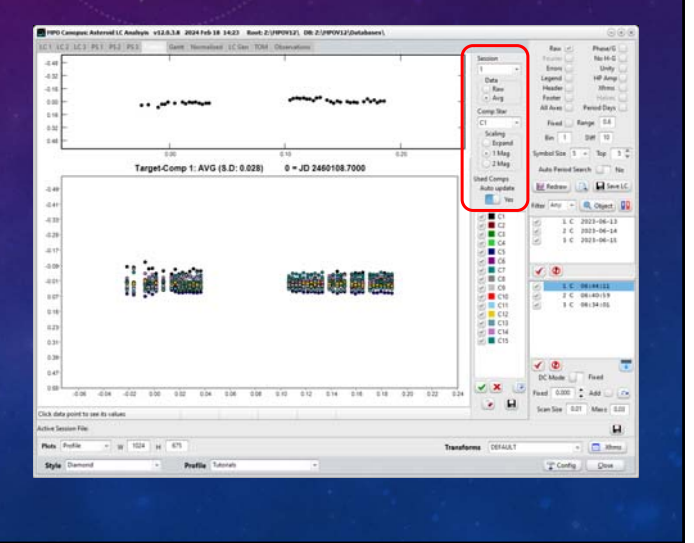

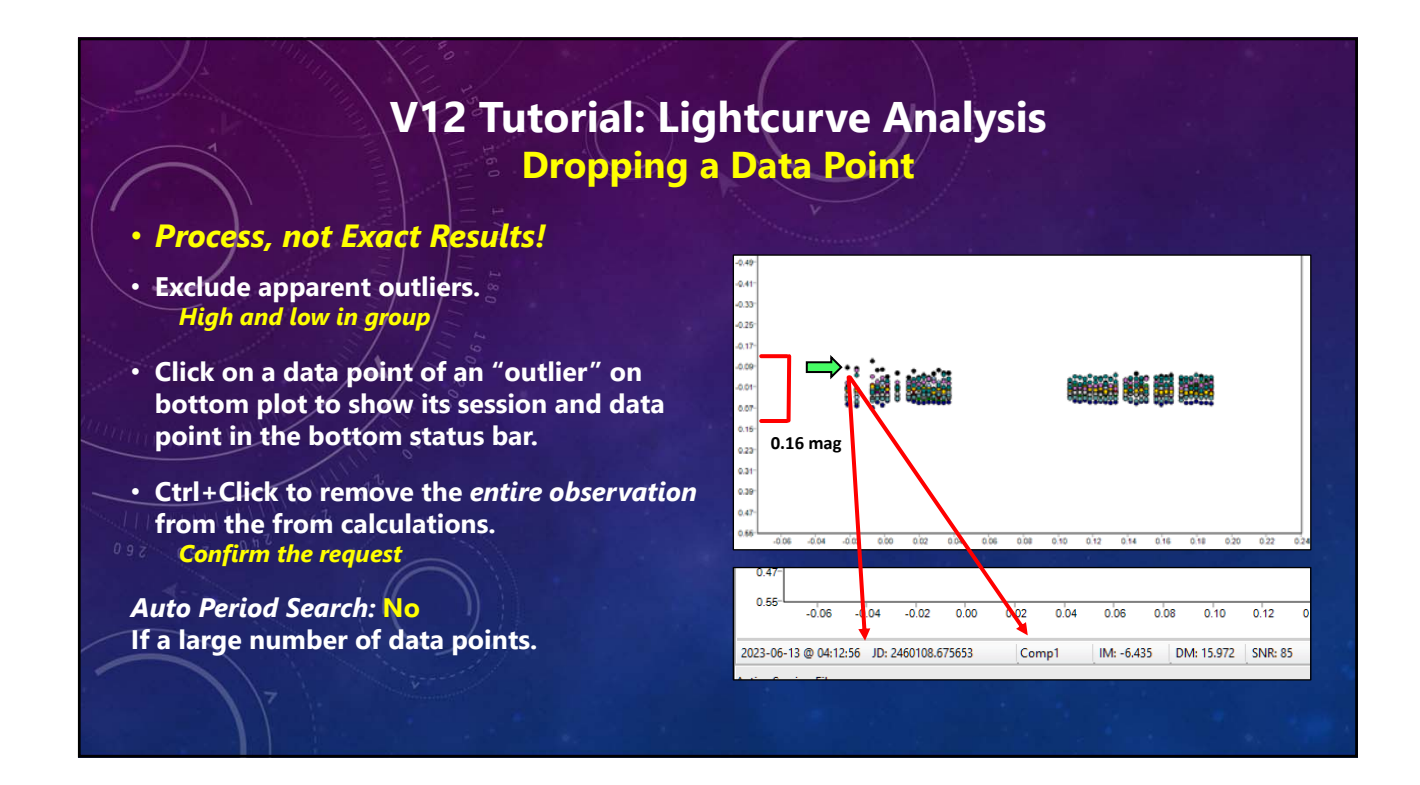

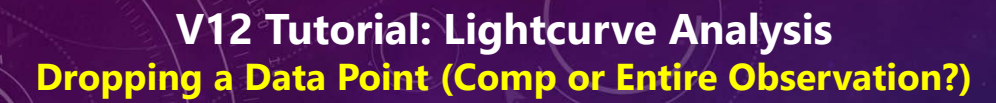

#### All, or One? (Session 3)

- Determine the session of the comp on lower plot.
- Plot points reflect vertically, e.g., low on the bottom chart is high on the top chart.
- Ctrl+Click on the top plot to exclude only that comp's data for the one observation.
- Check the plots again.

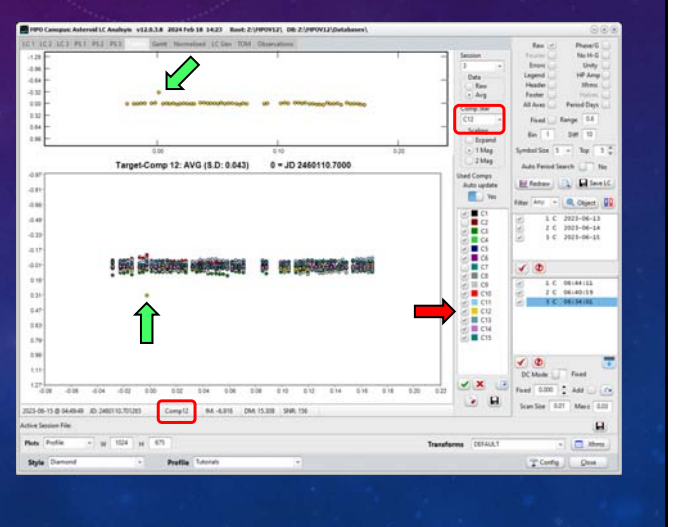

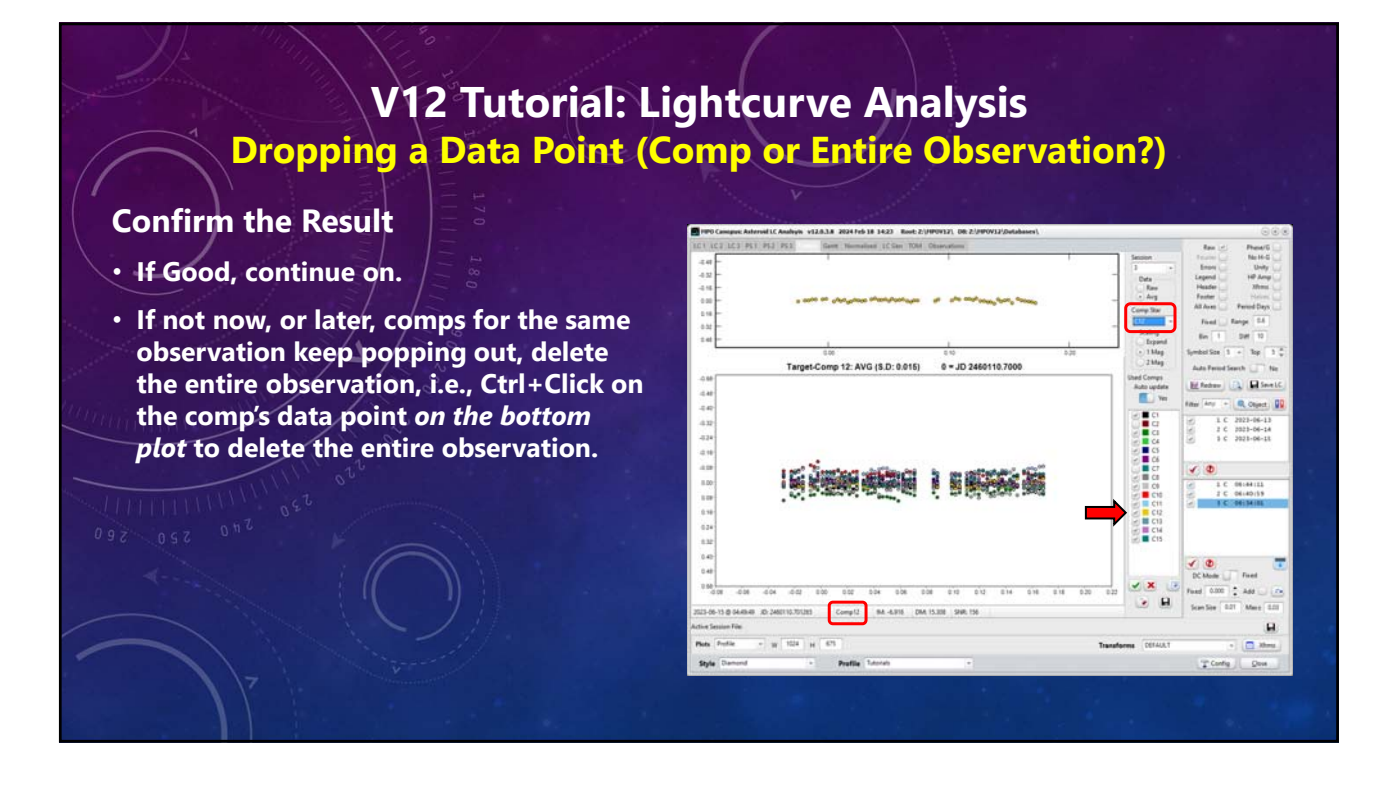

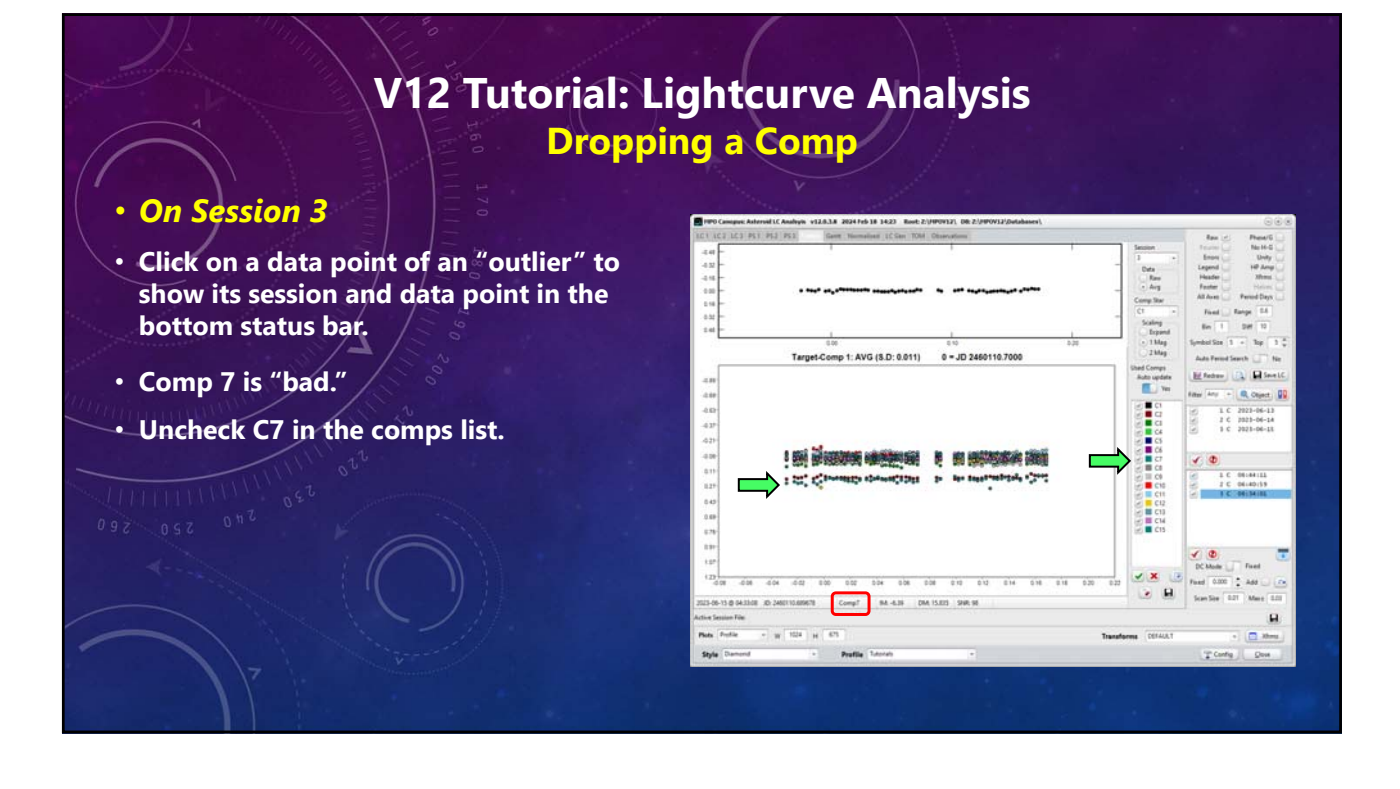

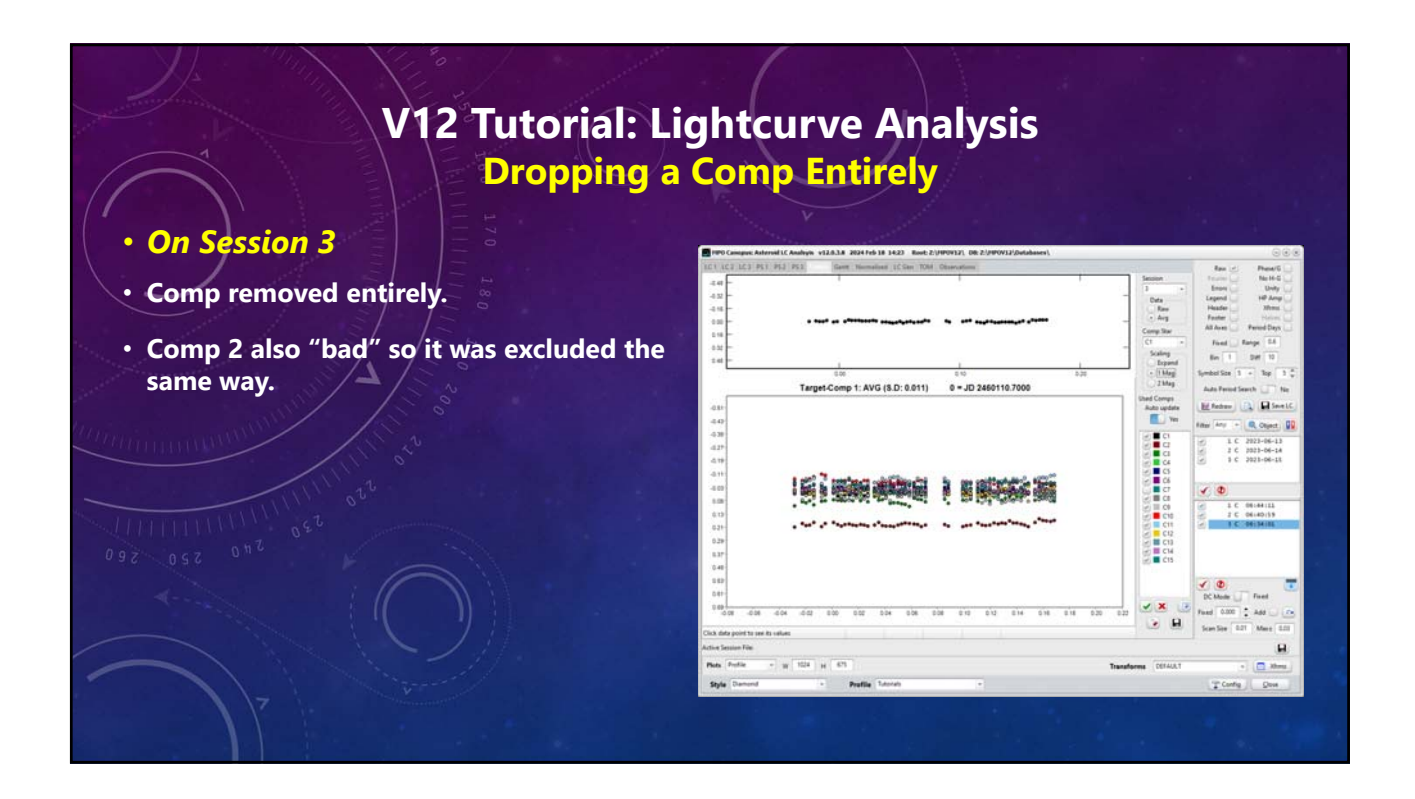

### V12 Tutorial: Lightcurve Analysis Dropping a Comp for a Session

#### **Session 3 Result**

- Scaling: Expand
- Number of Comps: 5
- Average Target-CompX: ~ 0.015
- Target: Derived mag using all comps.
- Comp X: Derived mag using only Comp X.
- S.D. Standard deviation of the differences for all observations.

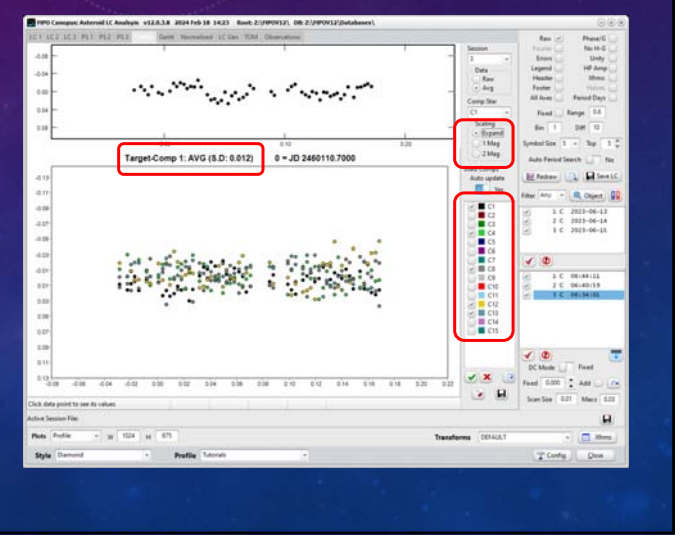

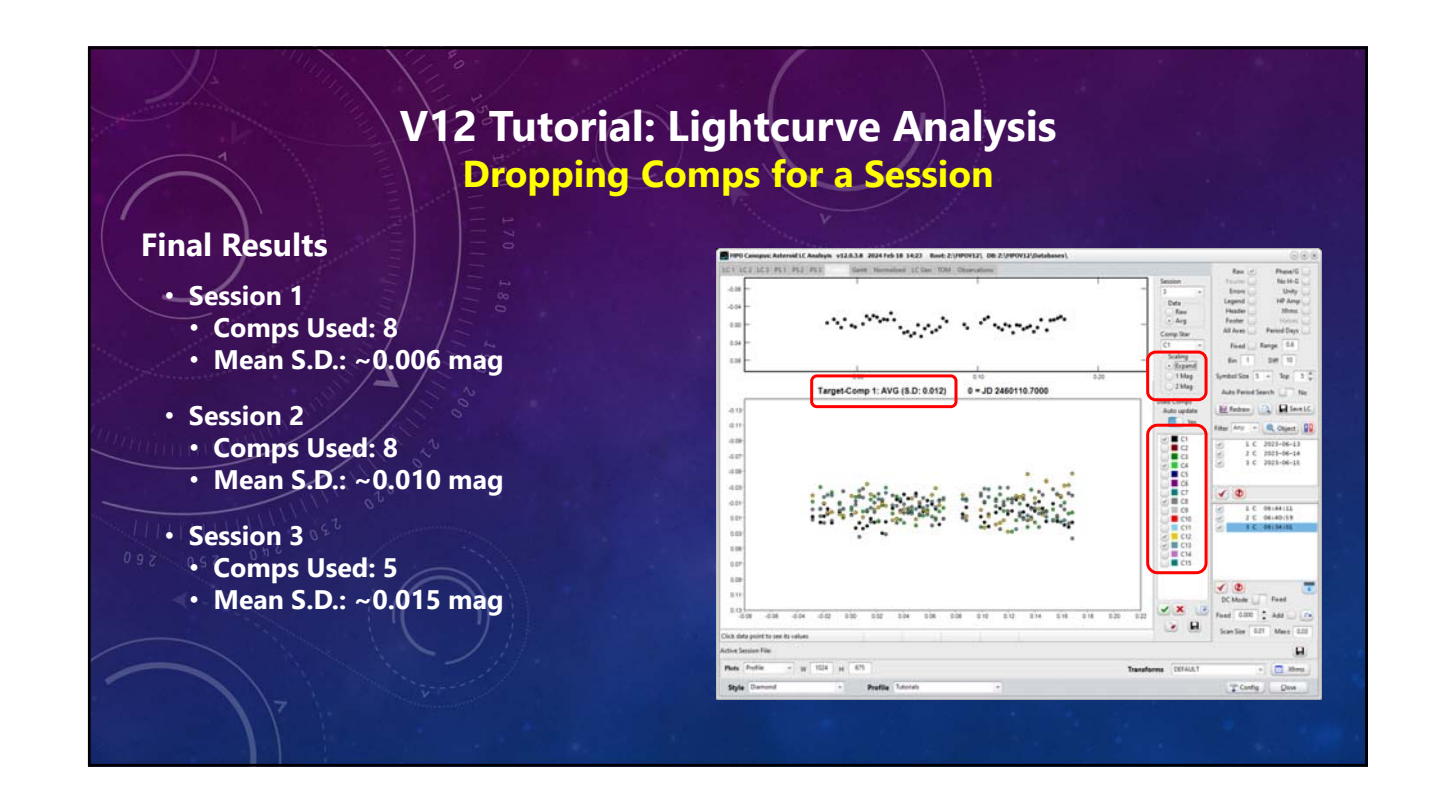

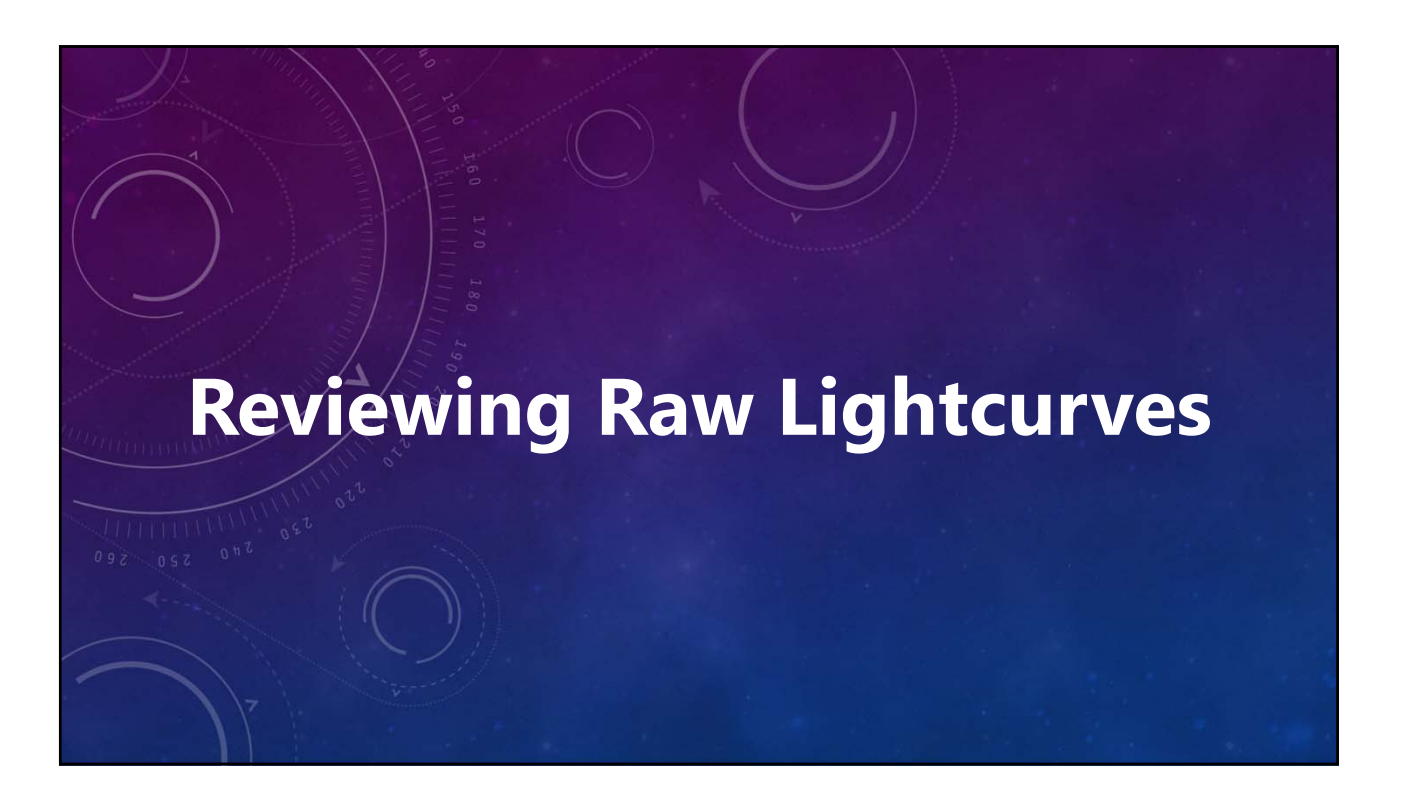

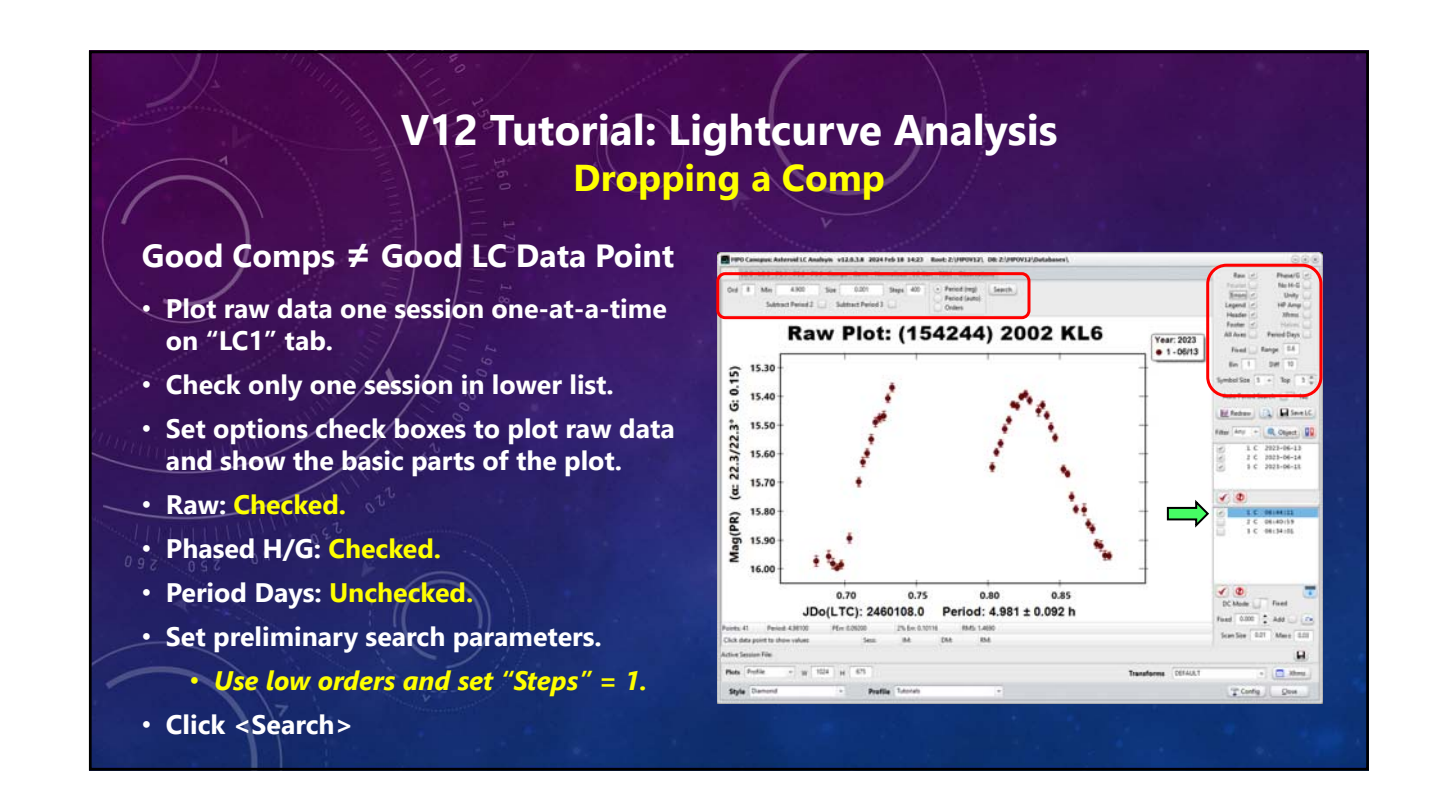

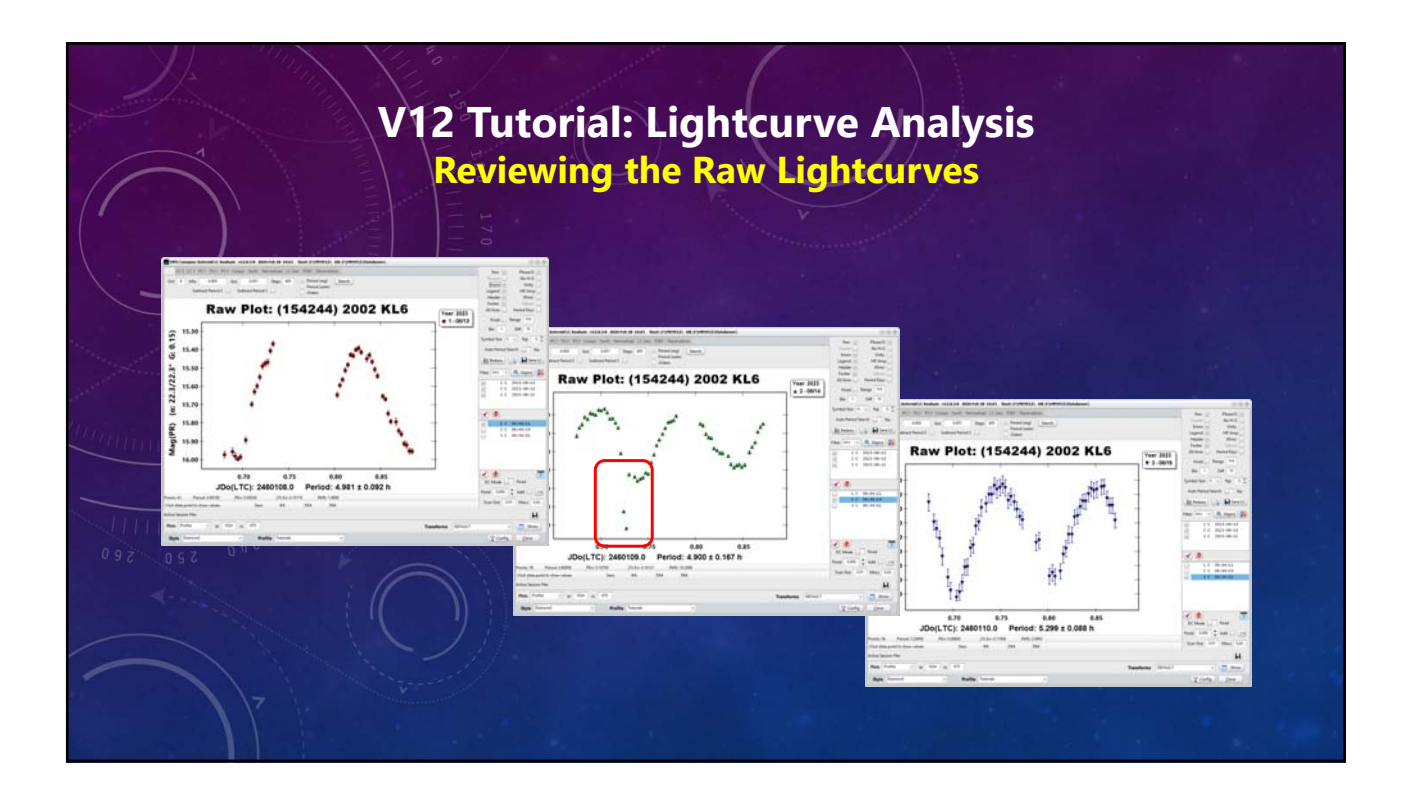

#### V12 Tutorial: Lightcurve Analysis **Editing Lightcurve Data** One point at-a-time. Auto Period Search: Raw Plot: (154244) 2002 KL6 **Only a Few: Yes** Year: 2023 More than a Few: No (a: 23.5/23.5° G: 0.15) 15. • Ctrl+Click on data point. 15.6 15.8 Confirm request to exclude. 16.0 16.2 **Caution!** Mag(PR) 16.4 • Be "surgical" when deleting data points. You could be losing evidence of a 0.70 0.75 0.80 0 JDo(LTC): 2460109.0 Period: 4.900 ± 0.167 h binary.

• The points may be good when plotting to the true period.

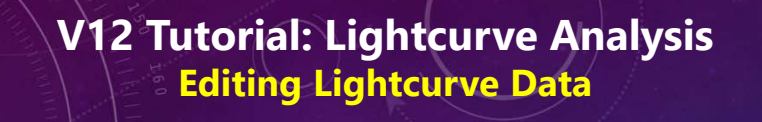

#### **Multiple Points, Single Step**

- <Auto Period Search>
  - Yes: Period Search; zooms to 100%. No: Plot view unchanged; points visible.
- Zoom to so that only points to be excluded are visible.
  - Drag mouse from upper-left to lower-right of exclusion area.
- Shift+Ctrl+F12 to exclude all visible data points.
- Caution!
  - Don't delete everything!

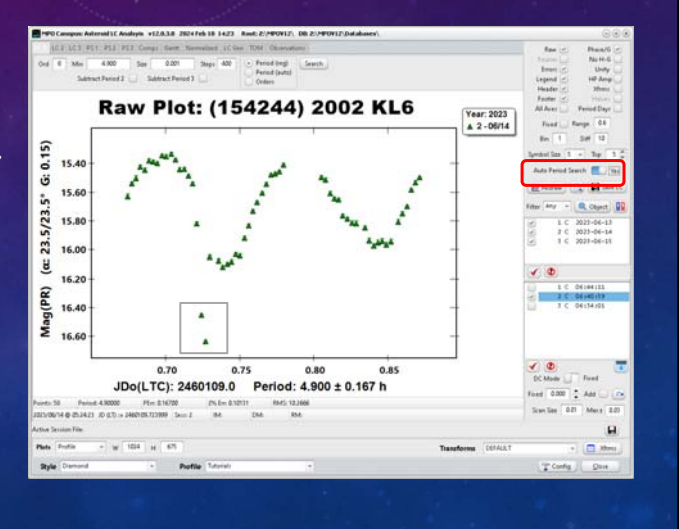

### V12 Tutorial: Lightcurve Analysis Editing Lightcurve Data

#### **Multiple Points, Single Step**

- Points have been excluded.
- Raw plot (and period) regenerated.
- Auto Period Search: No
  - Plot and period are not updated.
  - Unzoom and do Period Search.

### I Deleted Everything!

- Being fast isn't always good.
- If there are no data points, go to the Observations and check all the observations for the affected session.

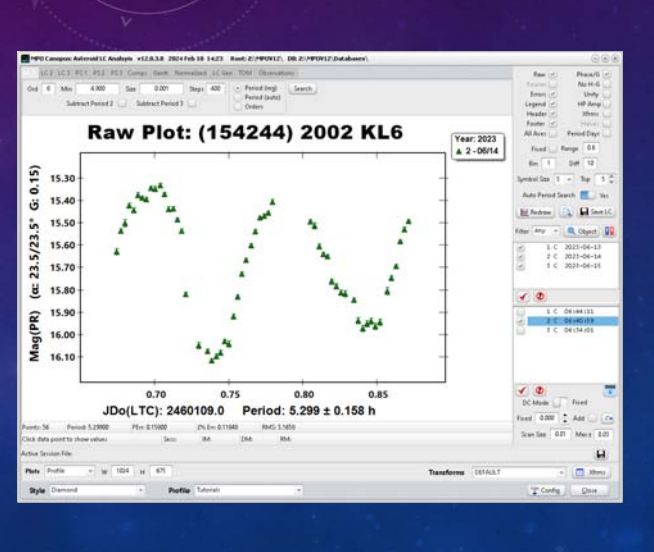

### V12 Tutorial: Lightcurve Analysis Editing Lightcurve Data

#### **Target Observations**

Clicking on a check is not same as clicking on the line.

- Multi-select enabled.
- Check box toggles state.
- Click <Left Check> to check all (reset).
- Click <Middle Check> to check
   selected.
- Click <X> to uncheck selected.
- Auto Period Search
  - Yes: Period search; switch to "LC1".
  - No: No action; manual period search.

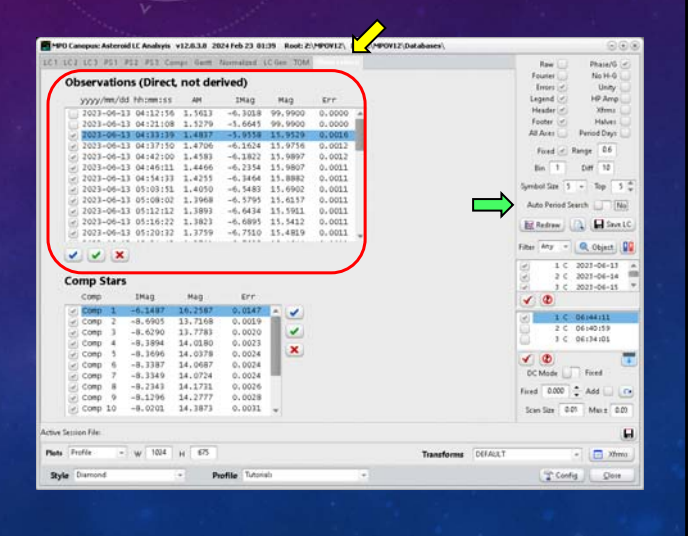

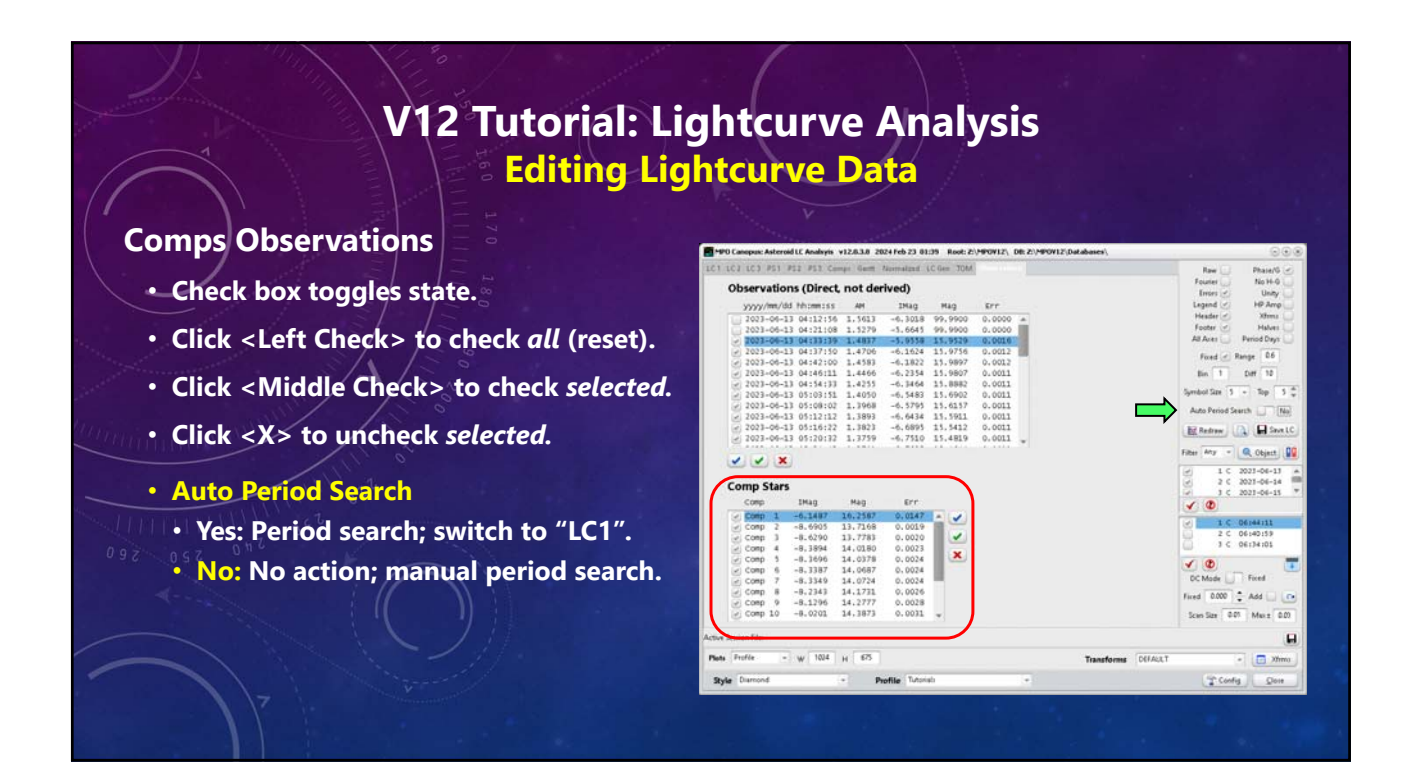

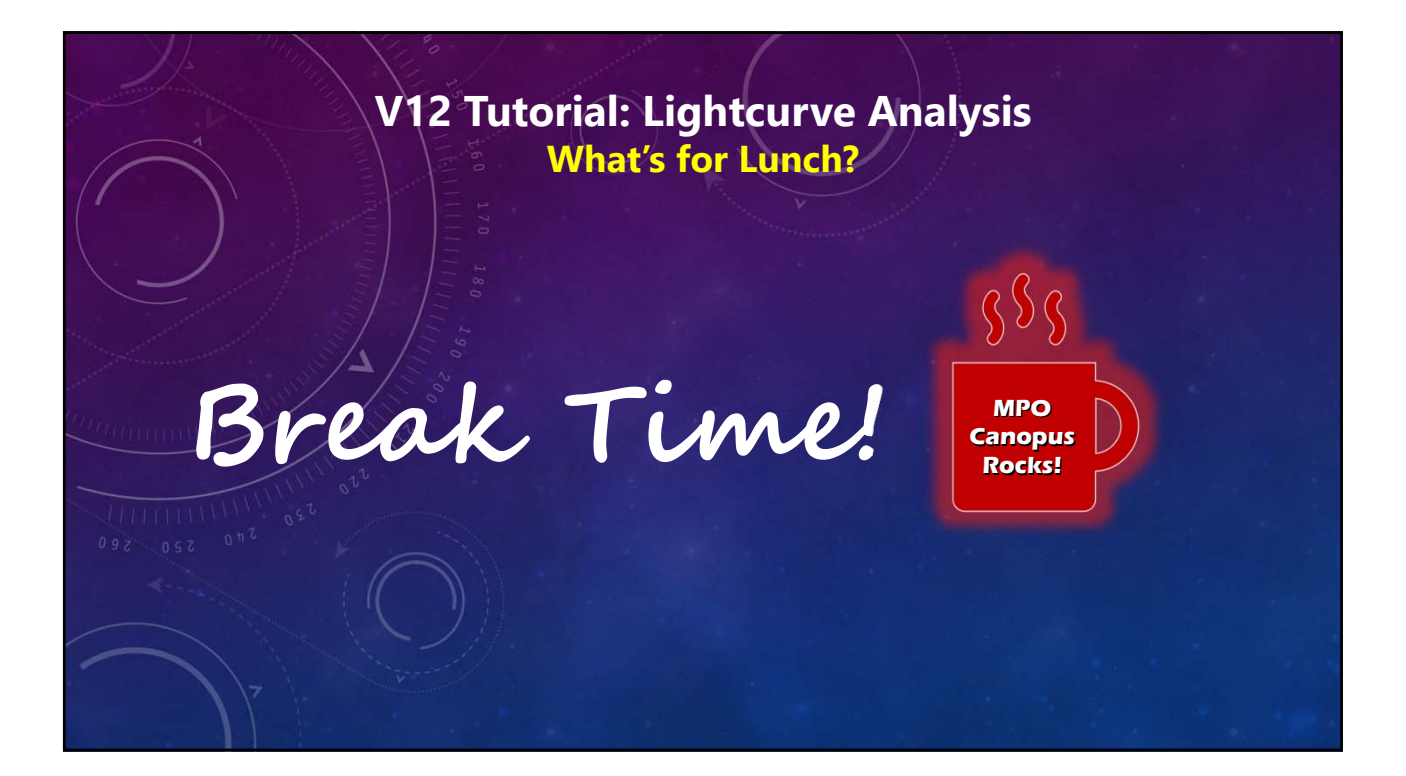

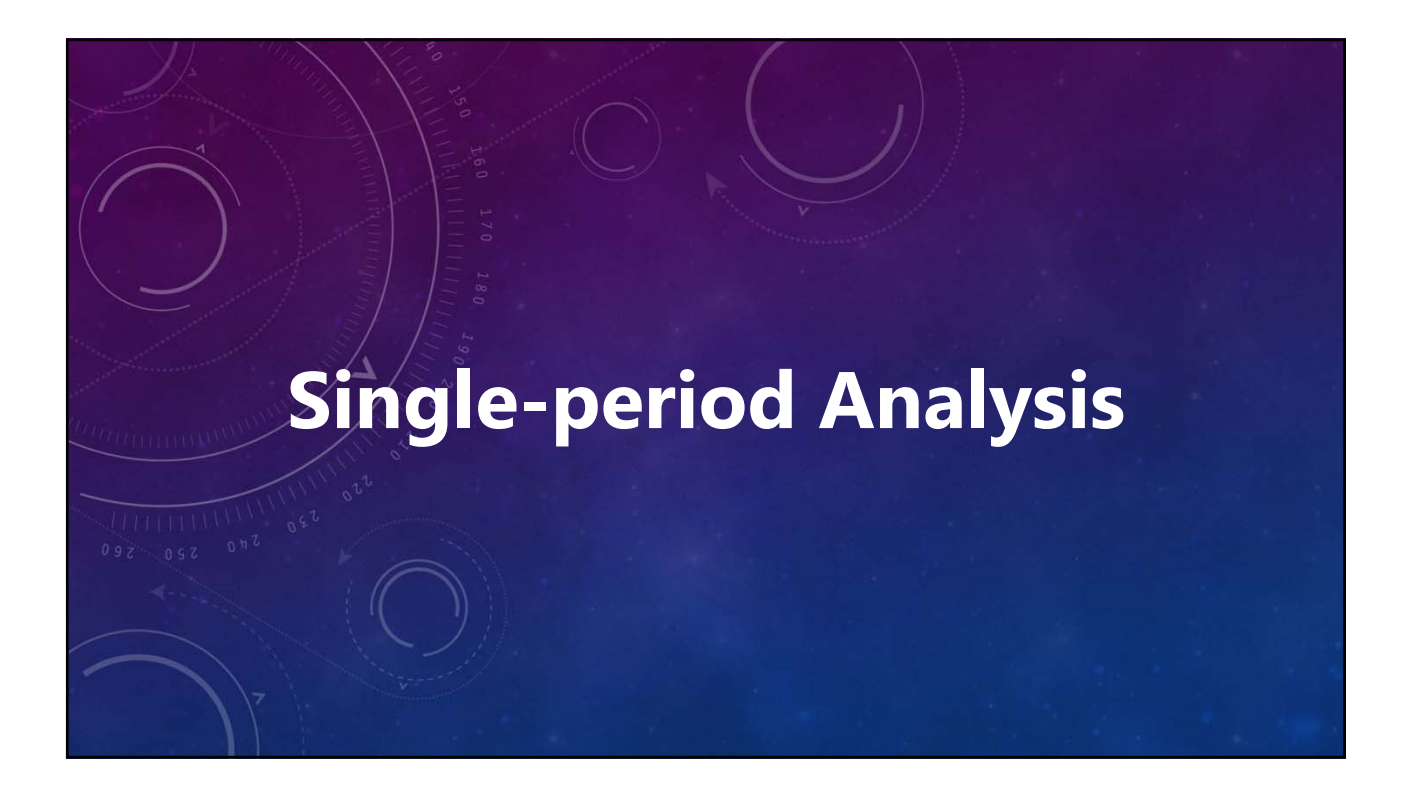

#### What is Covered

- The purpose and effect of period search controls.
- The basic mechanics of doing a period search, but *not every possibility*.

#### What is not Covered

- Judging the quality and/or validity of ambiguous or uncertain results.
- A Practical Guide to Lightcurve Photometry. Analyzing Light Curves: A Practical Guide. Minor Planet Bulletin. mpbulletin.org Journal of the AAVSO. aavso.org

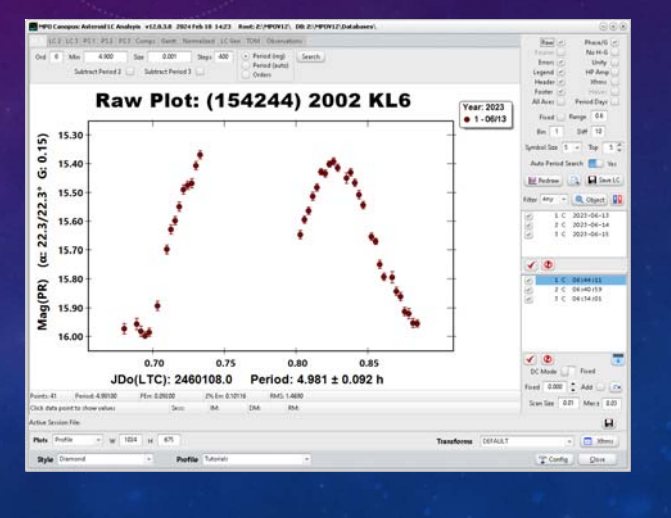

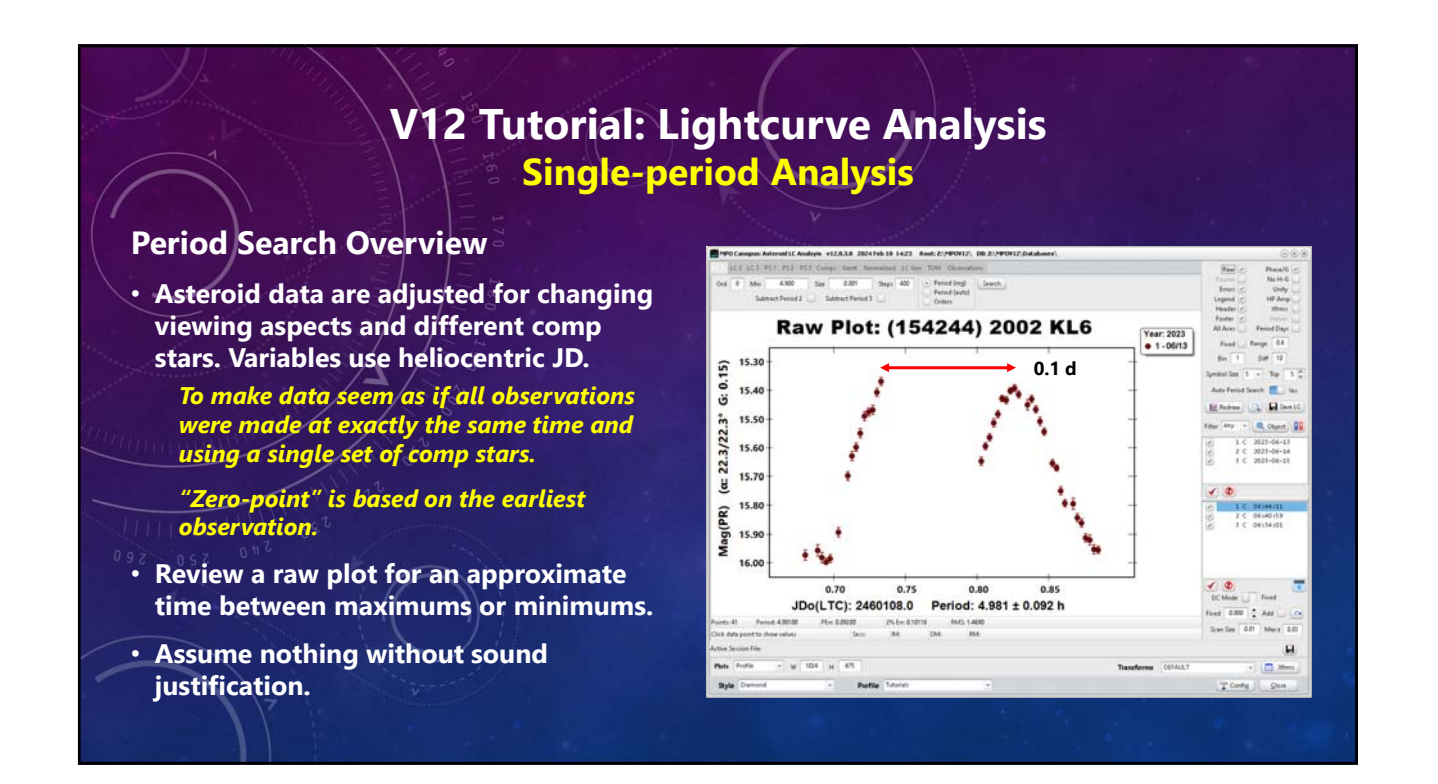

#### **Options Setup**

- Raw: Unchecked
- Fourier: Unchecked
- Errors: Checked
- Header and Footer: Checked
- Phase H/G: Checked
- Checked
- Removes variations due to changing phase angle and Earth/Sun distances.
- Unchecked
  - Uncorrected data. Helps when value of G uncertain and verify data trend.

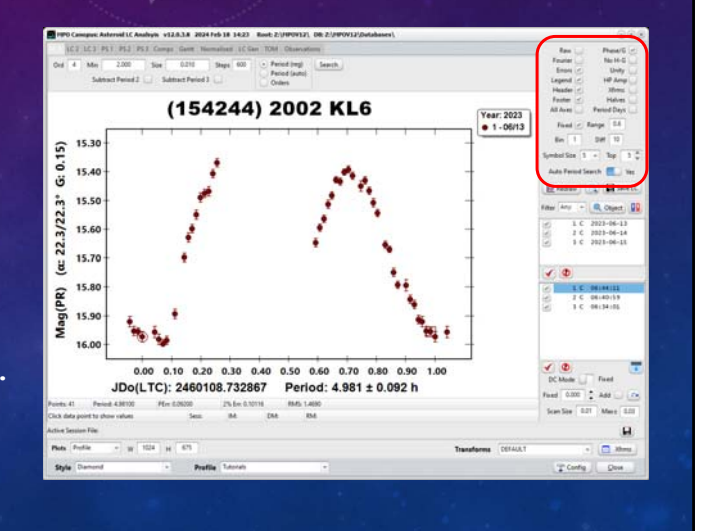

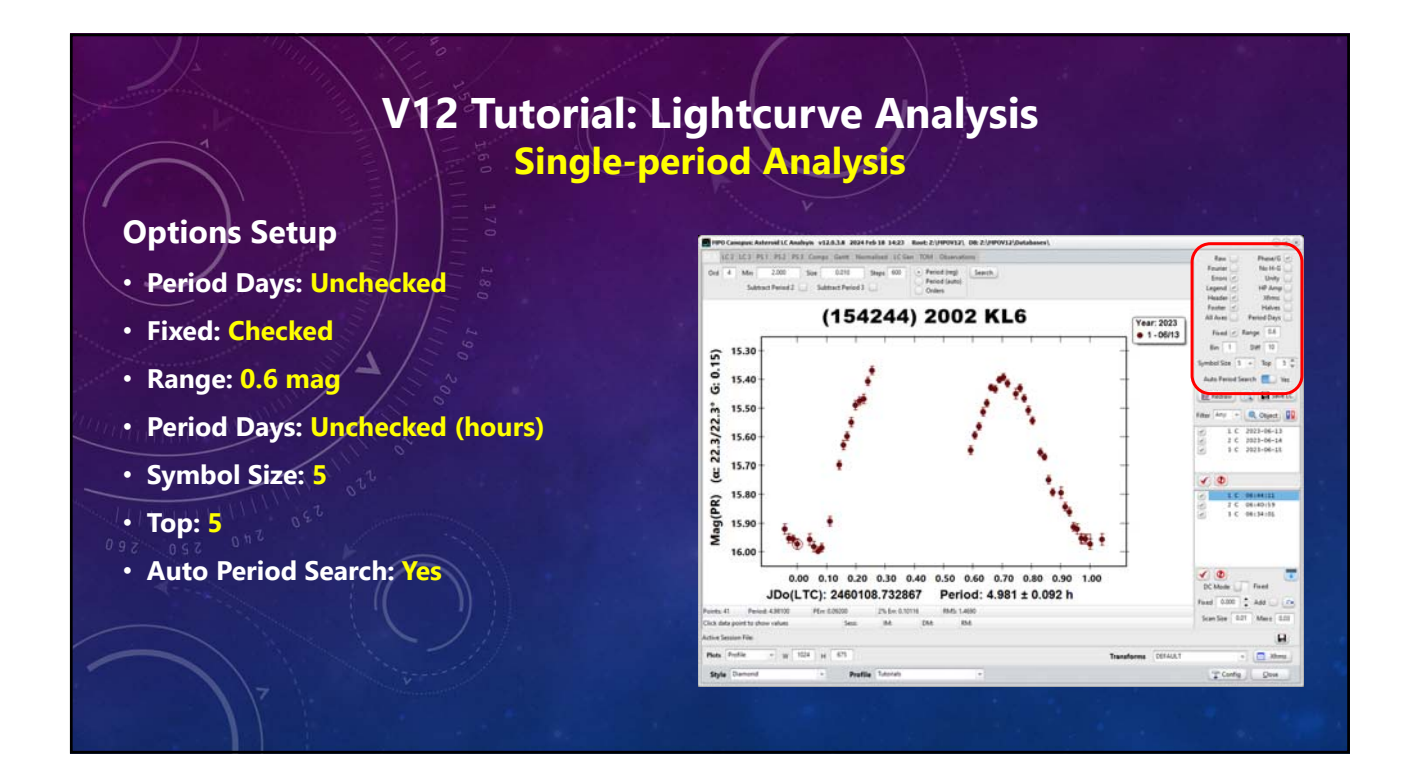

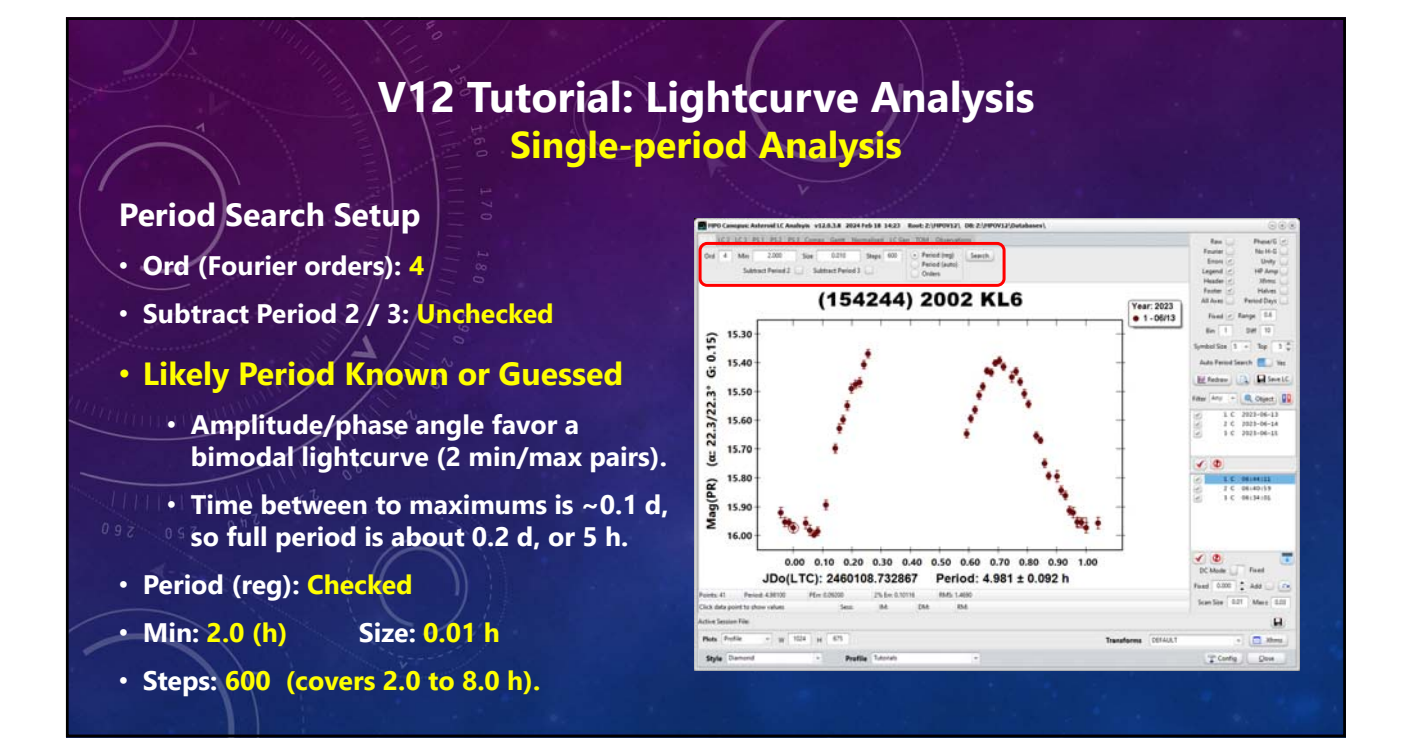

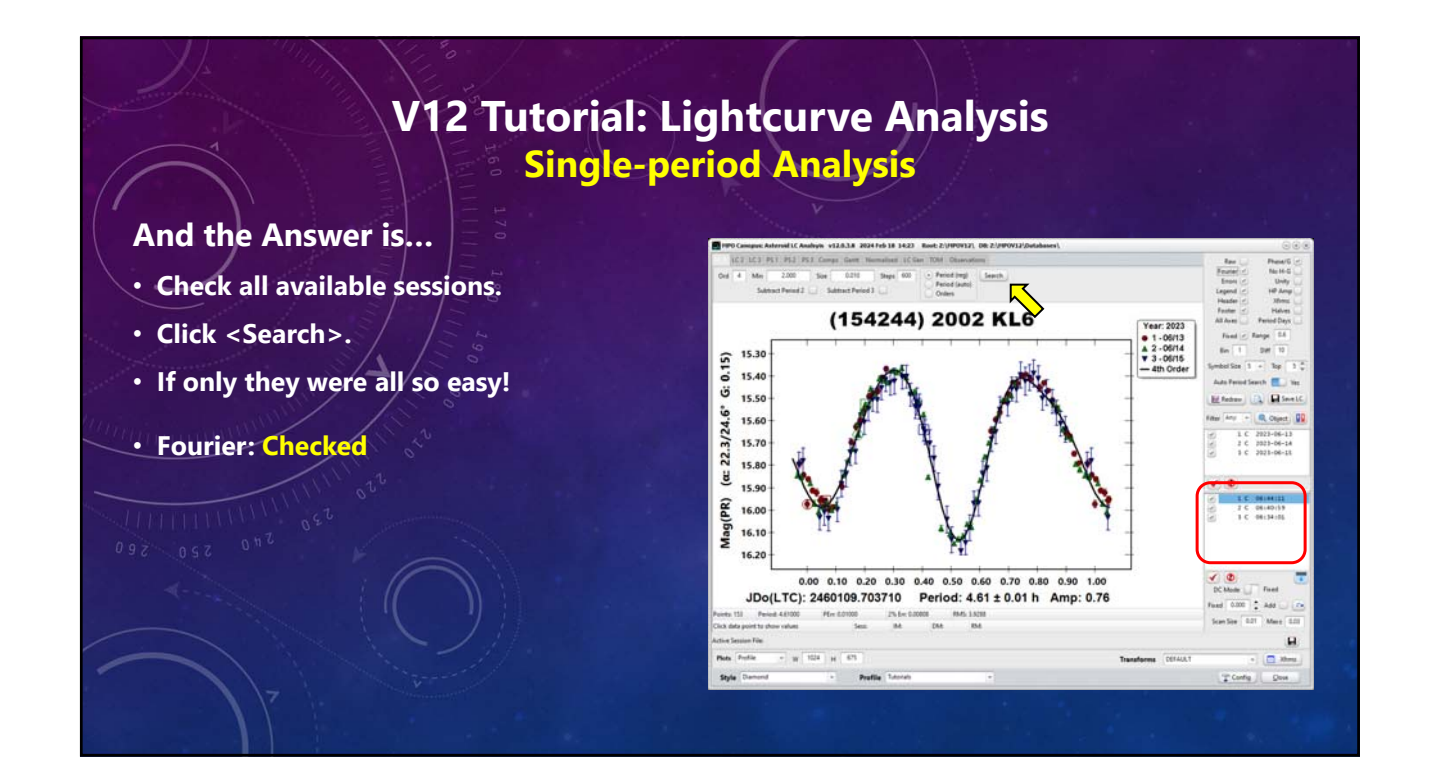

#### **Improving the Result**

- Use higher-order fit.
- Narrow search after each try.
  - Don't overdo
    - Too high of order can degrade the fit.
    - Keep precision "reasonable" by using the "2% error."
- Adjust offsets (DeltaComp)

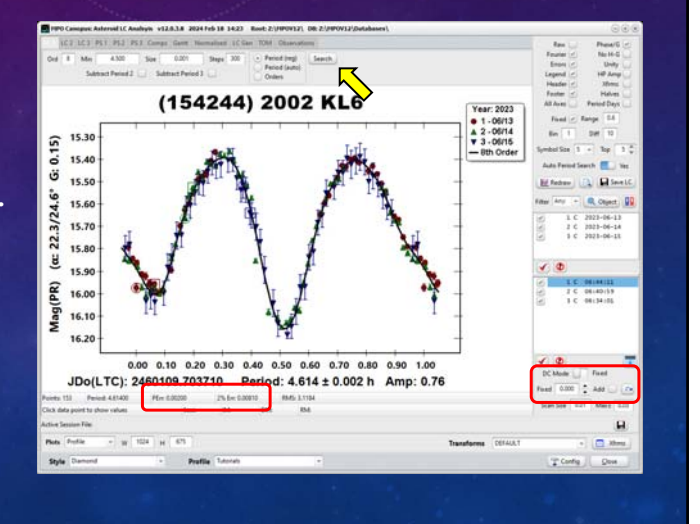

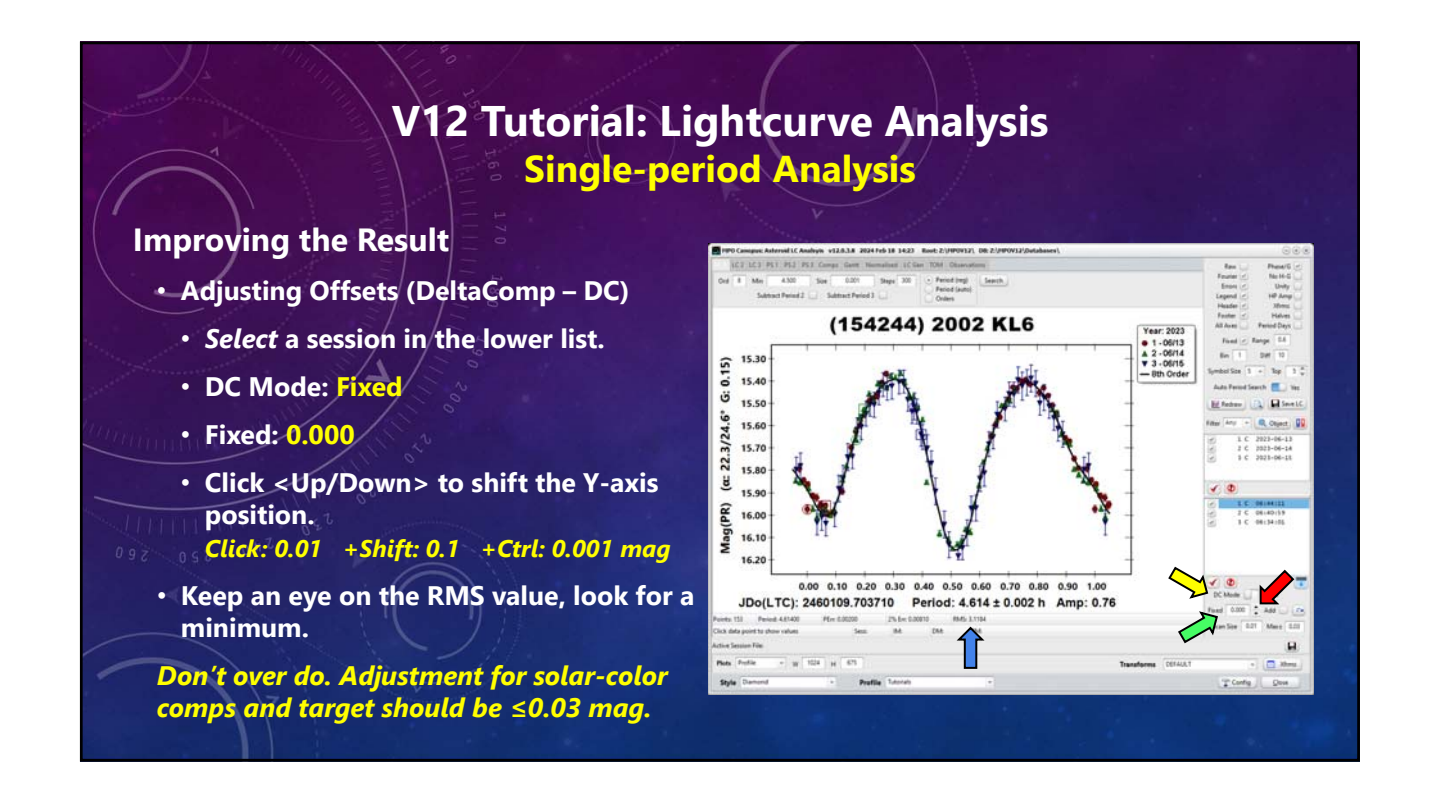

#### **Adjusting Offsets**

- Changing the value does not
   automatically update the session data.
- Click <Recycle> next to the DeltaComp value field to apply the new value to the session.
- Auto Period Search sets when the update is shown.
  - Yes: The plot updates immediately after clicking <Recycle>.
  - No: Updates are not seen until running the search again.

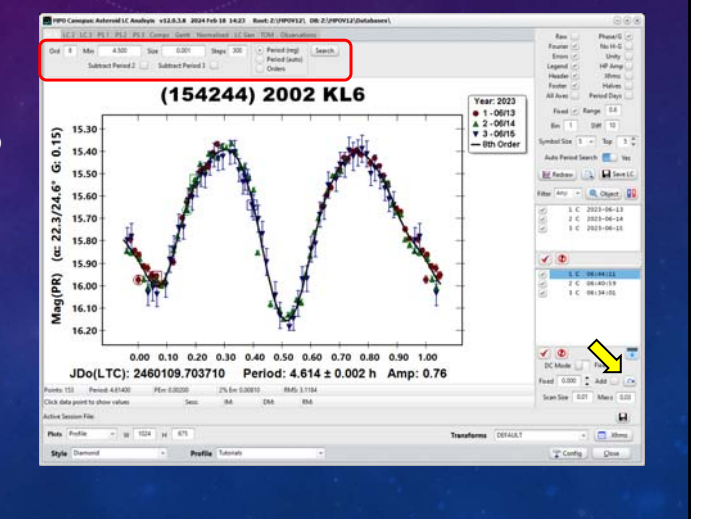

#### Adjusting Offsets Using G (Asteroids Only)

- Use a different but same value for all sessions.
- Works mostly for wide range of phase angles.
- Use with caution. Required calibrated data.
- Locate a session for the asteroid
- Click <Filter>.
- Select one or more sessions.
- Set new value of G in entry field.
- Click <Pencil>.
- Can also adjust mid-date/time of selected sessions.
- Click <OK> to transfer selected sessions.

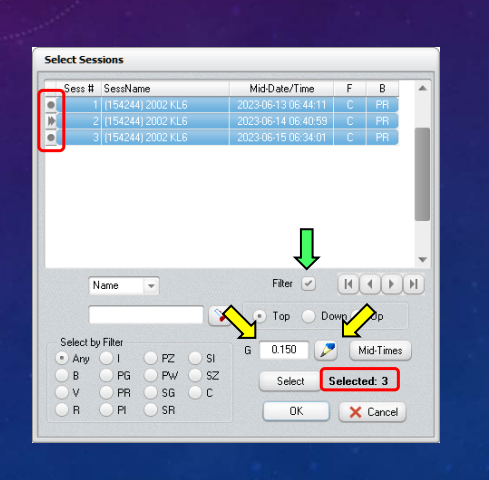

### V12 Tutorial: Lightcurve Analysis Single-period Analysis

#### Working with an Uncertain Period

- Period (auto): Checked
- Min: 2.00 (h)
- Size: 1 h
- Steps: 23 (covers 2.0 to ~25 h).
- Don't start too small or over a too large a range. One, especially both, can make for a long search time. Have you read "War and Peace" lately?

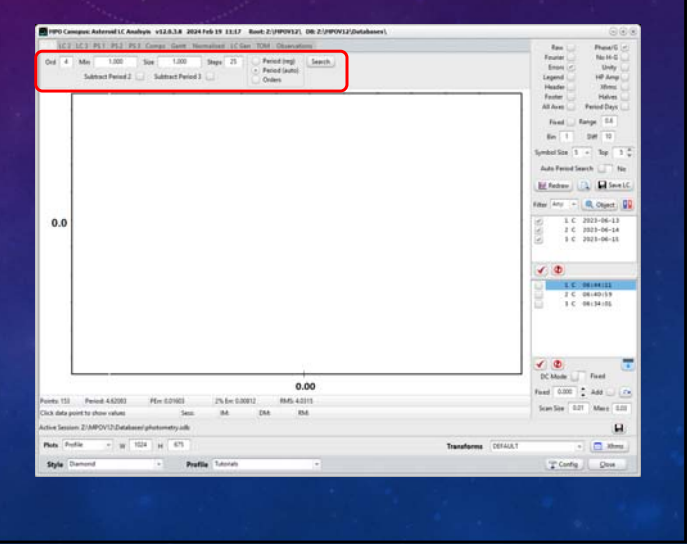

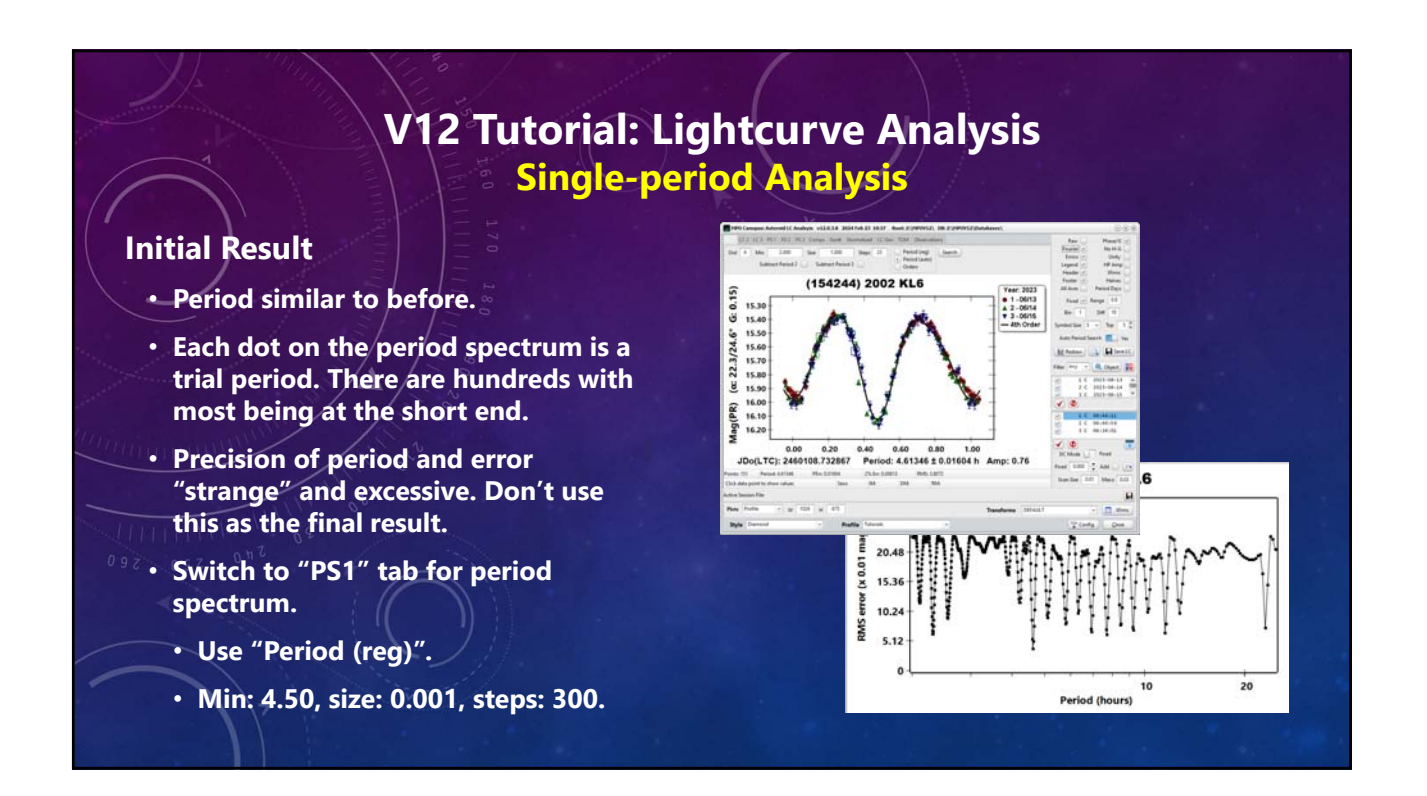

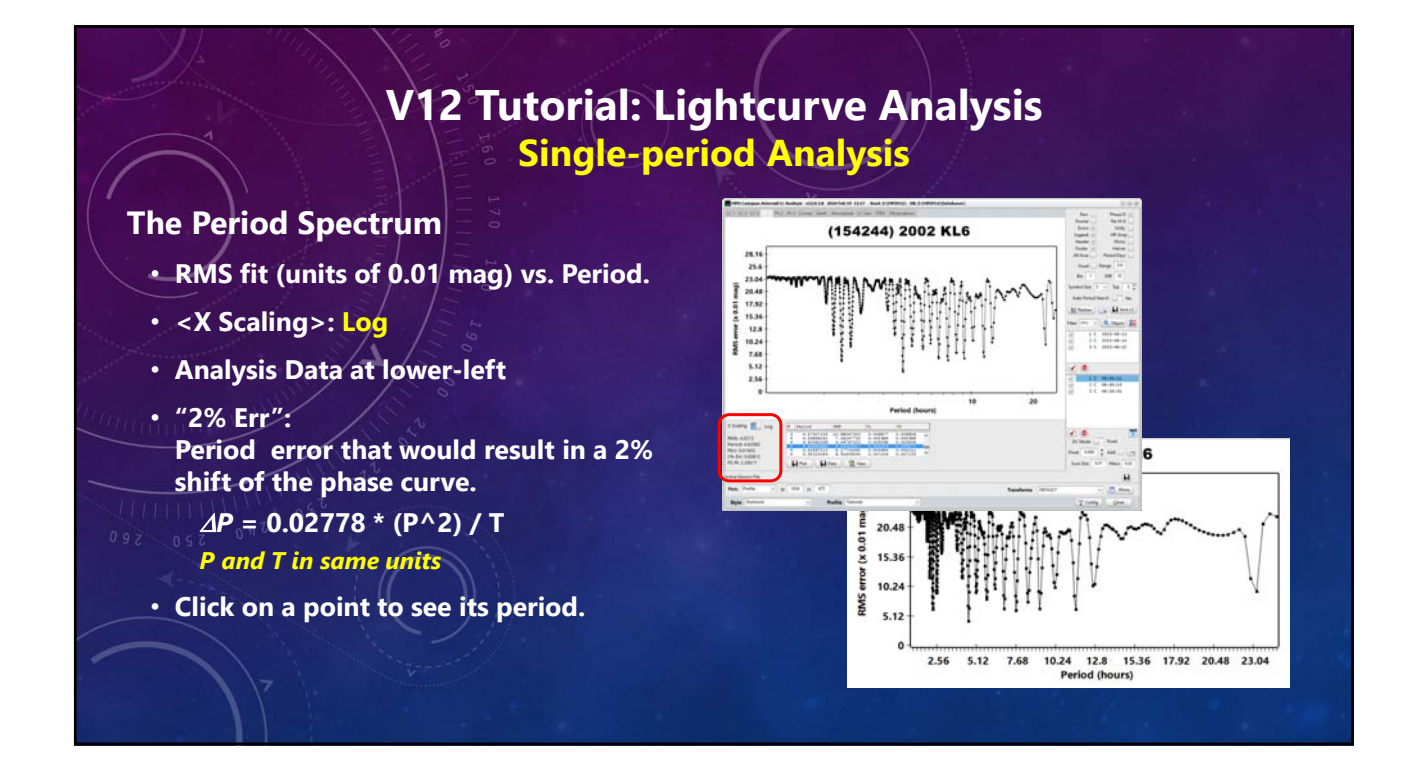

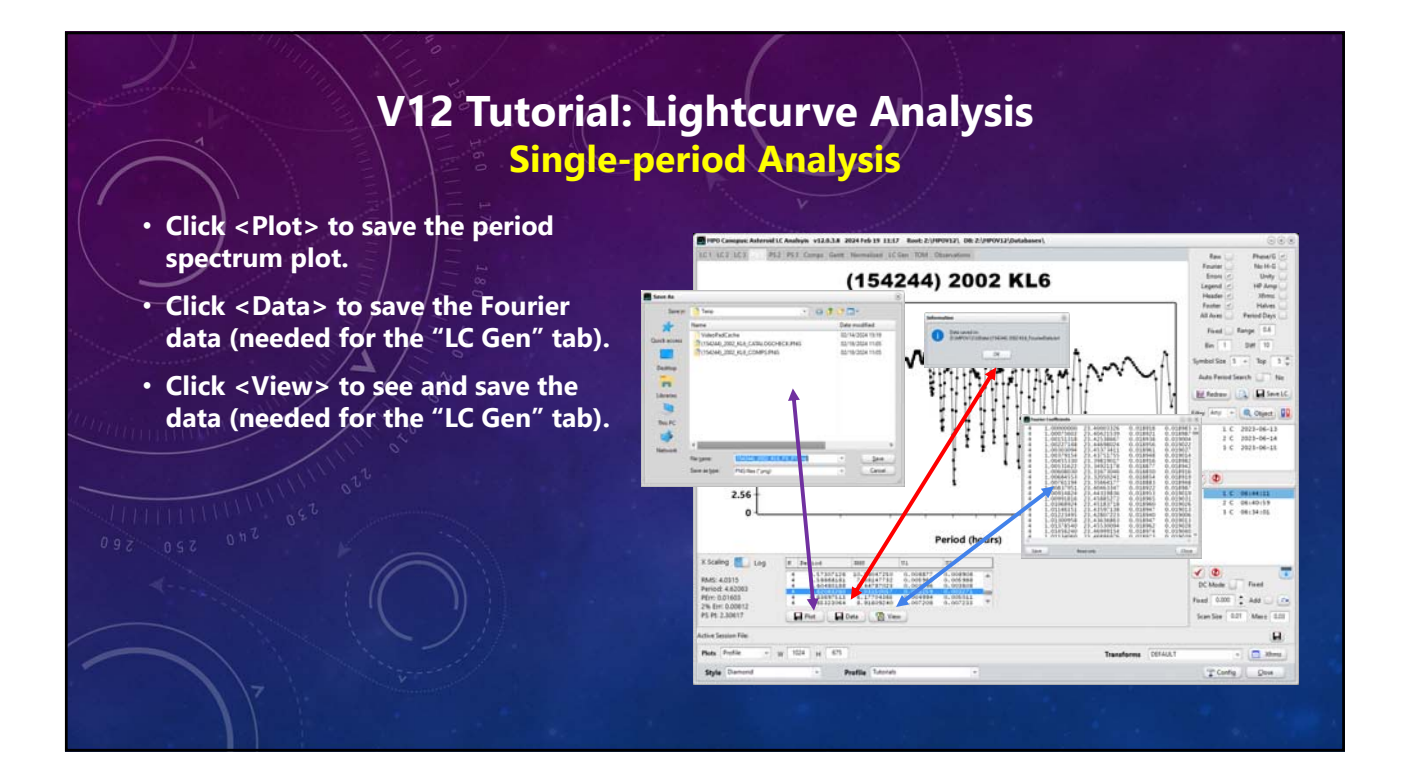

#### **The Period Spectrum**

- Fourier analysis values.
- Highlighted row is the "best" solution (lowest RMS value).
- Never trust a computer!
   The "best" solution may not be the correct solution.
- If best solution seems about right, return to "LC1" and do a "Period (reg)" search with parameters that center on the best period on the spectrum.

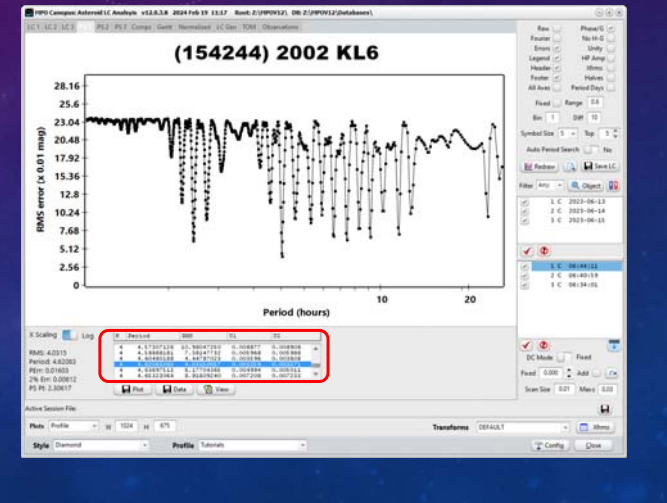

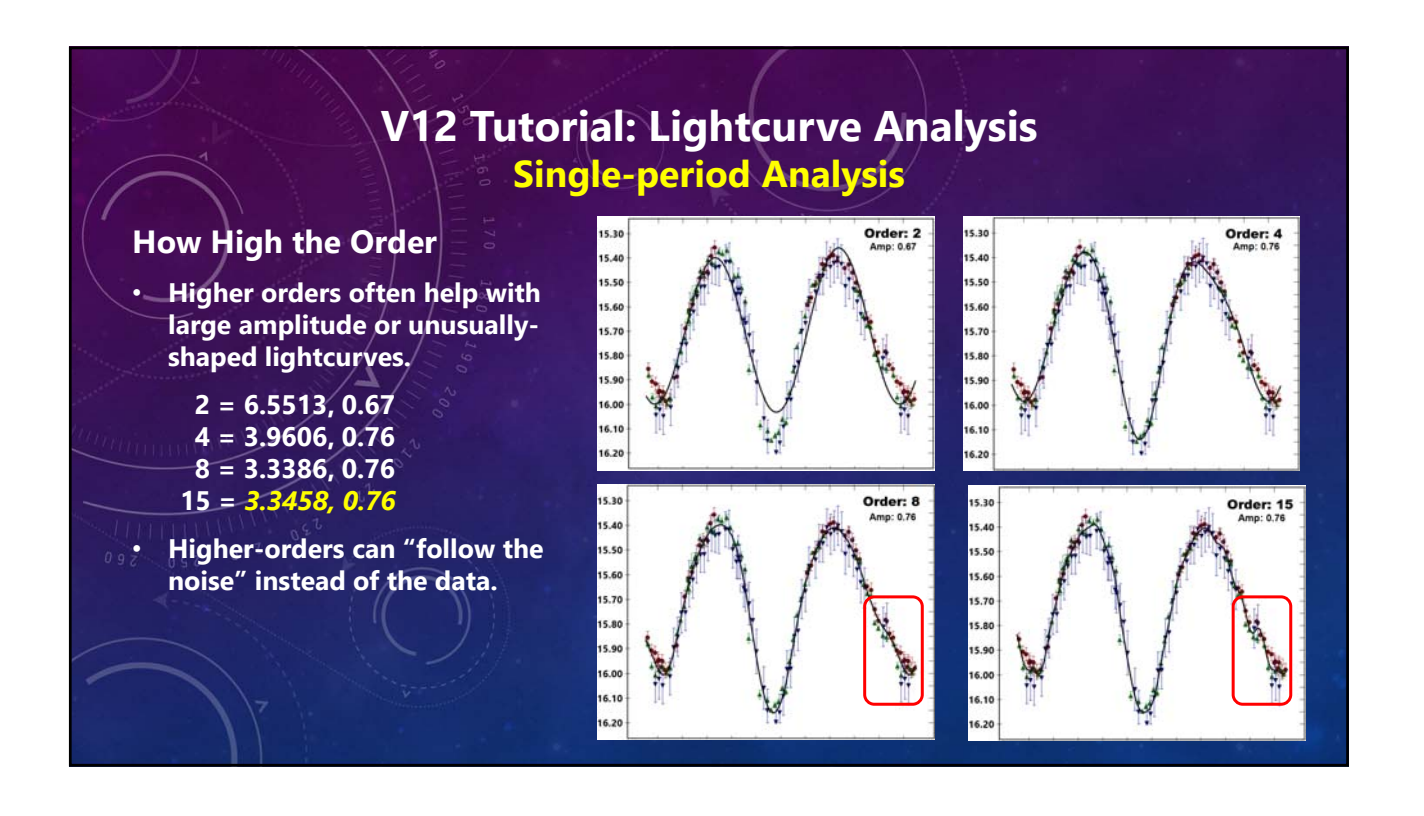

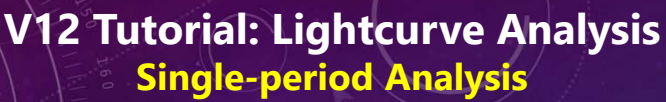

#### **Finding Order**

- Period: 4.614 h
- Size: 0.001 h
- Steps: 15
- Search Type: Orders
- Click <Search>.
- Go to "PS1" tab.
- Ignore period spectrum.
- Highlighted line (Order: 7) has lowest RMS.
- Even-order is often adopted when no significant difference.

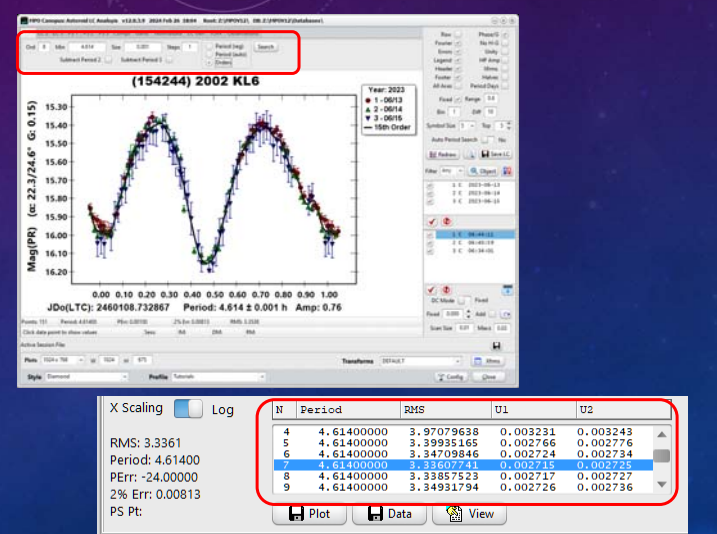

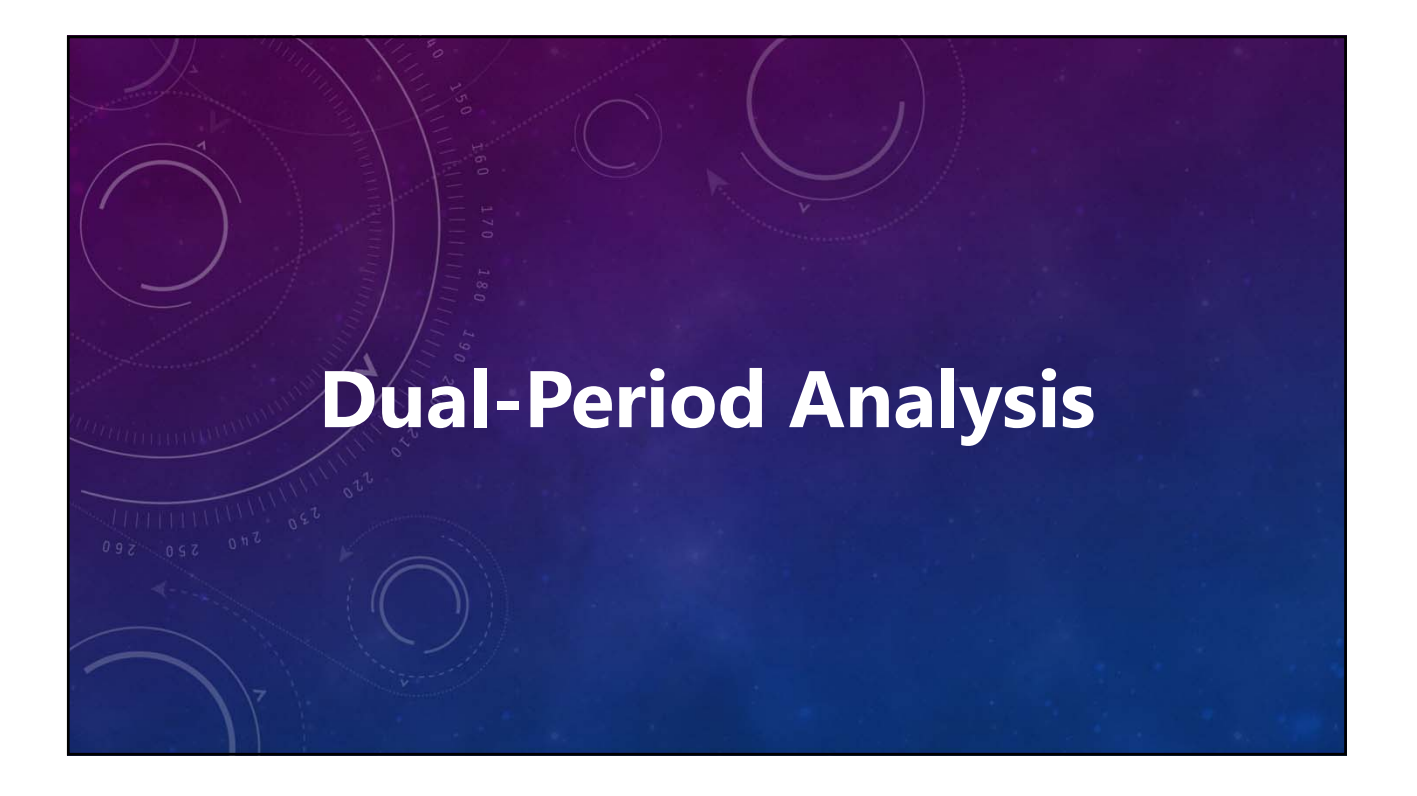

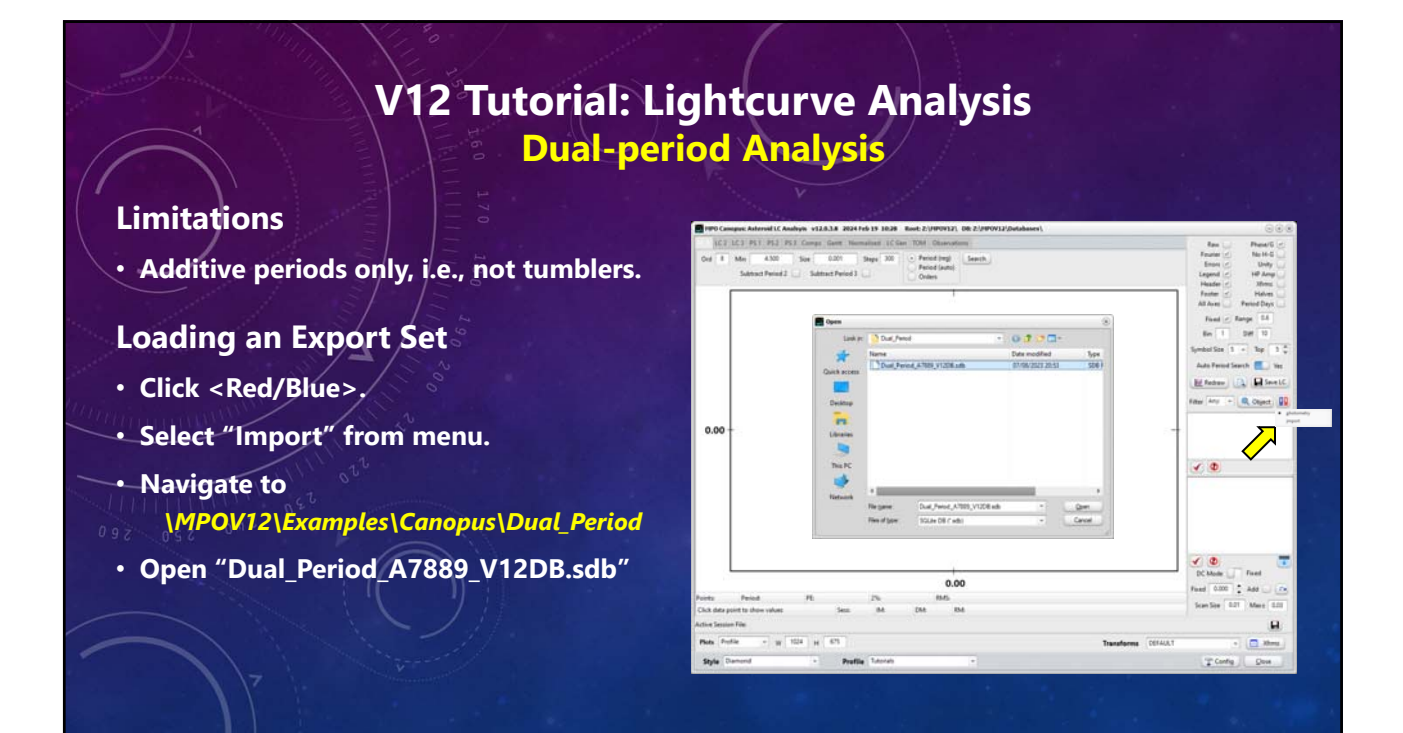

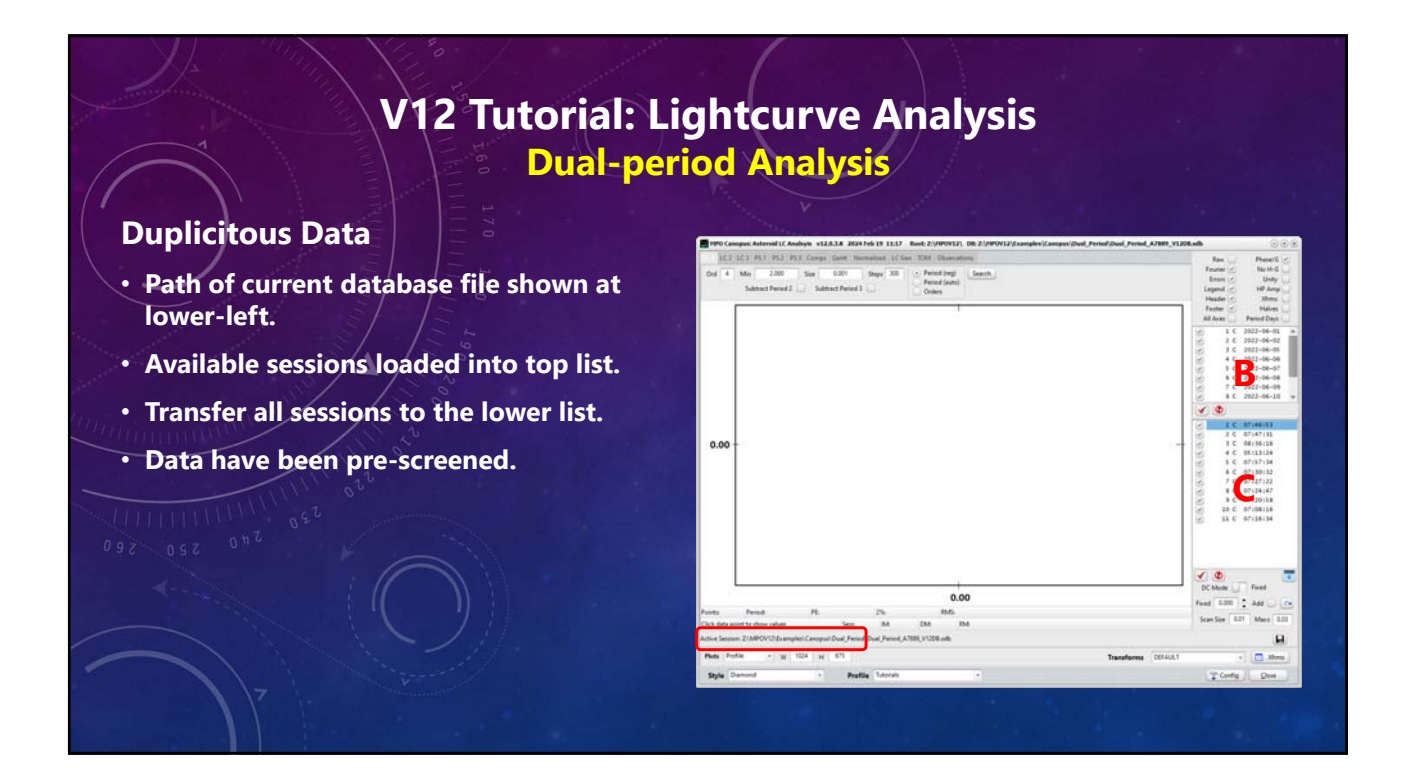

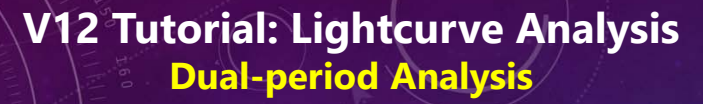

#### Find Period 1 ("LC1" tab)

- As in single-period search, plot the raw data of one session to see if a dominant period is apparent. If not, use "Period (auto)" method.
- Keep selected session and Raw=Checked.
- Rough guess is 0.12 d (2.88 h)
  - Ord: 4
  - Min: 2.0 (h)
  - Size: 0.01
  - Steps: 500 (2.0 7.0 h)
  - Click <Search>.

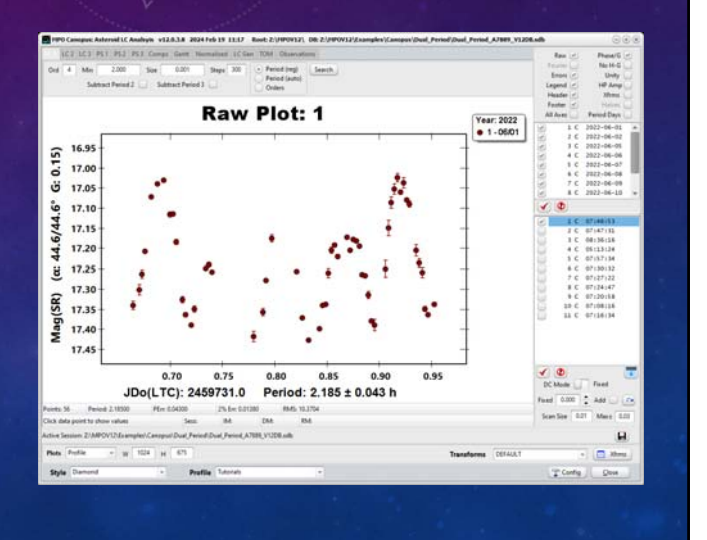

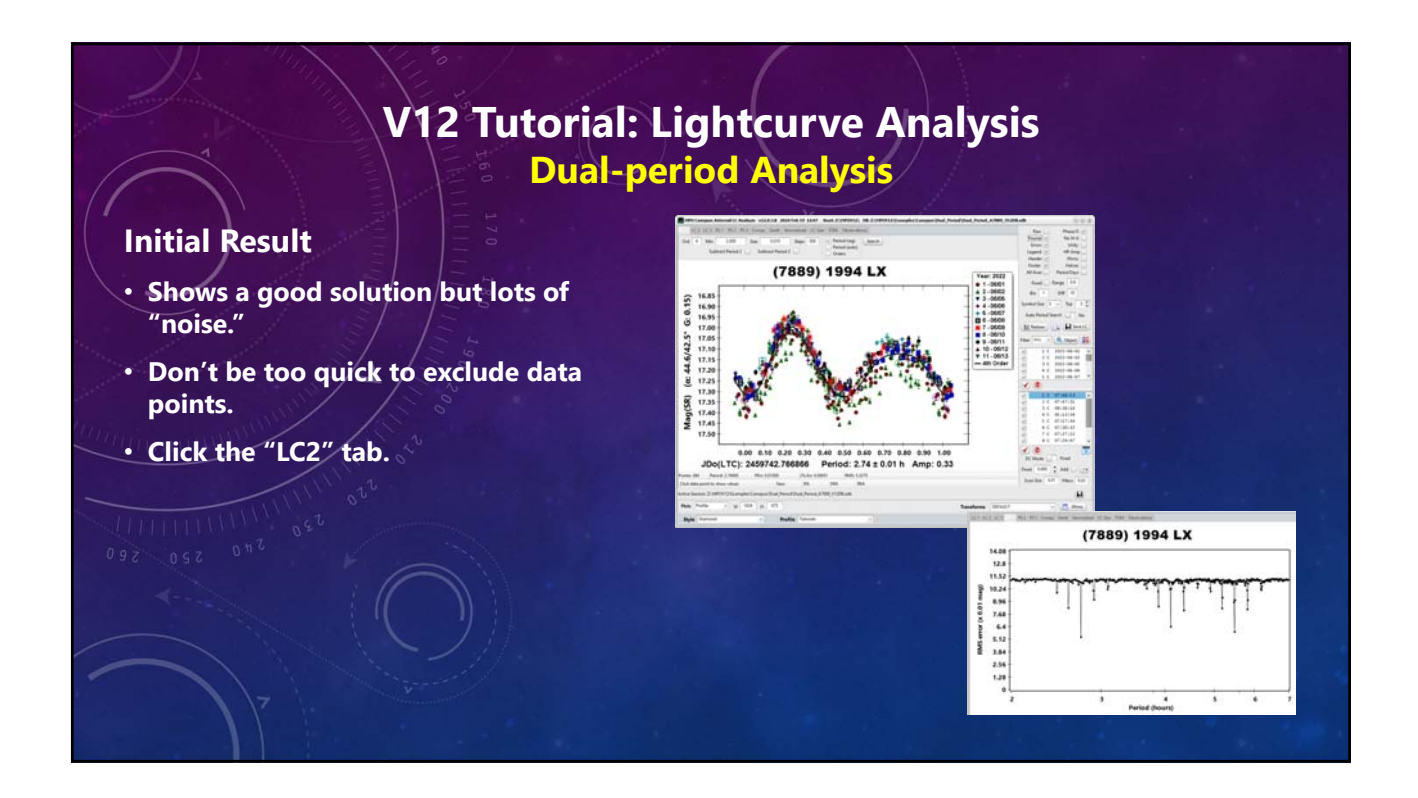

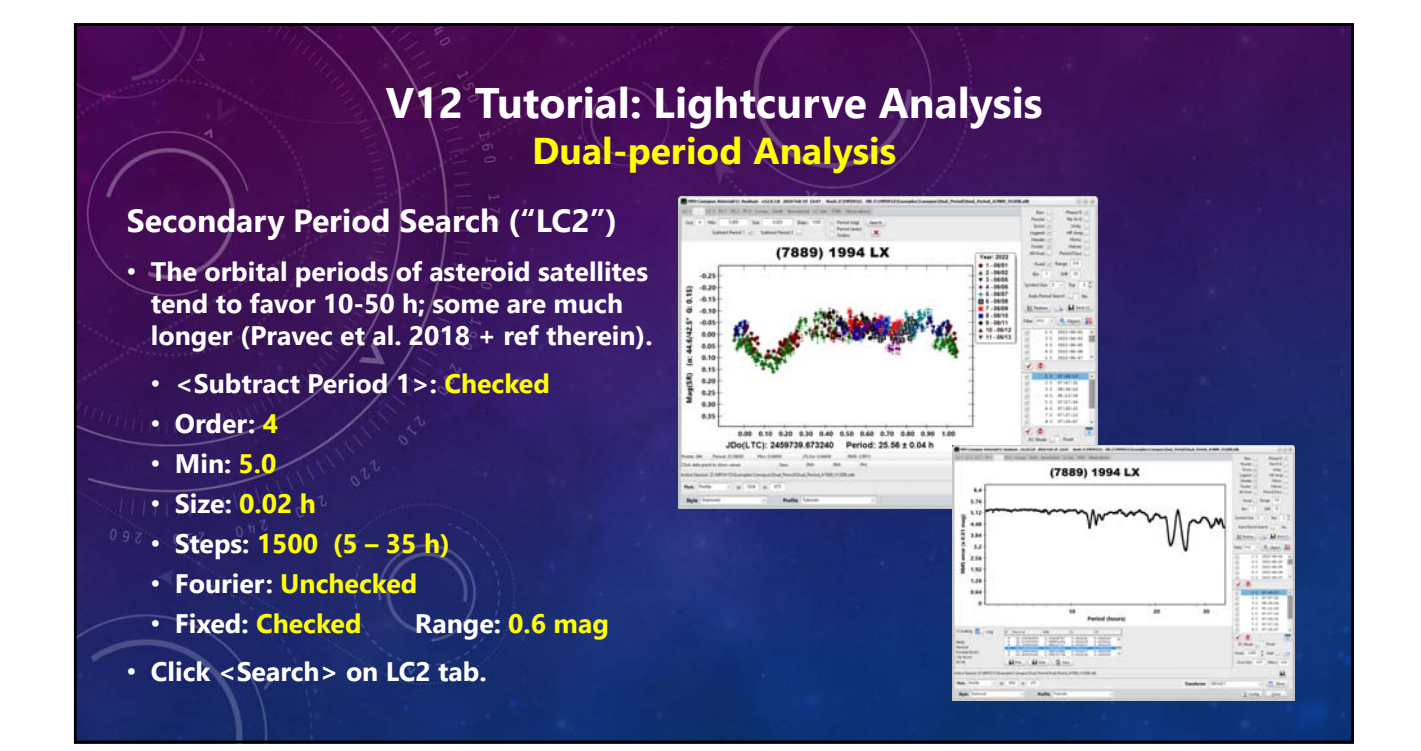

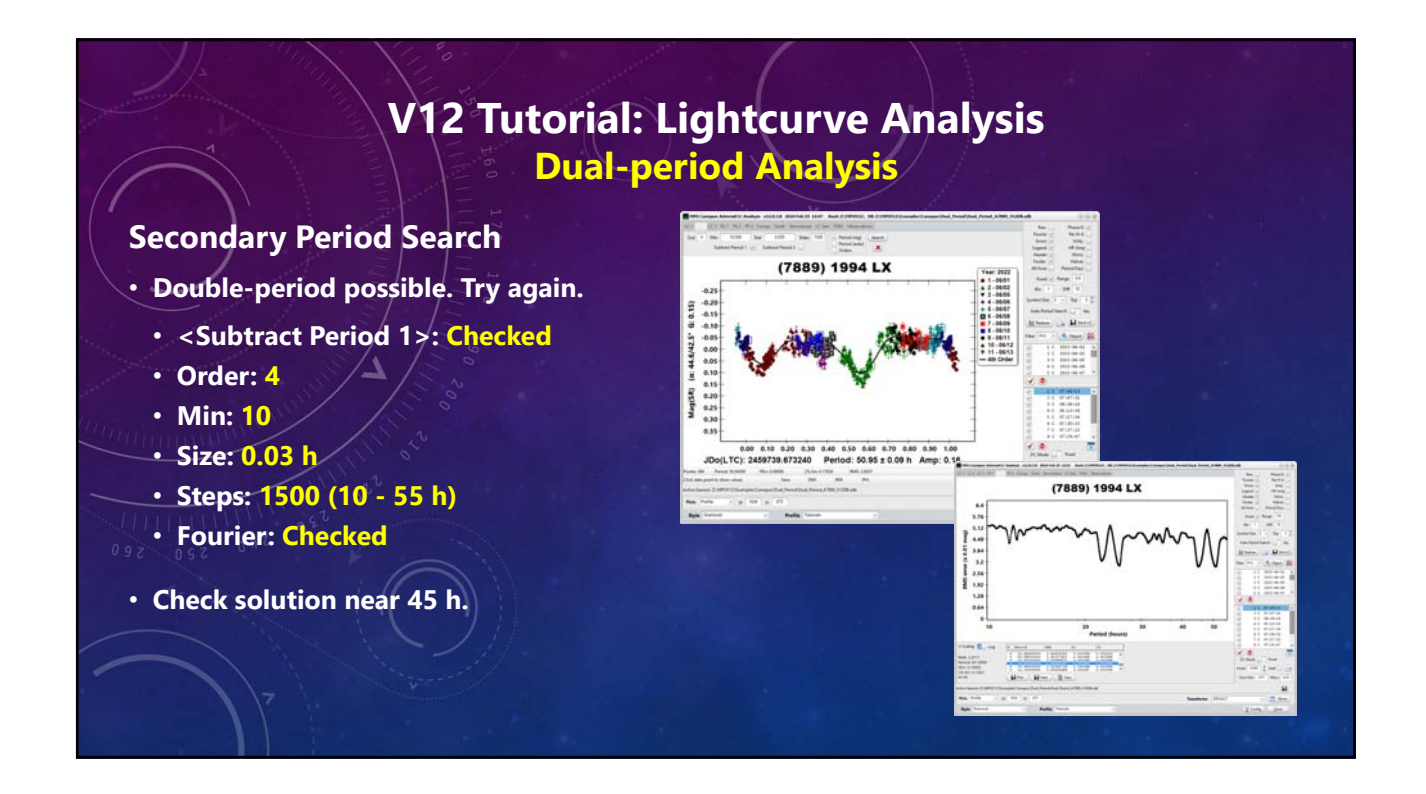

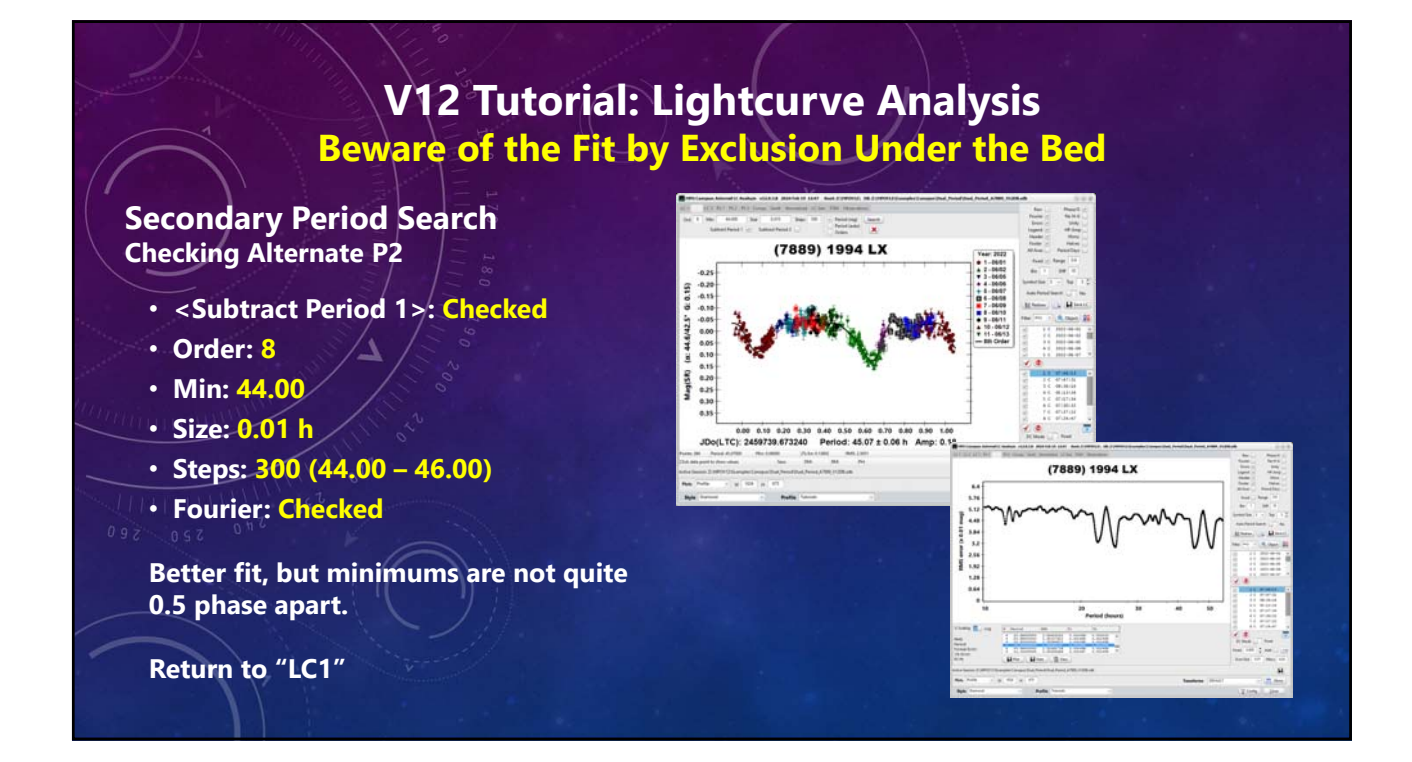

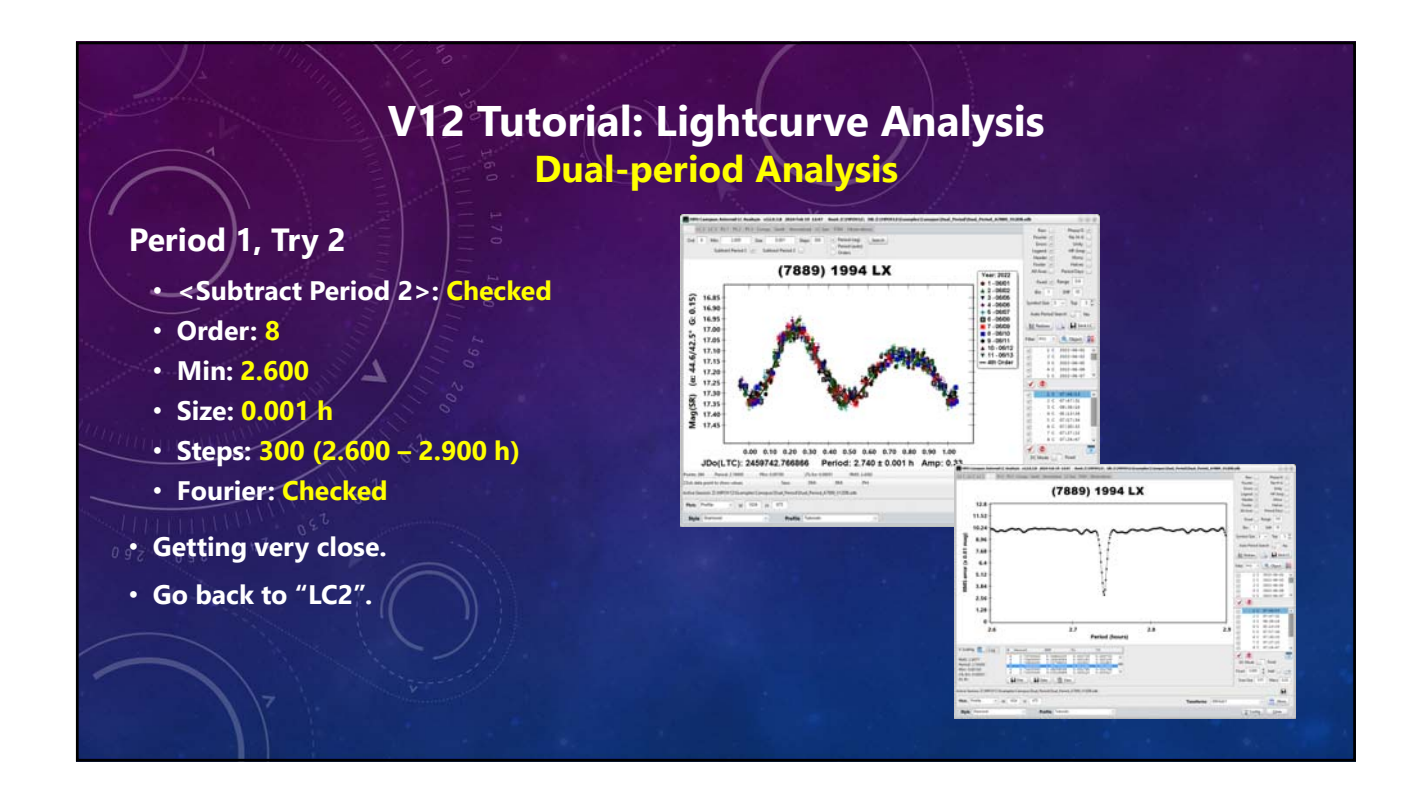

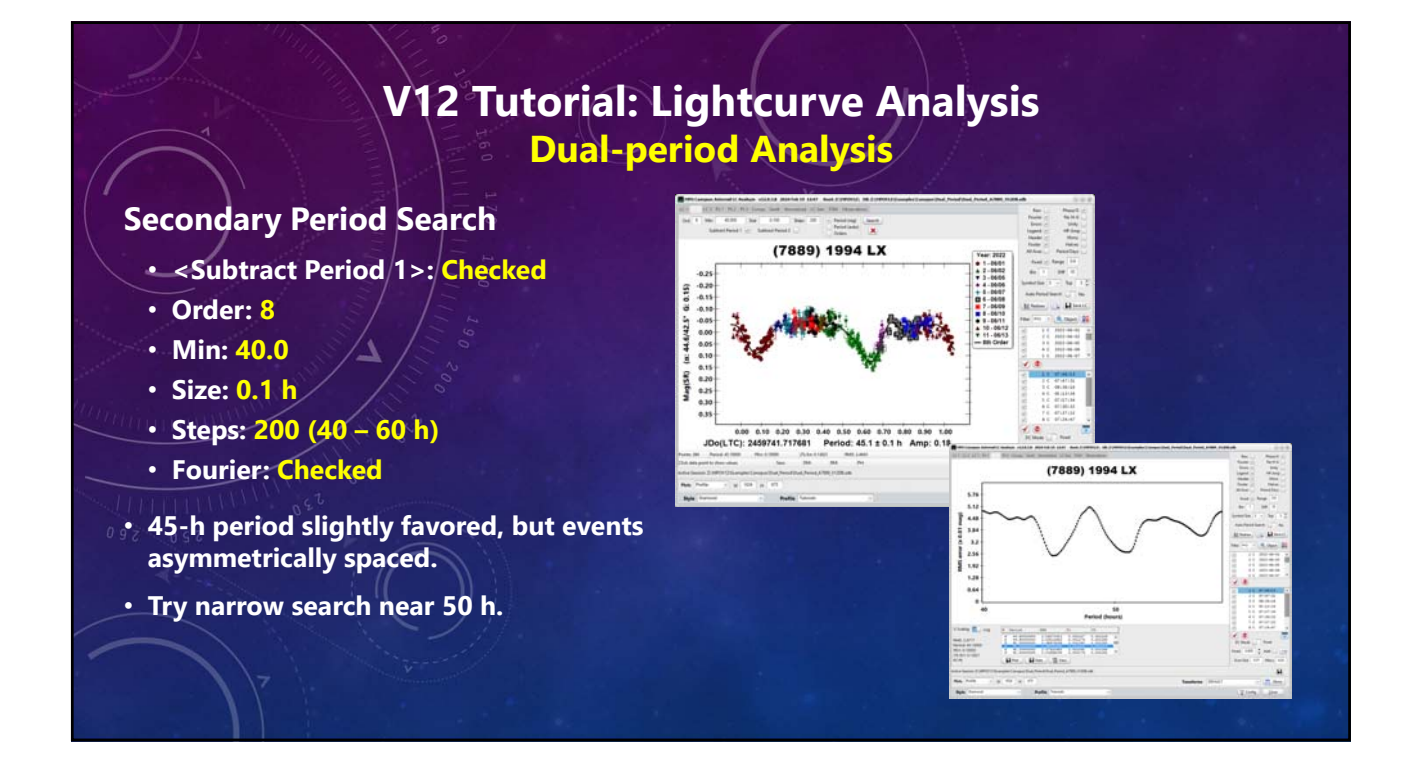

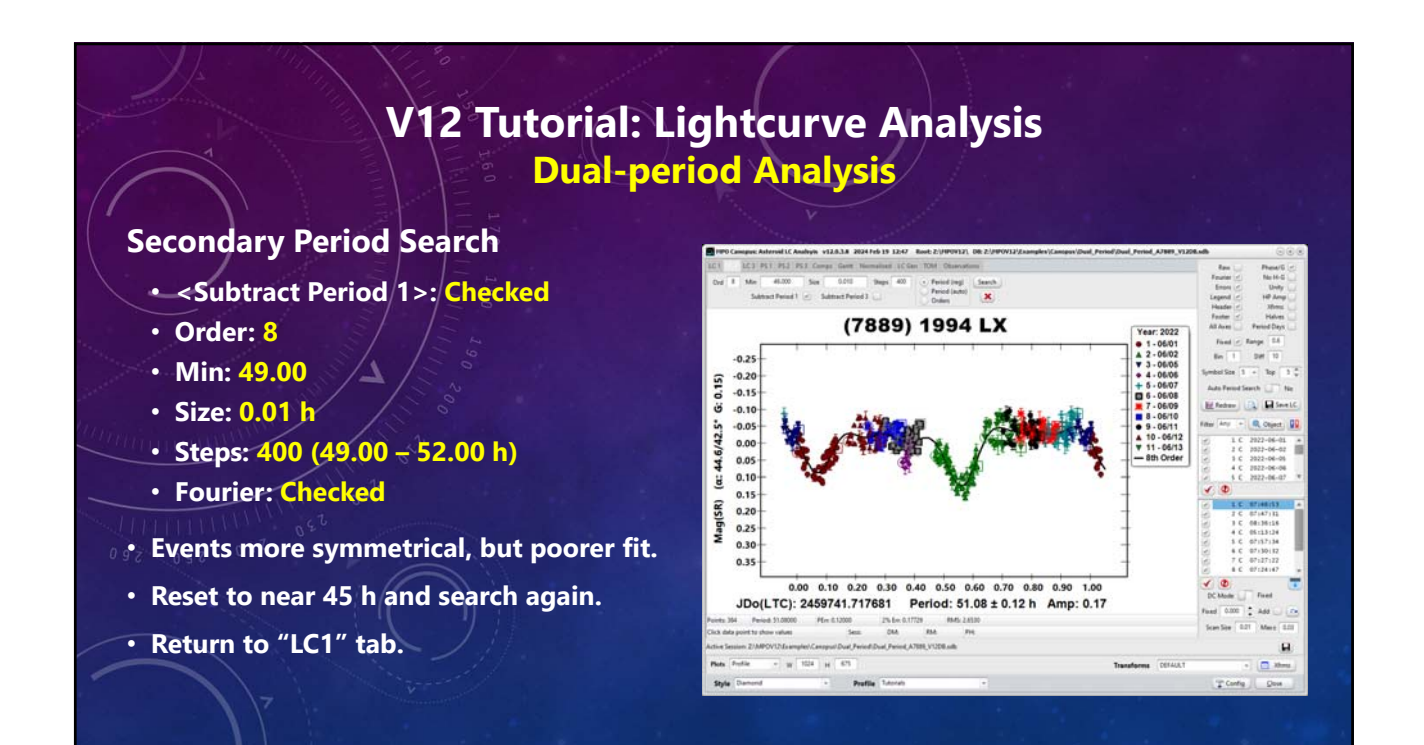

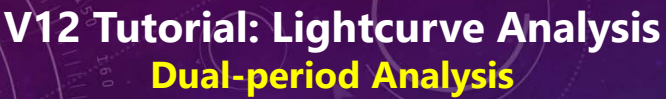

#### **Refine the Periods**

- Go between two periods until they stabilize.
- Don't press the precision too much. 0.1-0.5 \* "2% Err".

#### Final Results

- P1: 2.7400 ± 0.0001 h A1: 0.33 ± 0.03 mag
- P2: 45.07 ± 0.06 h
   A2: 0.17 ± 0.02 mag
- P2 Alternate: 51.05 ± 0.11 h A2: Alternate: 0.17 ± 0.02 mag

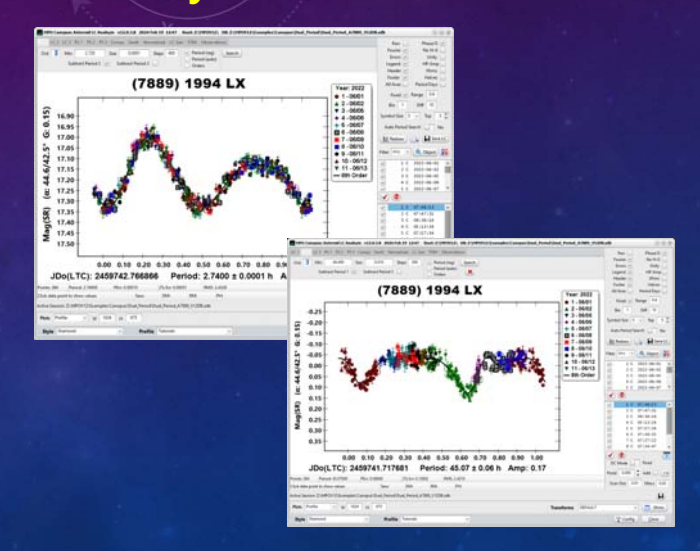

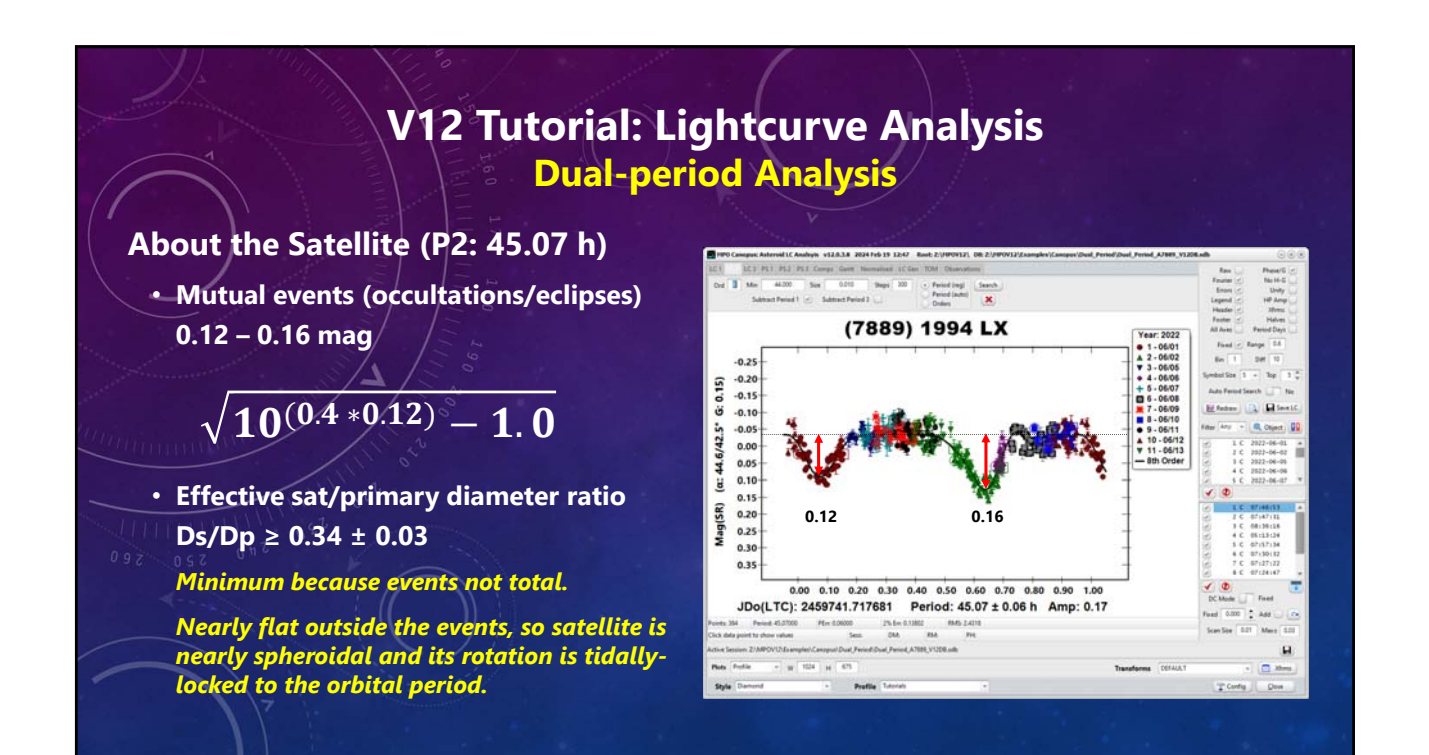

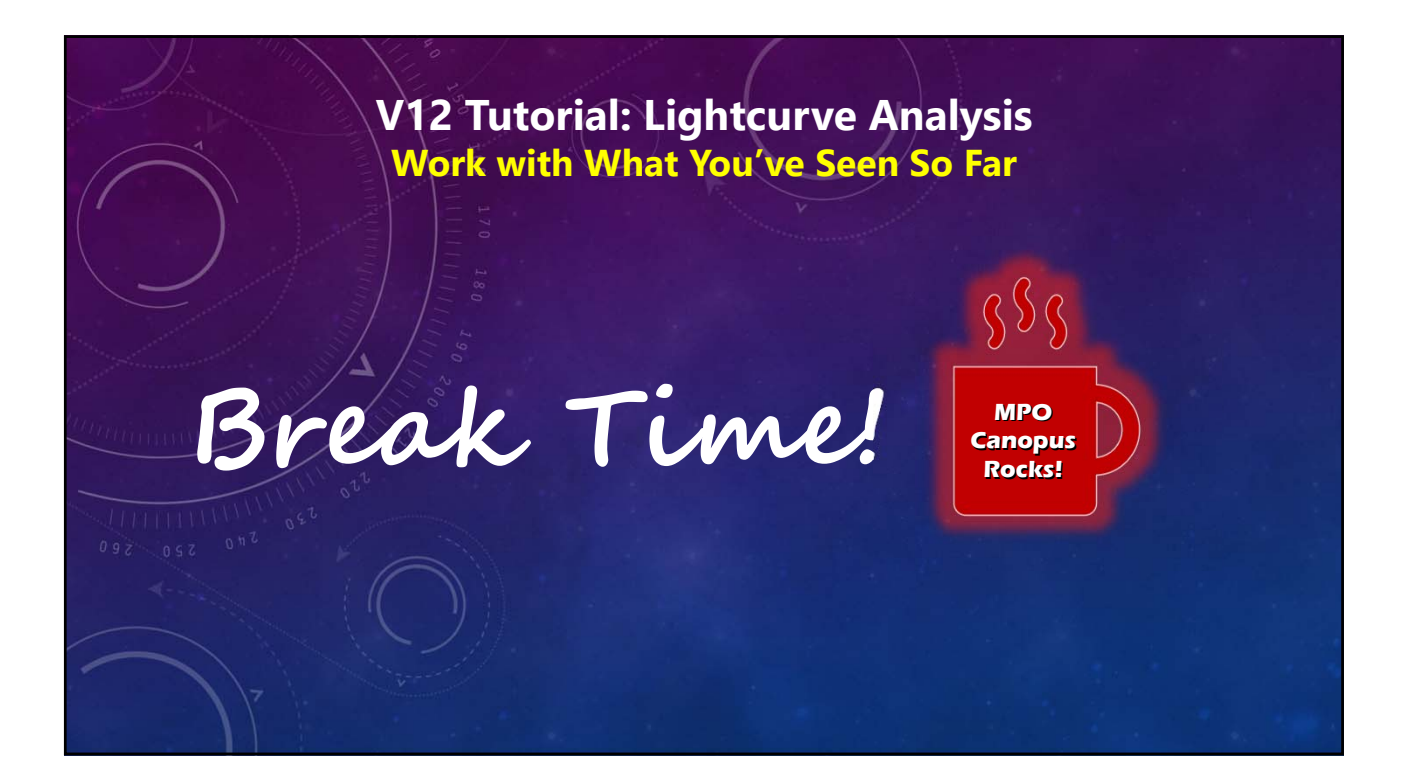

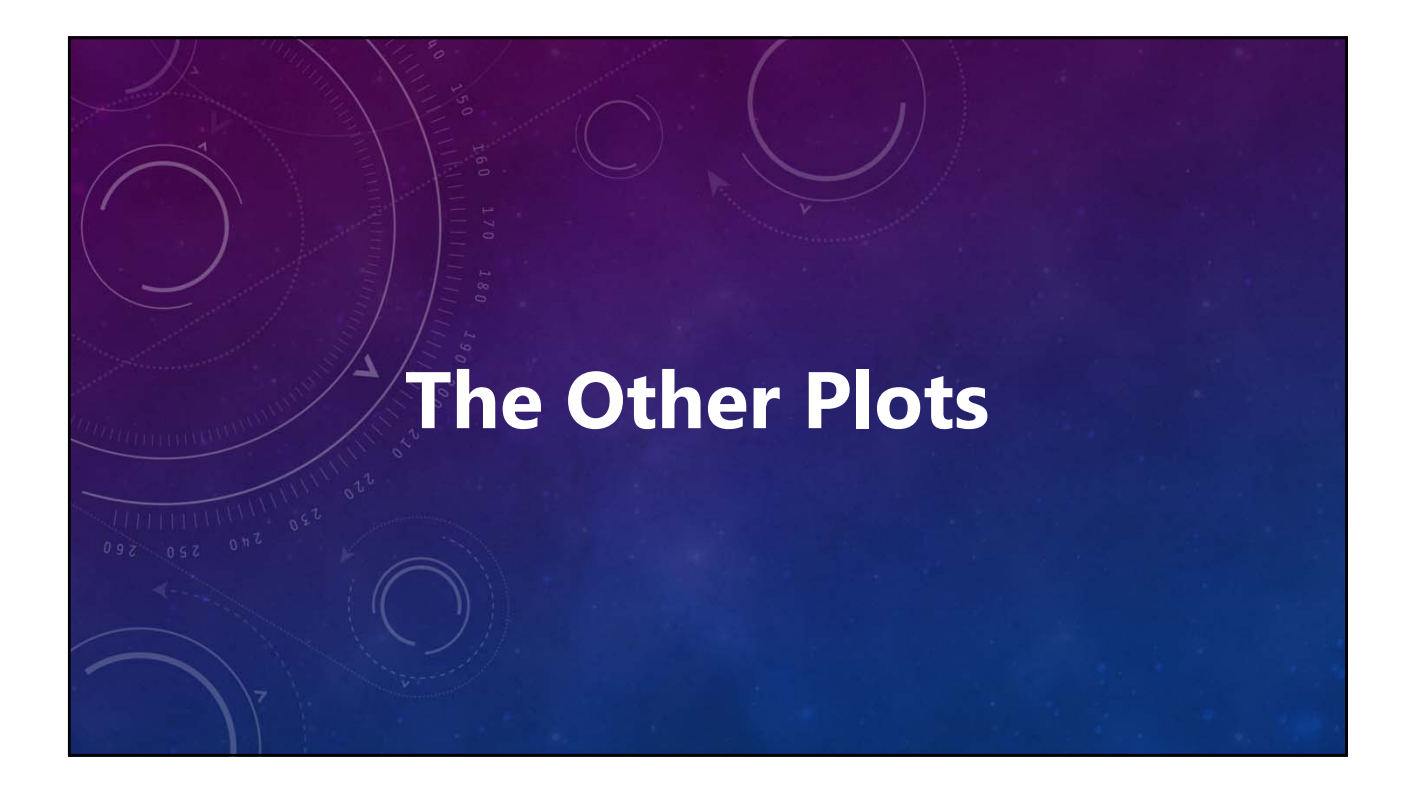

### V12 Tutorial: Lightcurve Analysis Enabling the Normalized and Gantt Plots

#### **Configuration Setup**

- Open configuration form.
- Select profile to be edited.
- Plotting Options Tab.
  - <Normalized Plot>: Show
  - Gantt Plot: Show
- Save any changes.

| * Preferences | Plotting Options                     |  |
|---------------|--------------------------------------|--|
| Observer      | Method Absolute                      |  |
| General       | Differential ZP Fixed - Mag 0.0      |  |
| мрс           | Plot Symbol Size 5 -                 |  |
| Catalogs      | Monochrome No Elack                  |  |
| Charting      |                                      |  |
| Charting Misc | Header Show Footer Show              |  |
| Photometry    | Top/Right Axis Hide Phase Angle Show |  |
| Plotting      | Normalized Plot Show Gantt Plot Show |  |
| Output/URL    | MPB Style Ves Cycles 1.3             |  |
|               | Plot Sizes                           |  |
|               | Plots Custom + W 1024 H 675          |  |
|               | Spectrum Custom + W 1024 H 675       |  |
| Import        | Export Save Cancel                   |  |

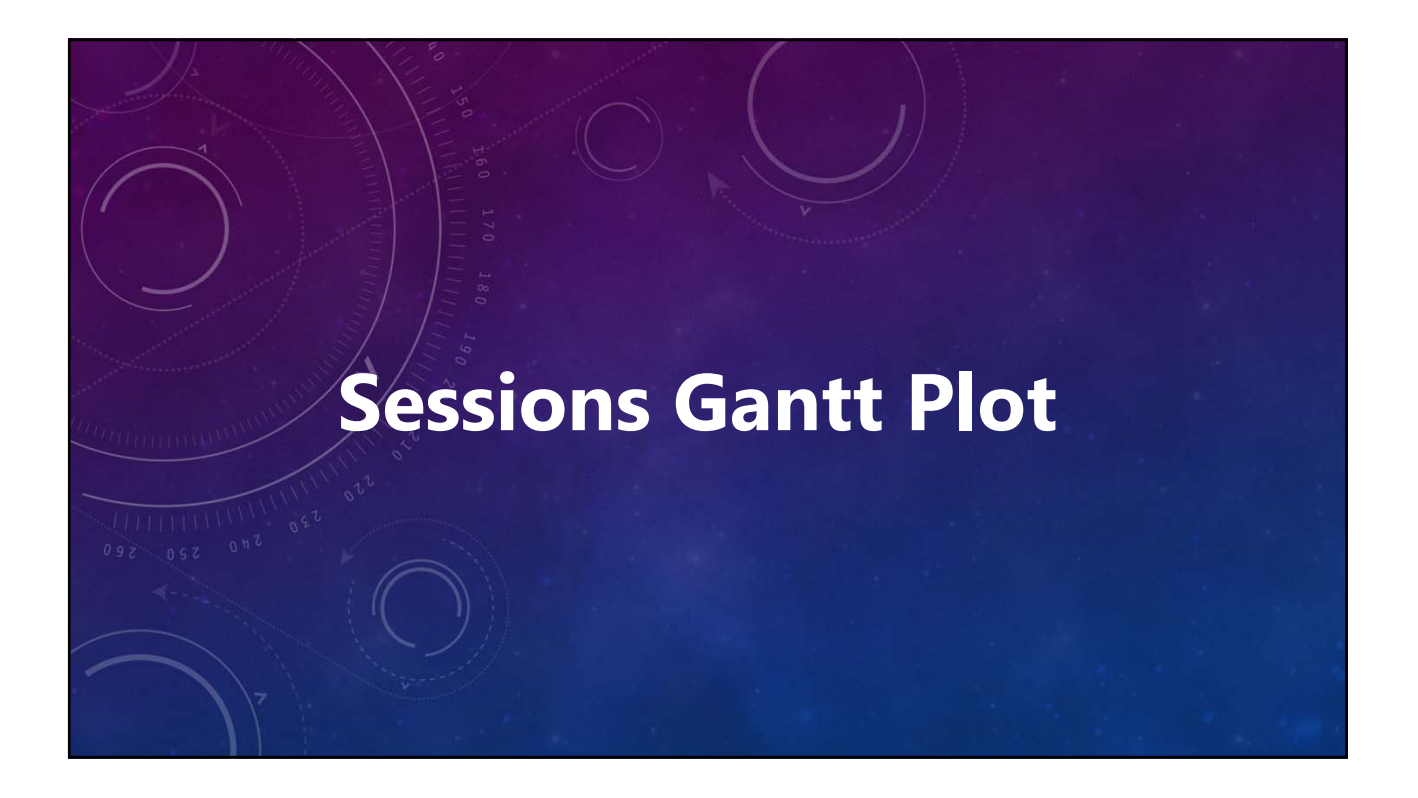

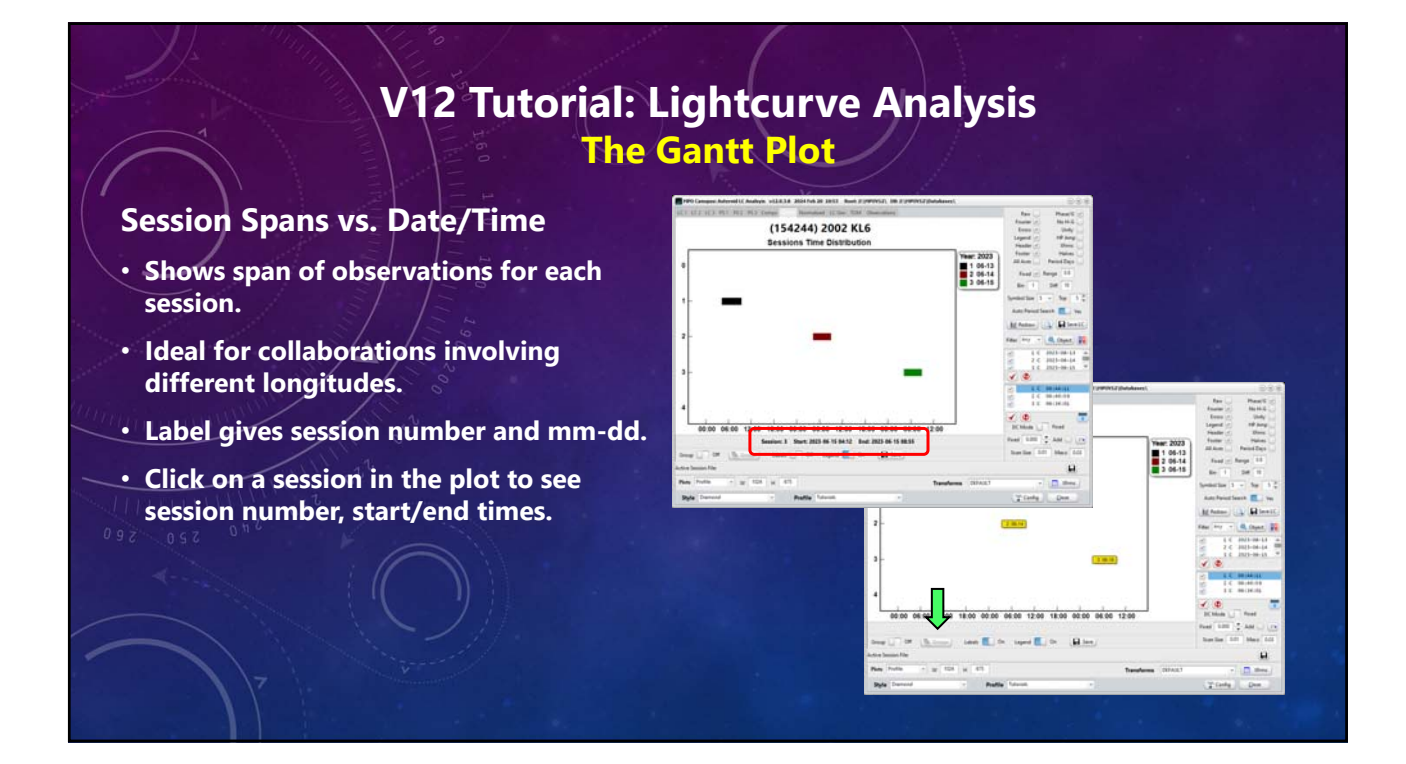

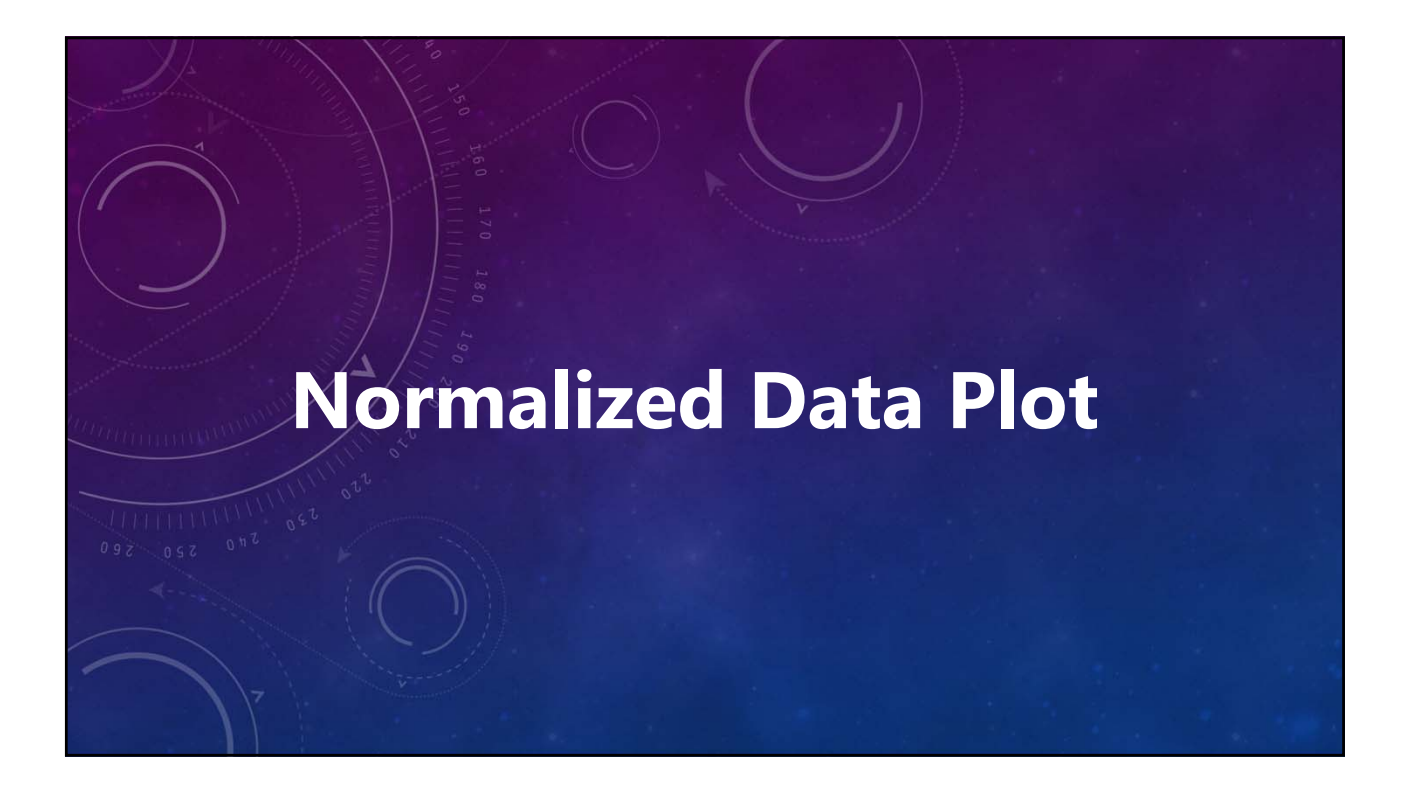

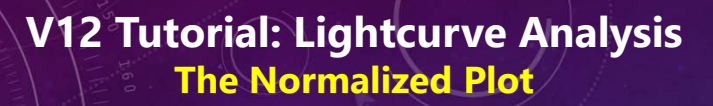

#### **For Binary Star Modelers**

- Compatible with Binary Maker 3.
- Converts derived magnitude to flux.
- Plots normalized values vs. period phase.
- Max Y-value = 1.0.
- Uses PeriodSearch 1 data.

ATTAINTA ST

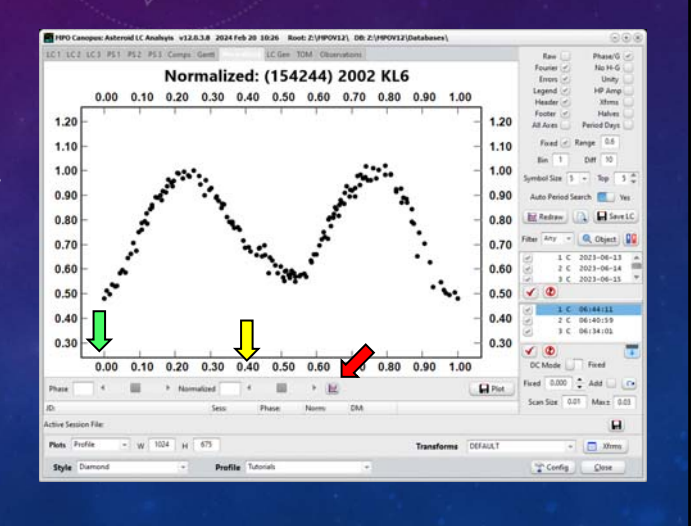

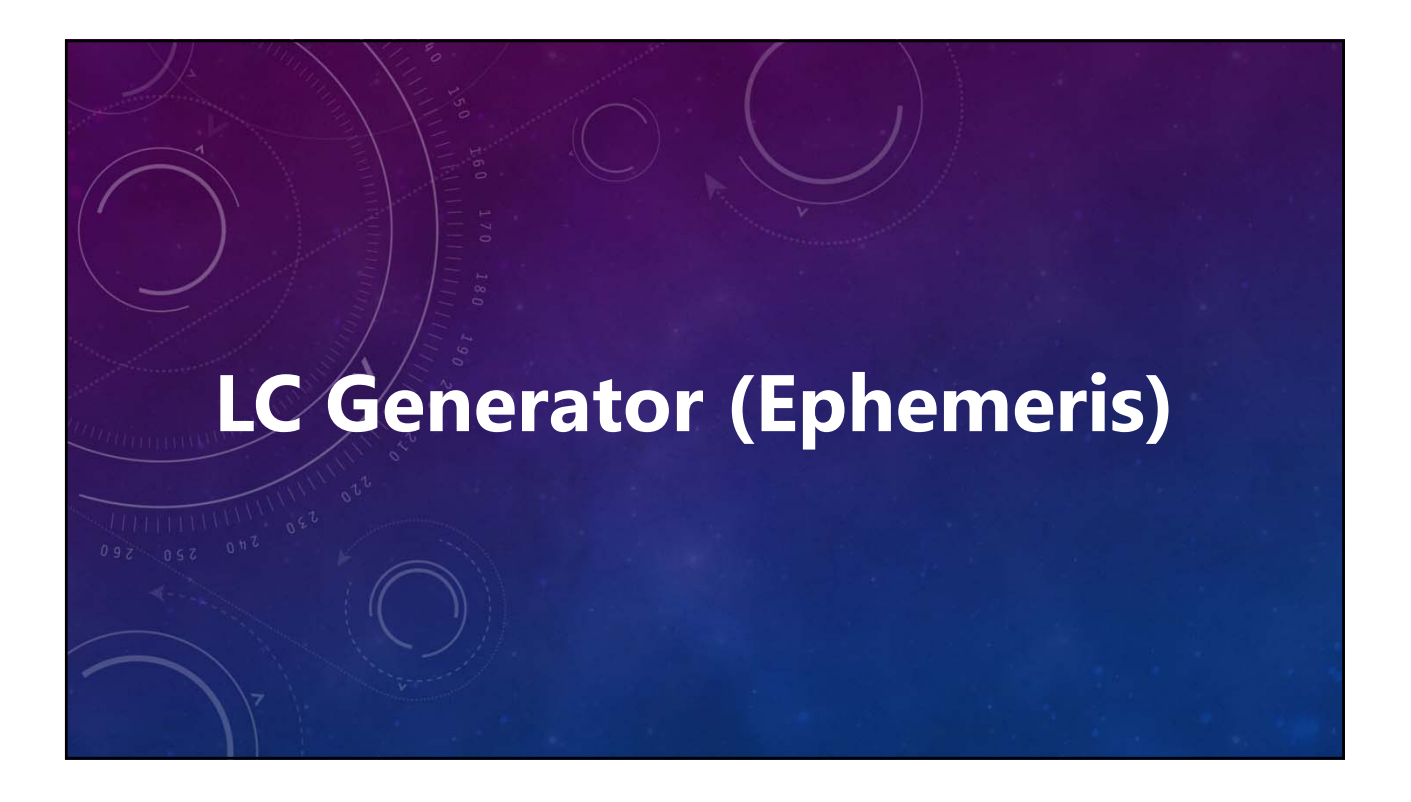

### V12 Tutorial: Lightcurve Analysis The Lightcurve Generator (Ephemeris)

#### **Past and Future Predictions**

- Uses Fourier data saved on the Period Spectrum tabs.
- Within same apparition and not too far removed from T0 for incoming data.
- Click <LoadData> to display file open dialog.
- Load previously saved Fourier data.
- Ephemeris automatically generated for current date at 00:00 UT.

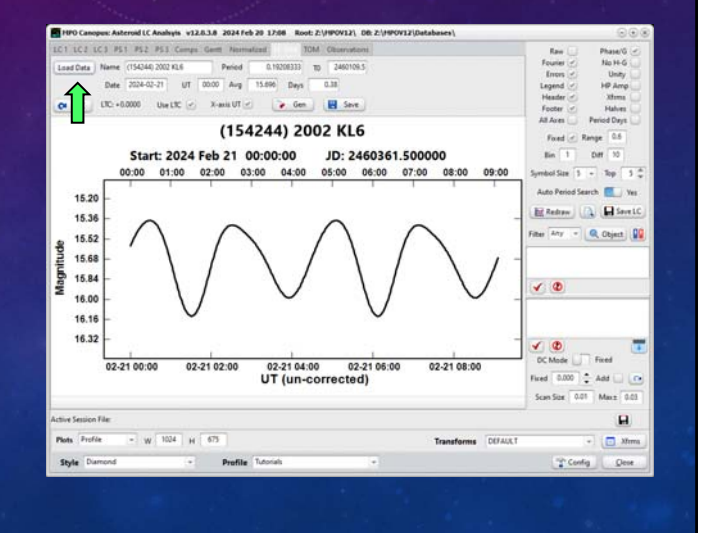

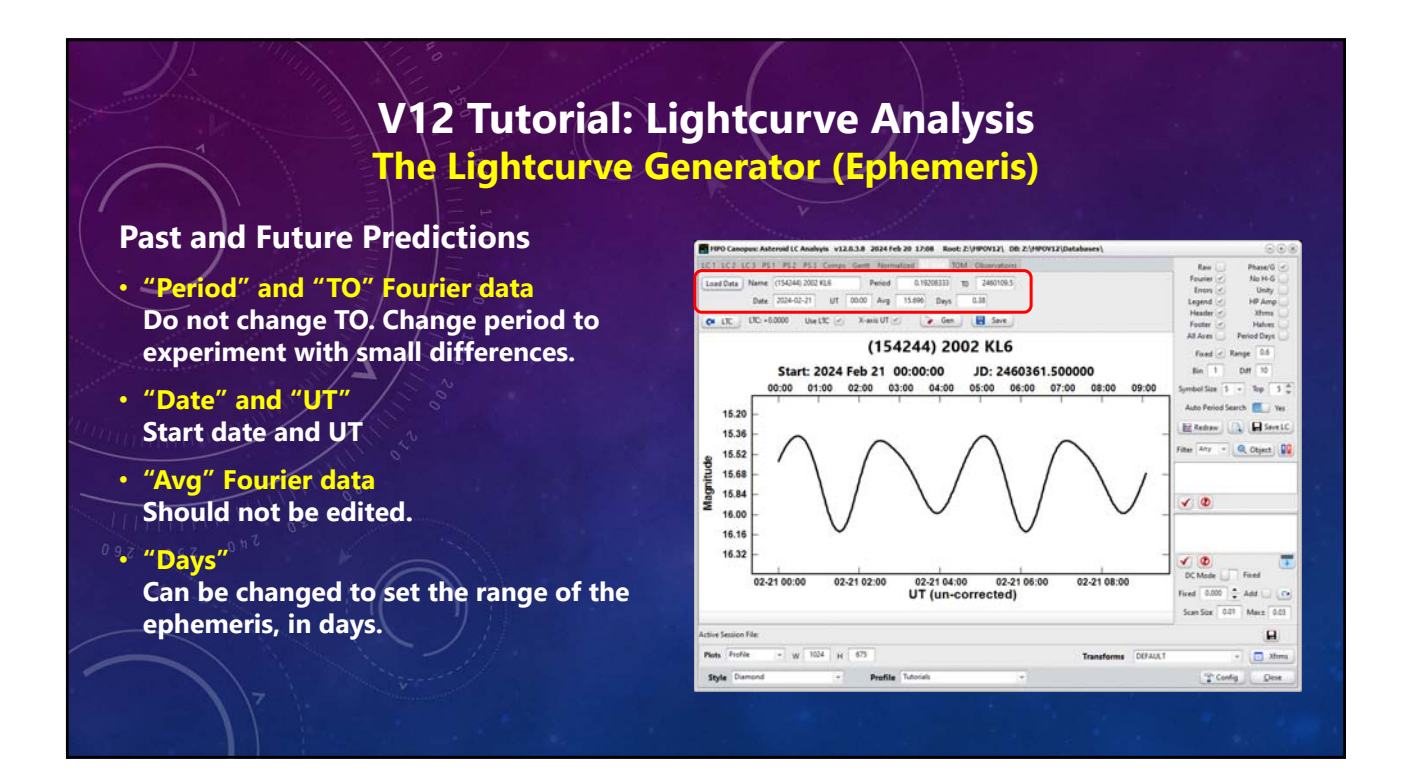

### V12 Tutorial: Lightcurve Analysis The Lightcurve Generator (Ephemeris)

#### • <LTC>

Compute light-time (Asteroid-Earth) or HJD (to Solar center) correction.

#### • Use LTC:

Checked: Include light-time correction. Unchecked: Use Earth-based date/time.

#### X-axis UT

Checked: Date/Time are UT. Unchecked: Date/Time Local Time.

• <Gen>

Generate ephemeris.

#### <Save>

Save plot.

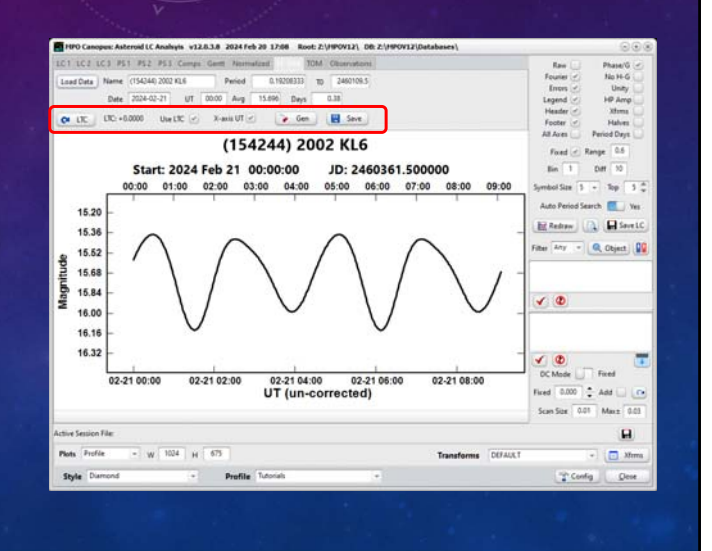

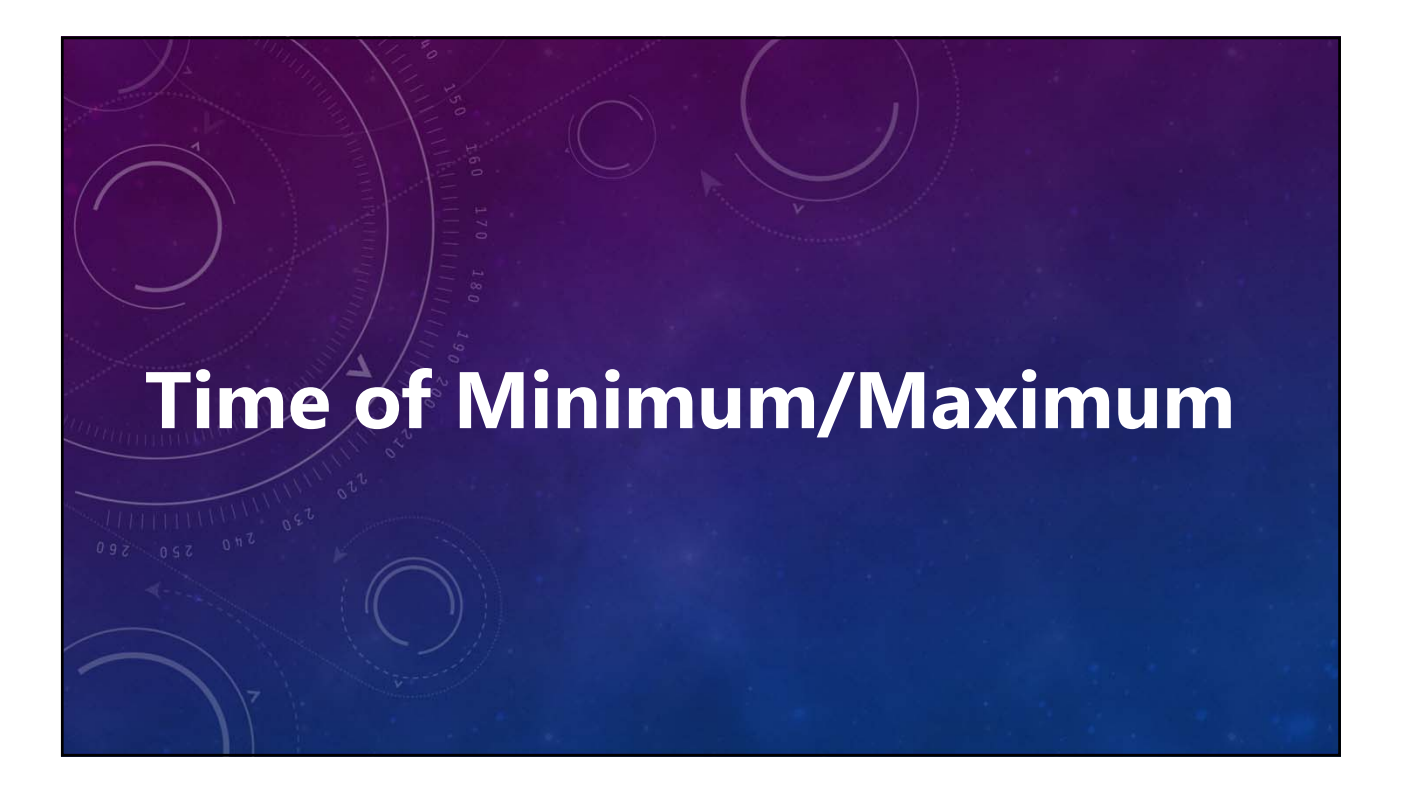

### V12 Tutorial: Lightcurve Analysis Finding Time of Maximum/Minimum

#### The Extreme Limits

- Mostly of interest in variable stars.
- Minimum for eclipsing binary stars
- Maximum for most others.
- Can find a TOM for only one session at a time.
- Should find accurate period first to extrapolate TOM to past future events.
- Combine with LC Generator (Ephemeris).
- Two maximums and three minimums in this data set.

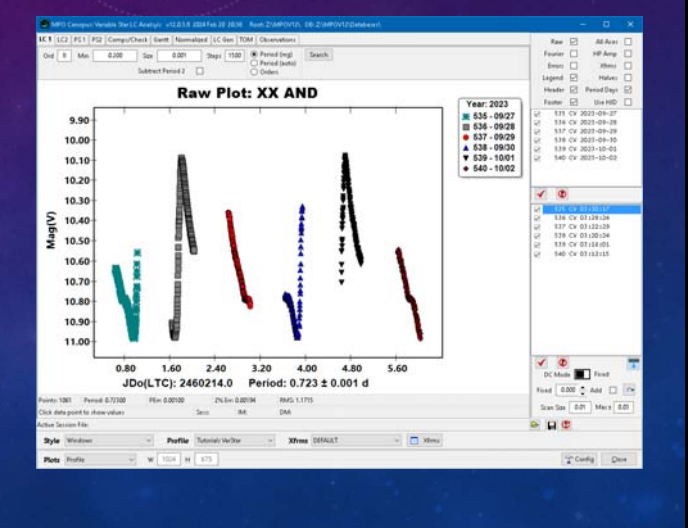

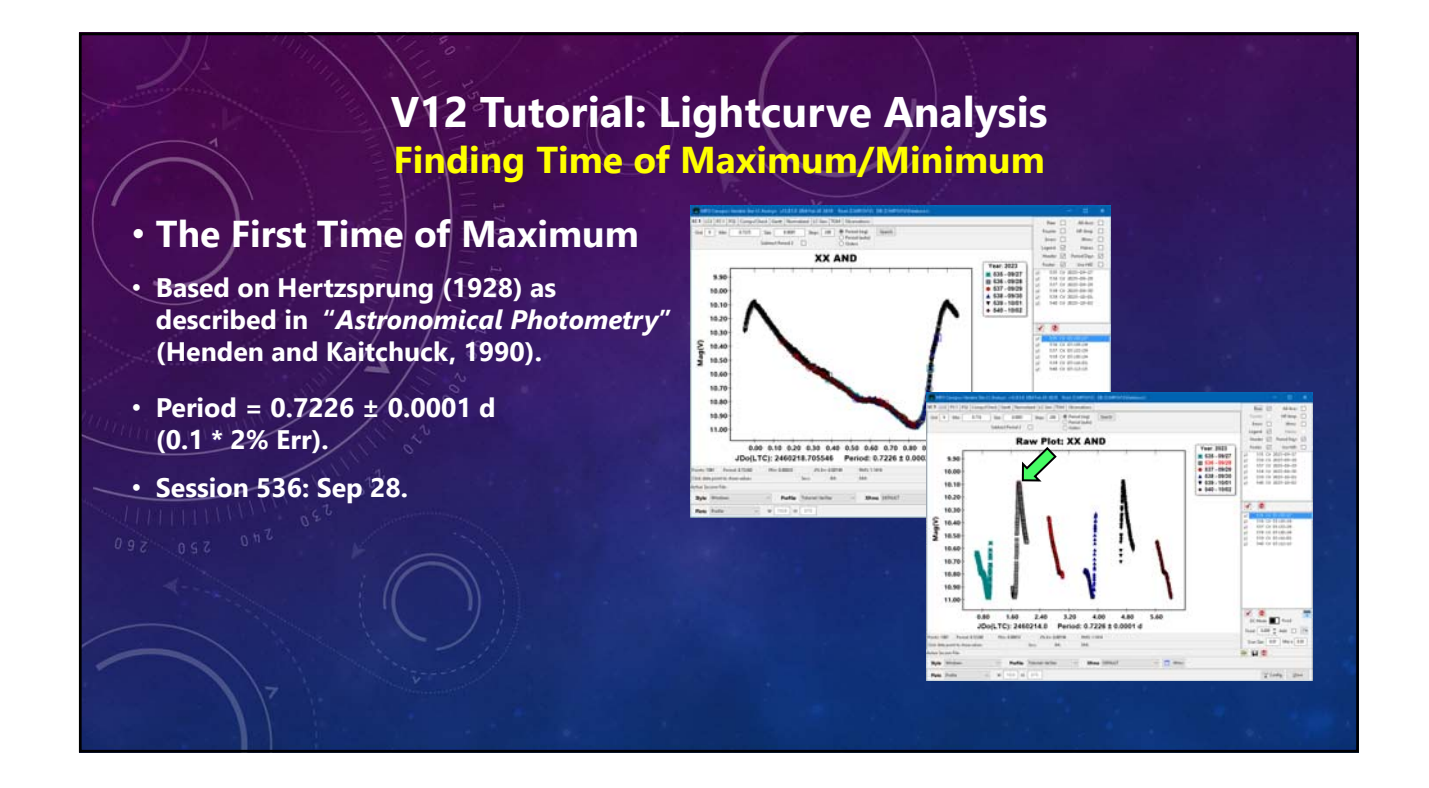

### V12 Tutorial: Lightcurve Analysis Finding Time of Maximum/Minimum

#### The First Time of Maximum

- Find the period using as many sessions as possible to get most precise period.
- Ctrl+Shift+Click on "Min" entry field.
- Click <Yes>.
- Answer "Yes".
  - This freezes the derived period so that it
     won't change from here on.
  - The period is converted to days; be careful if originally working in hours if you want to do another period search.

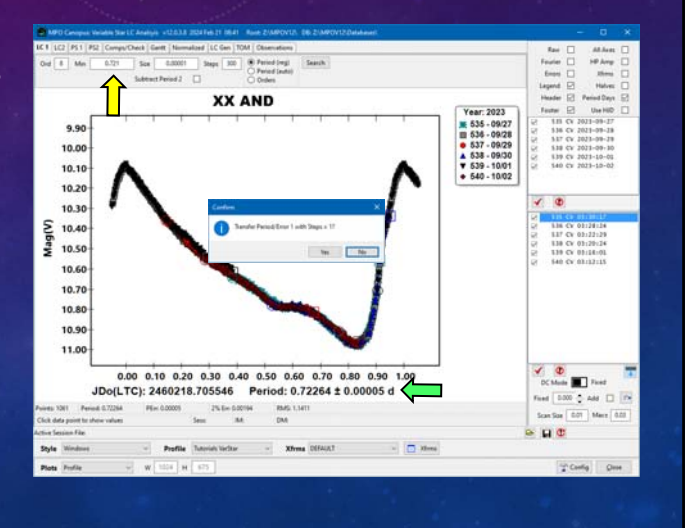

(c) 2024 Bdw Publishing

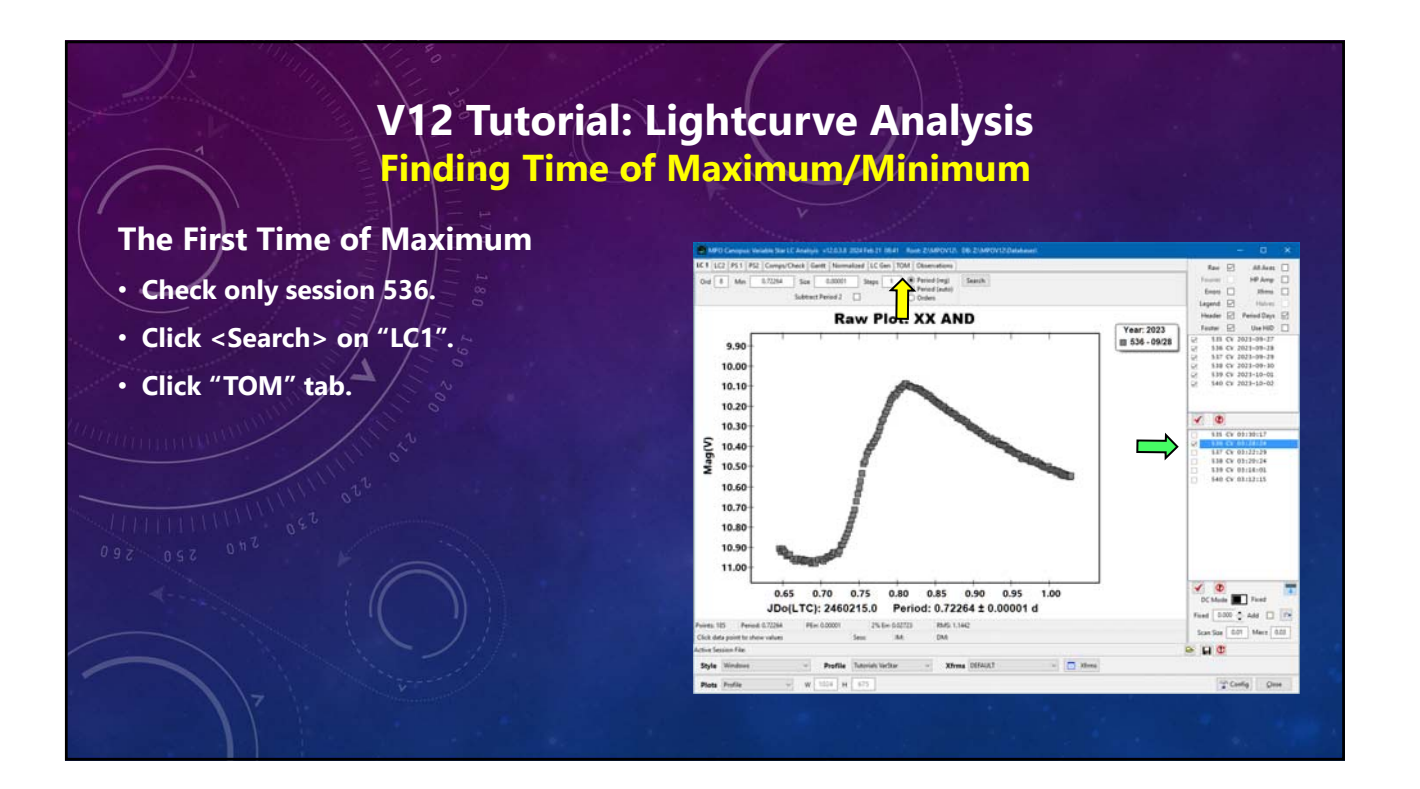

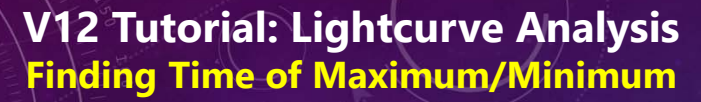

- Period transferred from "LC1". <u>Steps = 1 prevents updated period.</u>
- Click < Max R>.
  - Maximum mag based on raw data, not Fourier curve, which likely has very different shape and gives a false value.
- Click <MidJD> on "MidJD" control. The MidJD is for the data or Fourier point indicated by the MidJD Based on setting.
- Set Steps: 11, Size: 0.0001
- Click <PS1>.
- Click <stopwatch>.
- Computed TOM displayed in "Computed".

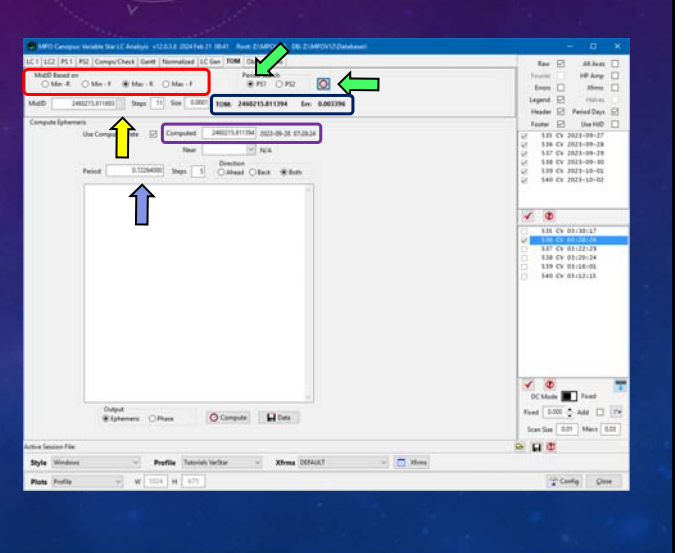

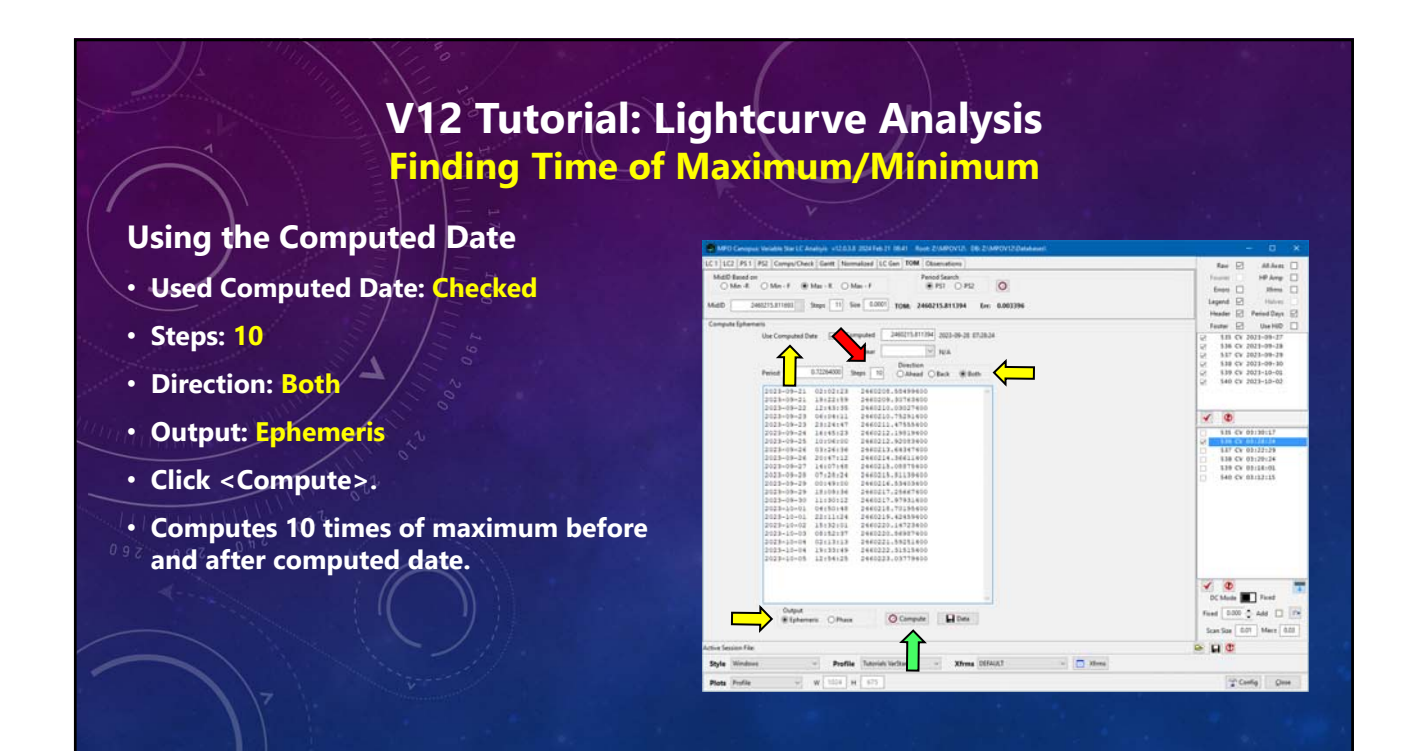

### V12 Tutorial: Lightcurve Analysis Finding Time of Maximum/Minimum

#### **Using Another Date**

- Used Computed Date: Unchecked
- Near: 2023-12-15 (yyyy-mm-dd)
   Use button to display popup calendar. Press <Enter> on calendar to accept.
- Steps: 10
- Direction: Both
- Output: Phase
- Click <Compute>.
- Computes times of 0.0 0.9 phase for next ten days.
- Click <Data> to save the results.

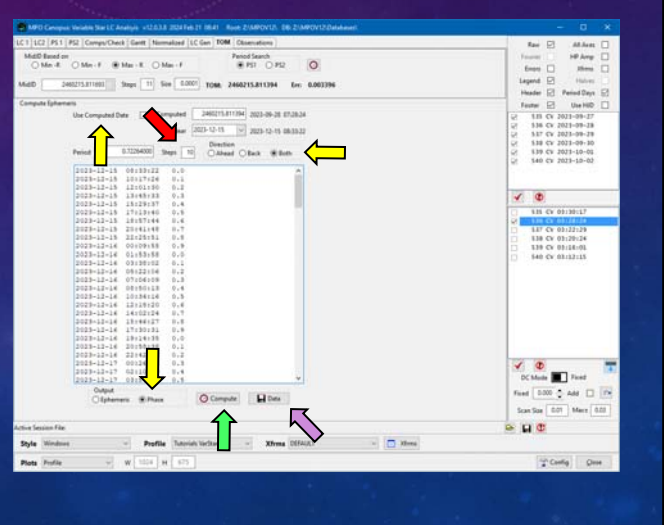

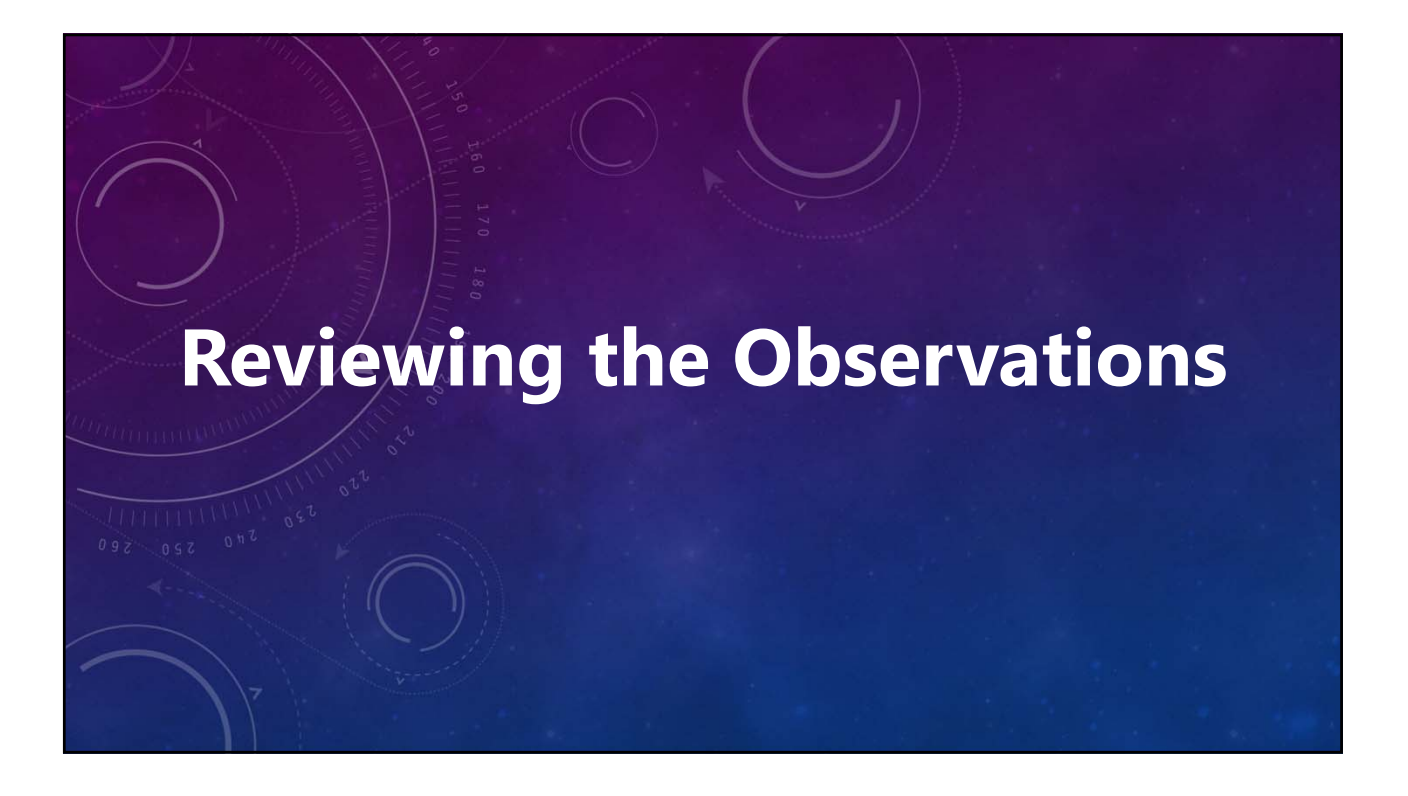

### V12 Tutorial: Lightcurve Analysis Reviewing/Editing Observations Manually

#### **The Rare Excursion**

- Use plots in most cases.
- Use for "en masse" changes, e.g., restore observations after a Ctrl+Shift+F12 with all data points showing.
- Use check box of individual records to toggle Use = True/False.
- <Blue Check>: Checks all records.
- <Green Check>: Checks selected records.
- <Red Check>: Unchecks selected records.
- Does not trigger a period search.

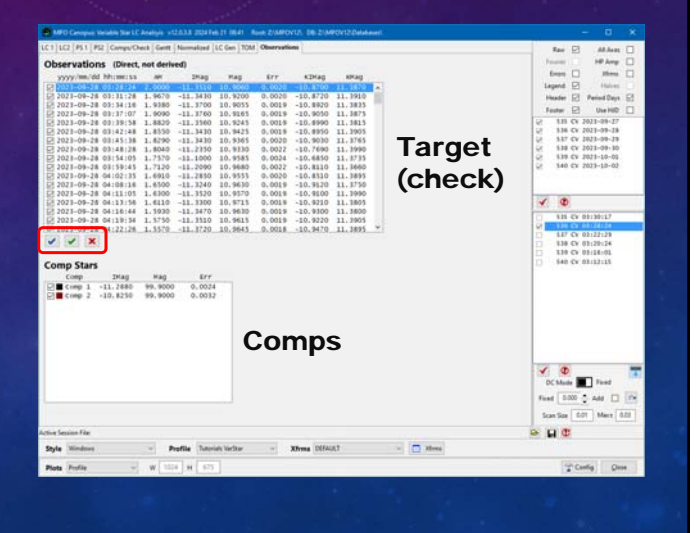

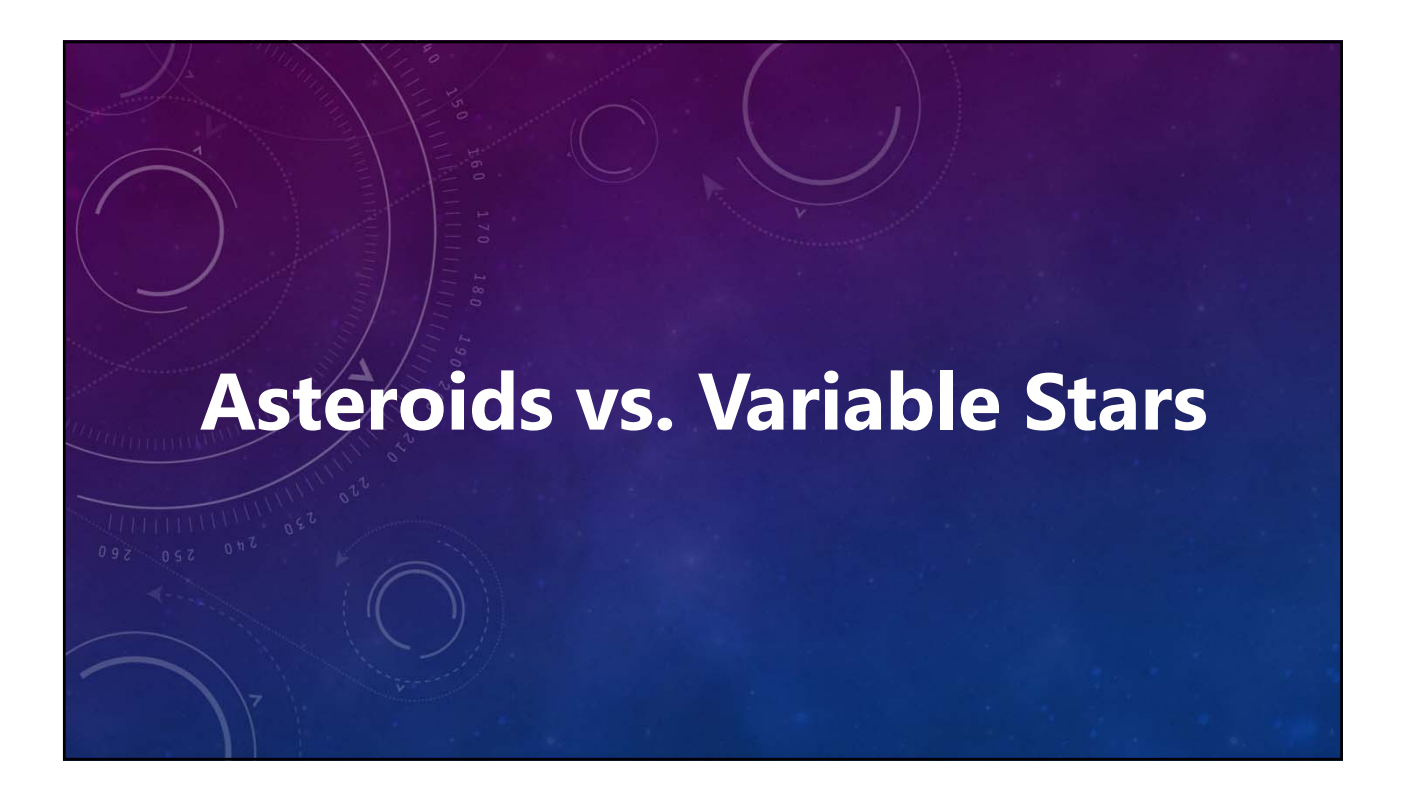

### V12 Tutorial: Lightcurve Analysis Some Differences

#### **Asteroids**

- Periods in Hours.
- Asteroid-Earth light-time correction.
- H/G, No HG, Unity corrections.
- Different comp stars.
- Up to 3 periods.

#### **Variable Stars**

- Check star plotting and reporting.
- Periods in Days.
- Heliocentric JD correction.
- Up to 2 periods.

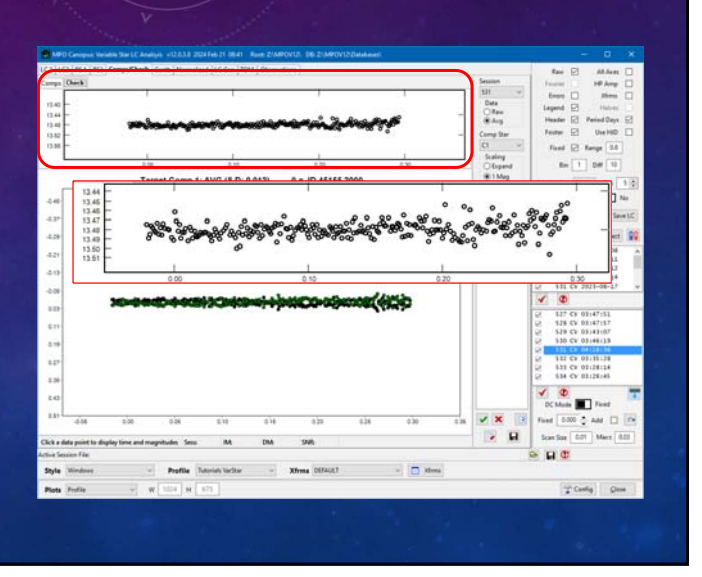

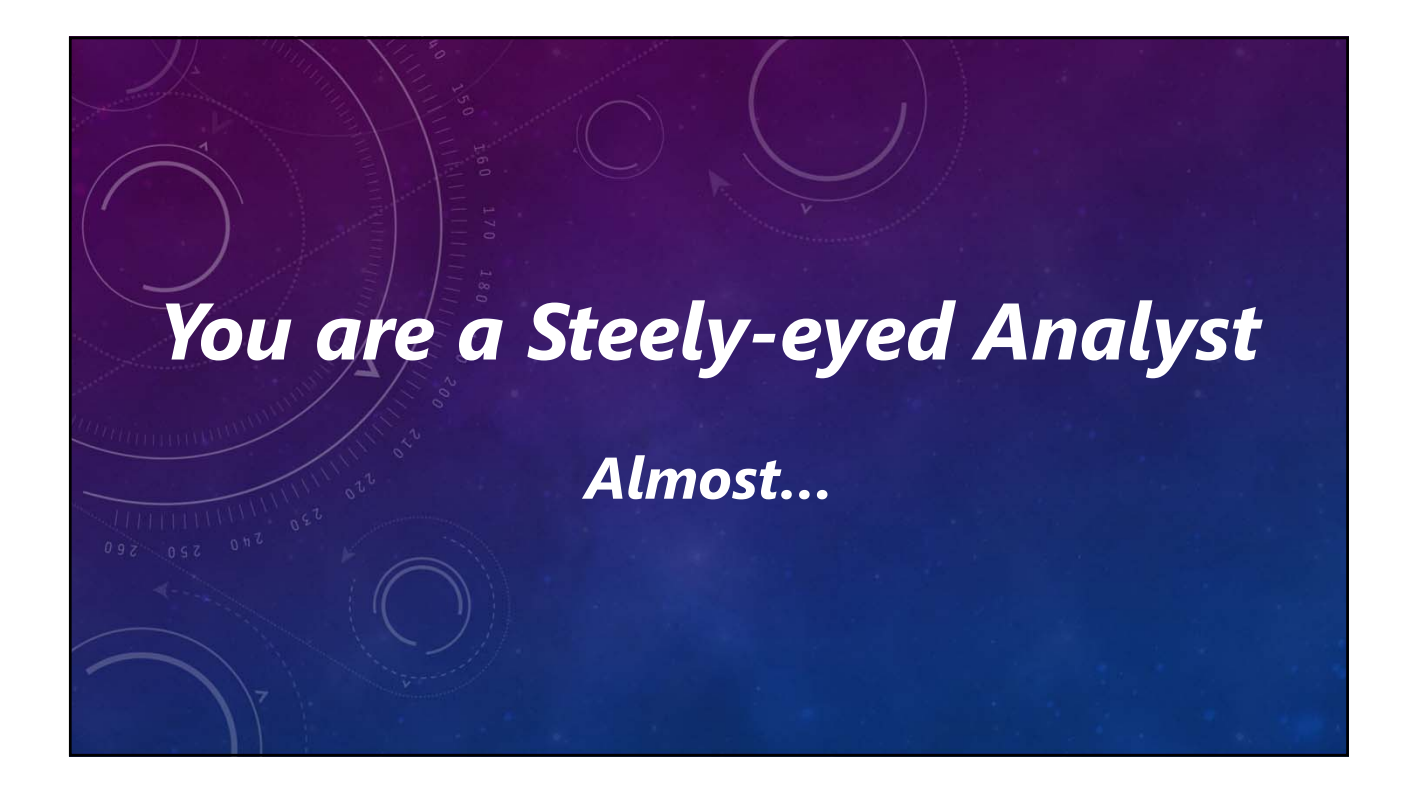

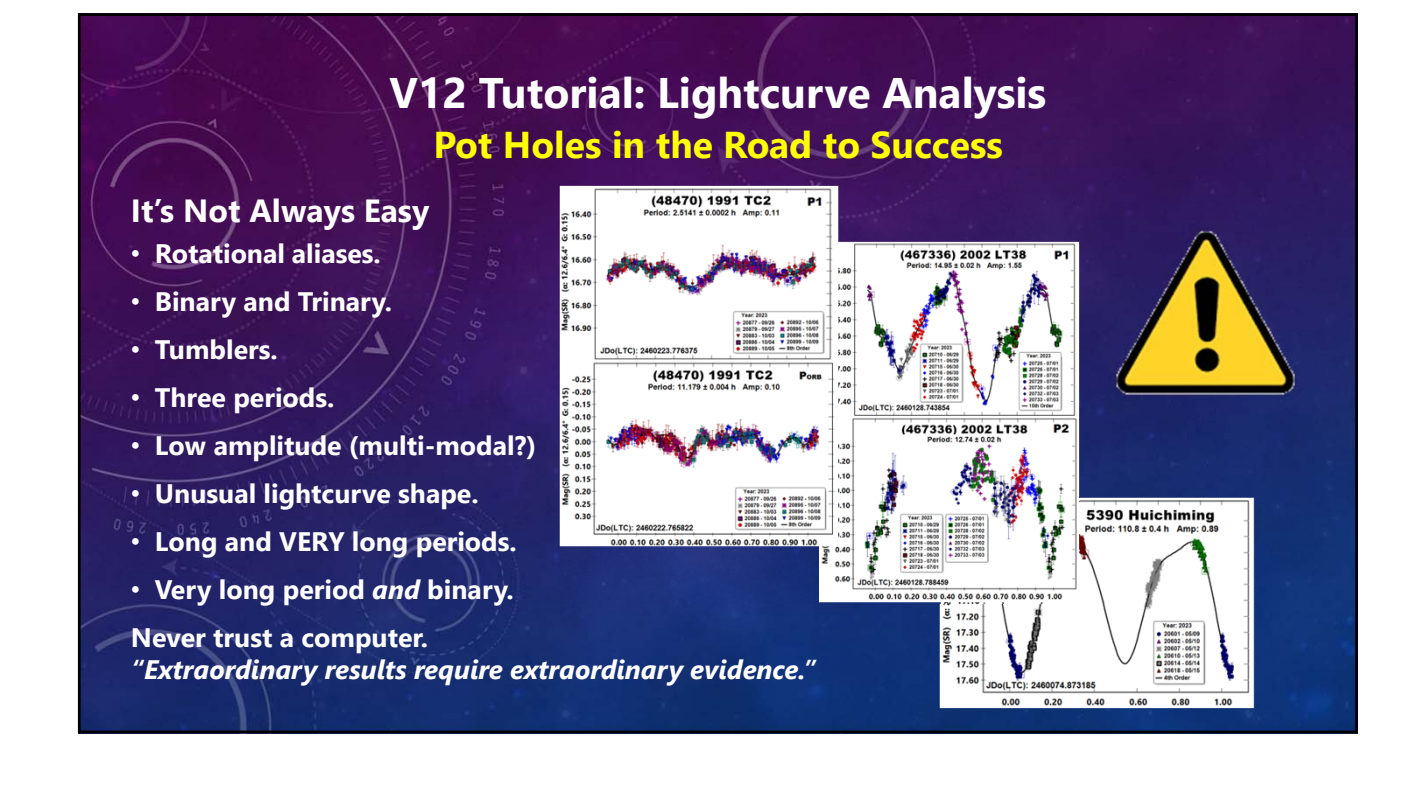

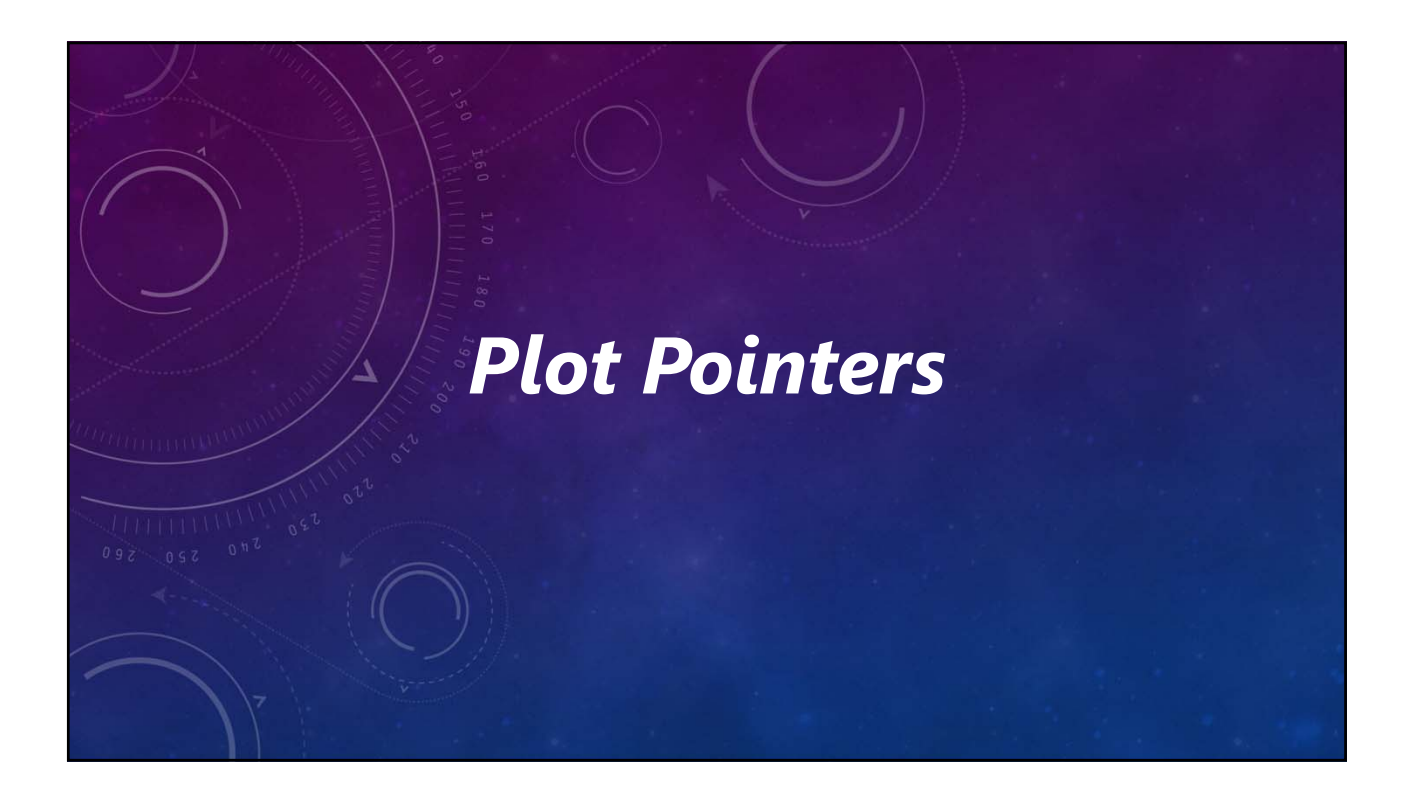

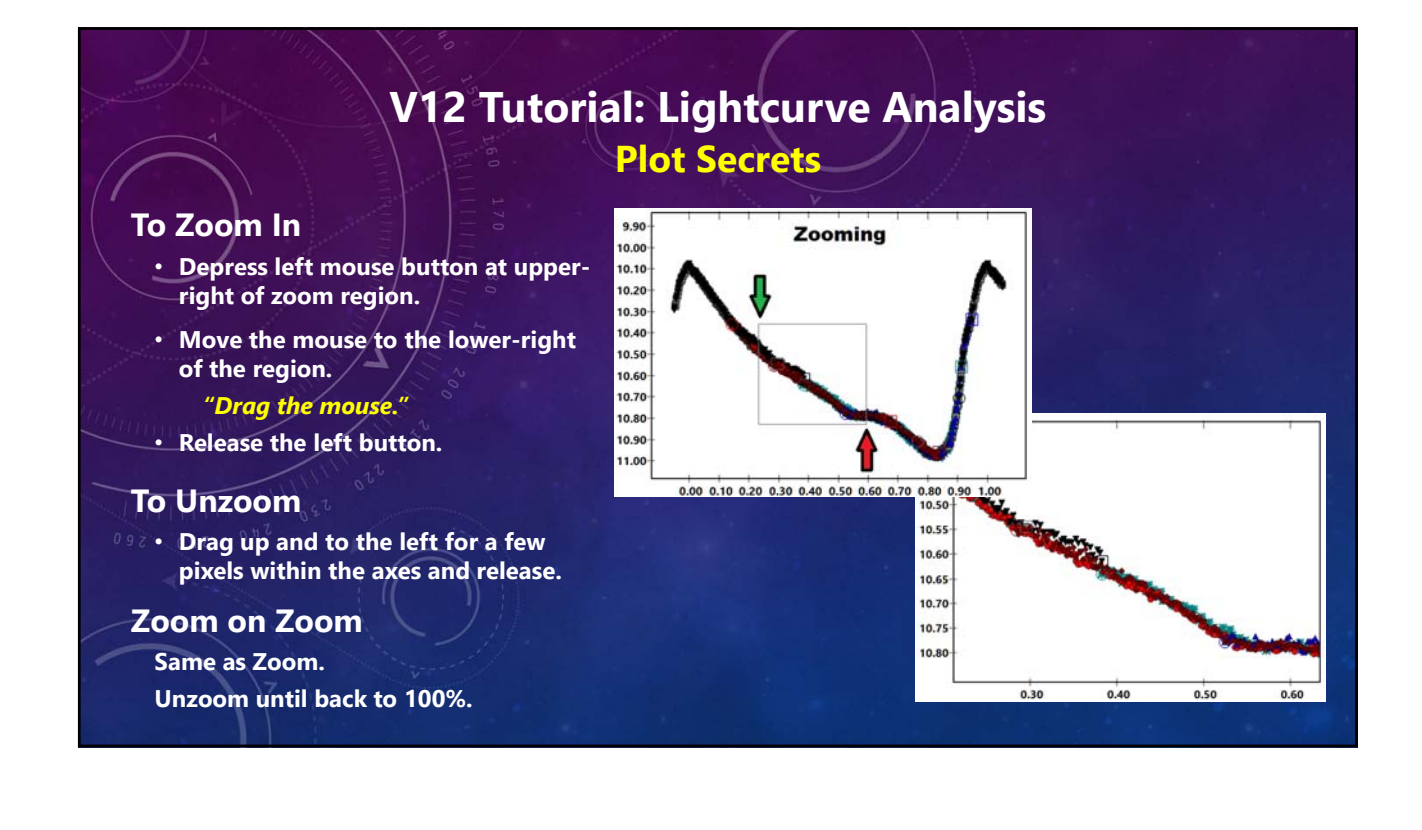

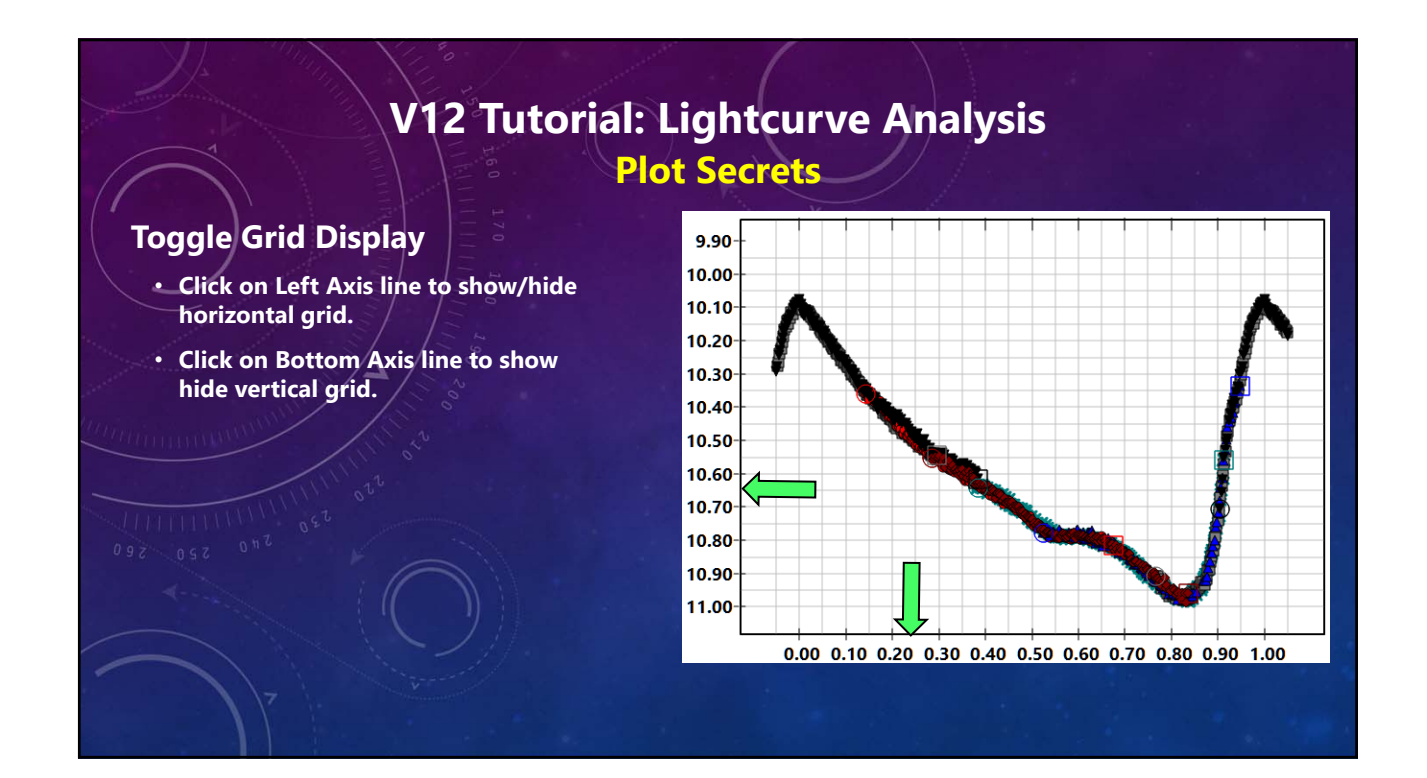

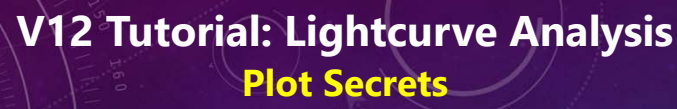

#### **Data Point Information**

- Orange "hover" outline displayed when hovering over a data point.
- If series in legend, the series turns red.
- Click on a data point on the plot to display information in a status bar under the plot.
- Move the mouse to empty area before saving so that all series are black text.

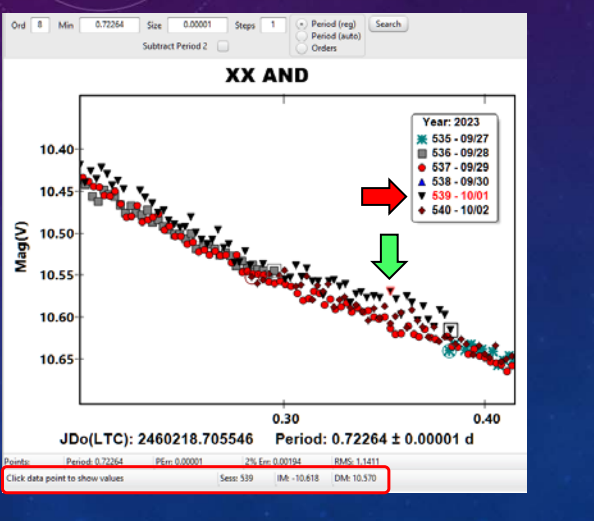

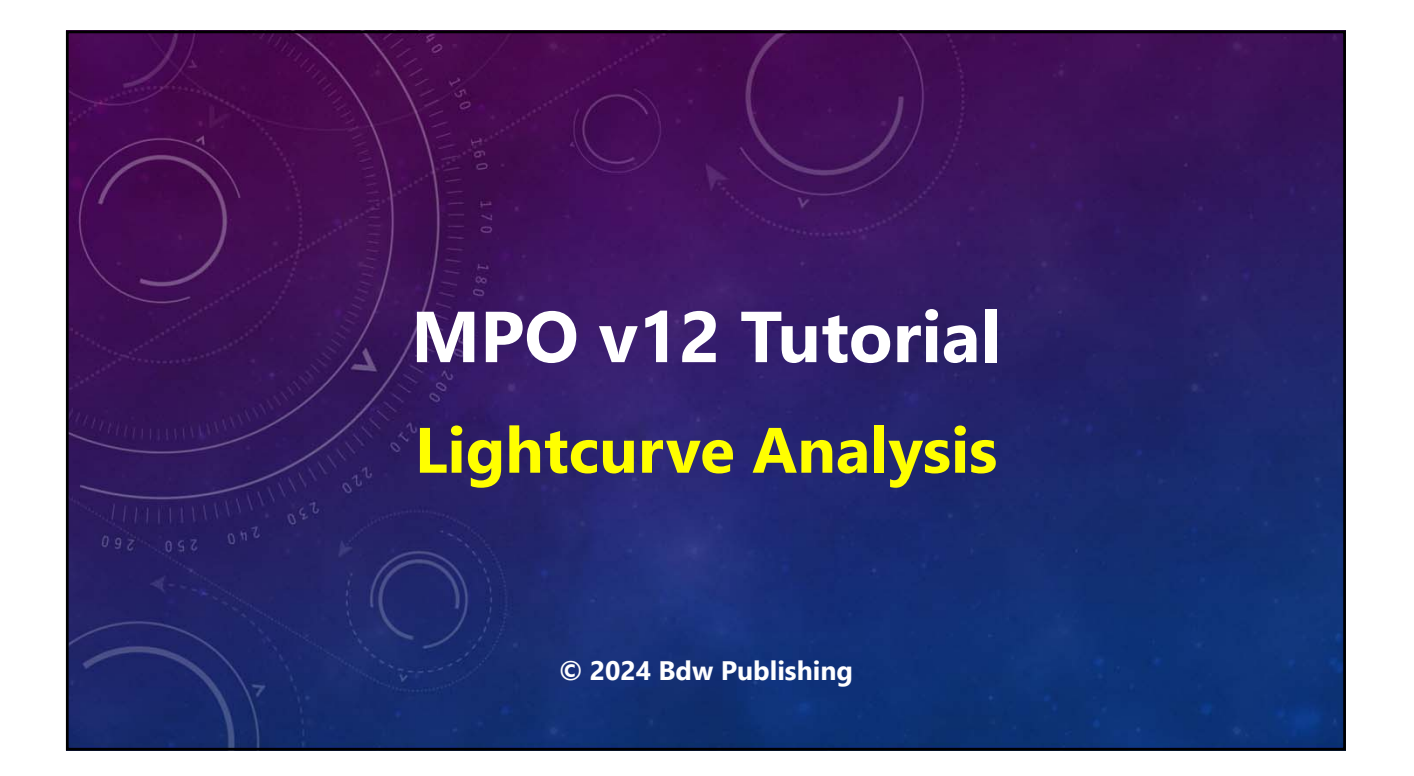

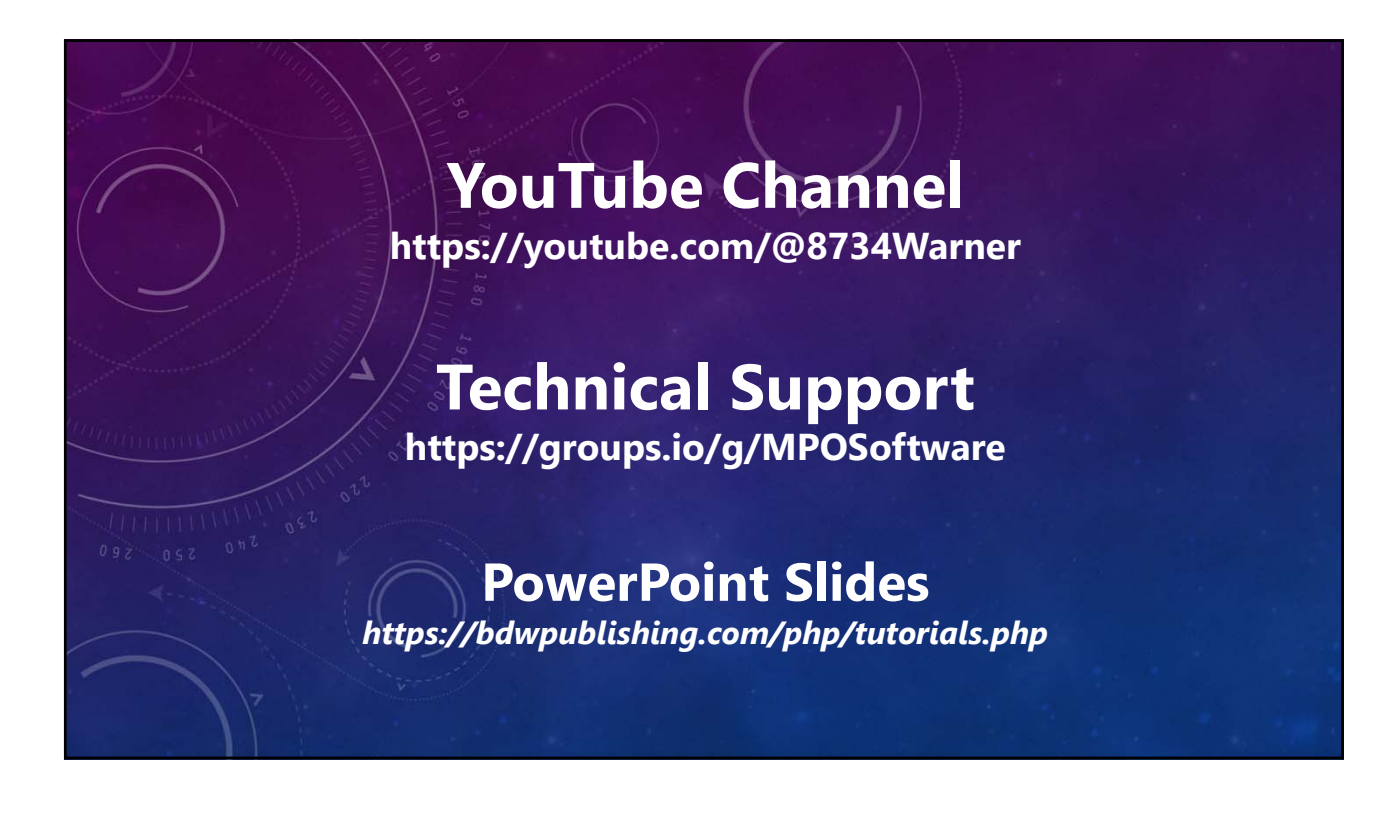

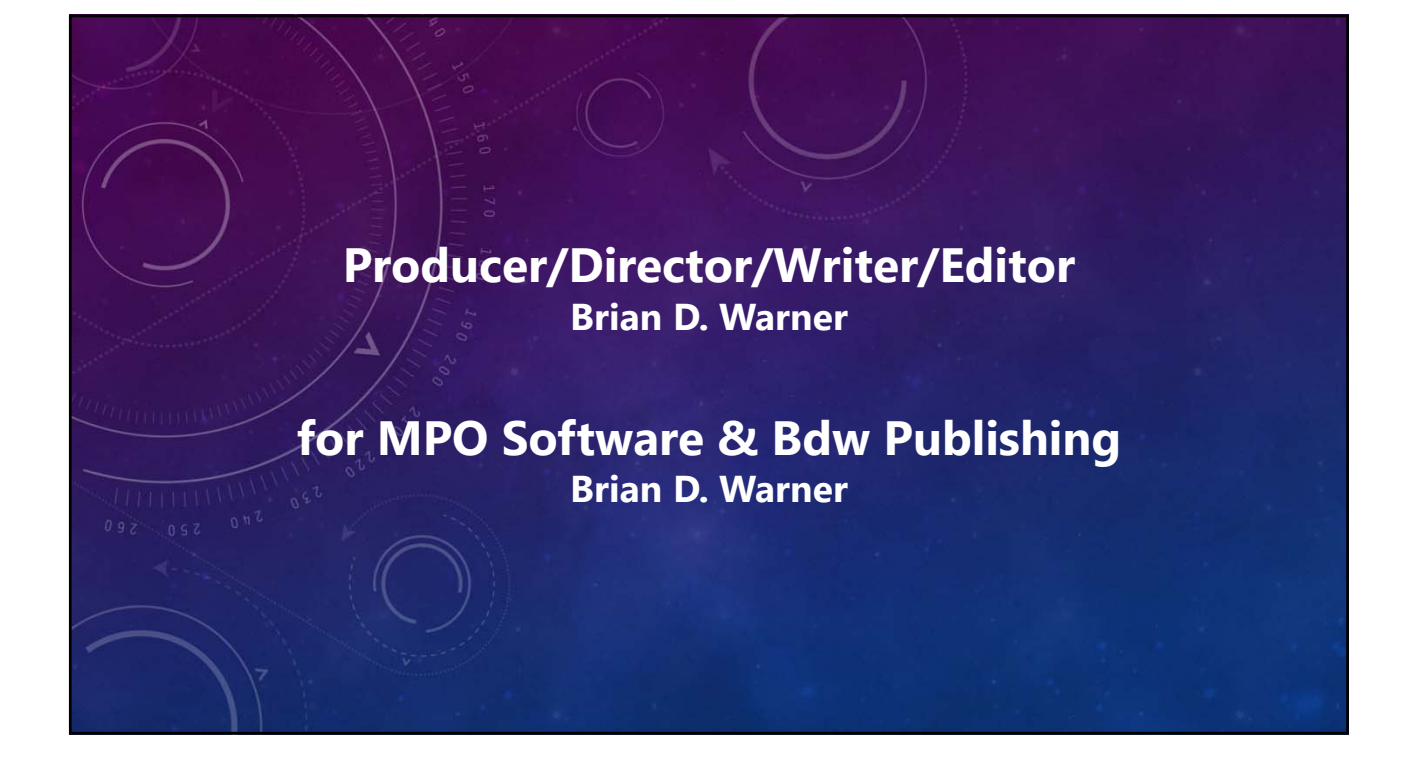

# Narration

#### Addison (Al Voice) Andrew (Al Voice)

Addison and Andrew appear courtesy of Speechlo on-line voice generation https://speechlo.com

### Music Music from Uppbeat (free for Creators!)

https://uppbeat.io/t/...

prigida/moving-forward braden-deal/together-we-can prigida/picture-frames ra/renewed simon-folwar/mirrors-and-clouds

ben-johnson/cant-stop-chasing-you dan-phillipson/the-journey-ahead zoo/clarity corinne/ecstatic hartzmann/purple-lines

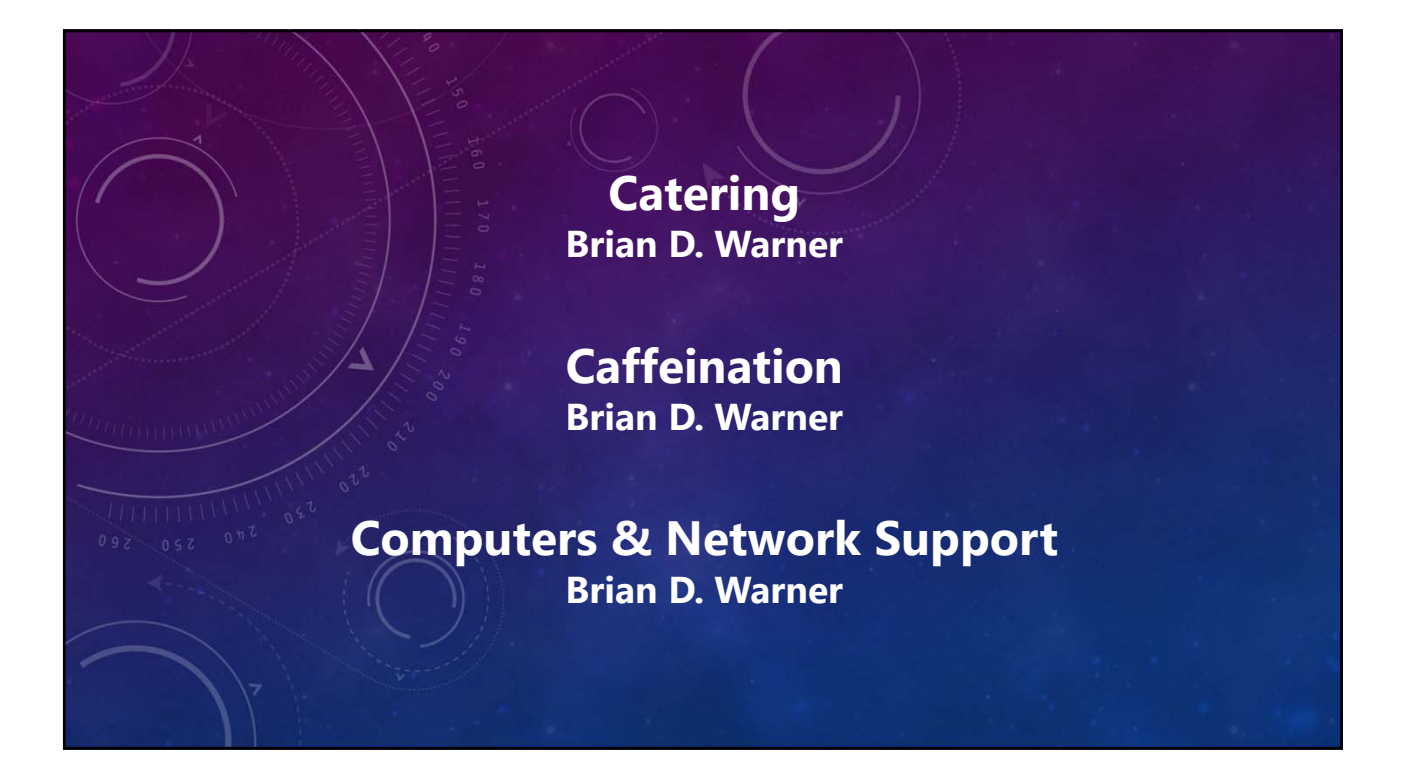

# MPO v12 Tutorial Lightcurve Analysis

No humans were harmed during the making of this production © 2024 Bdw Publishing